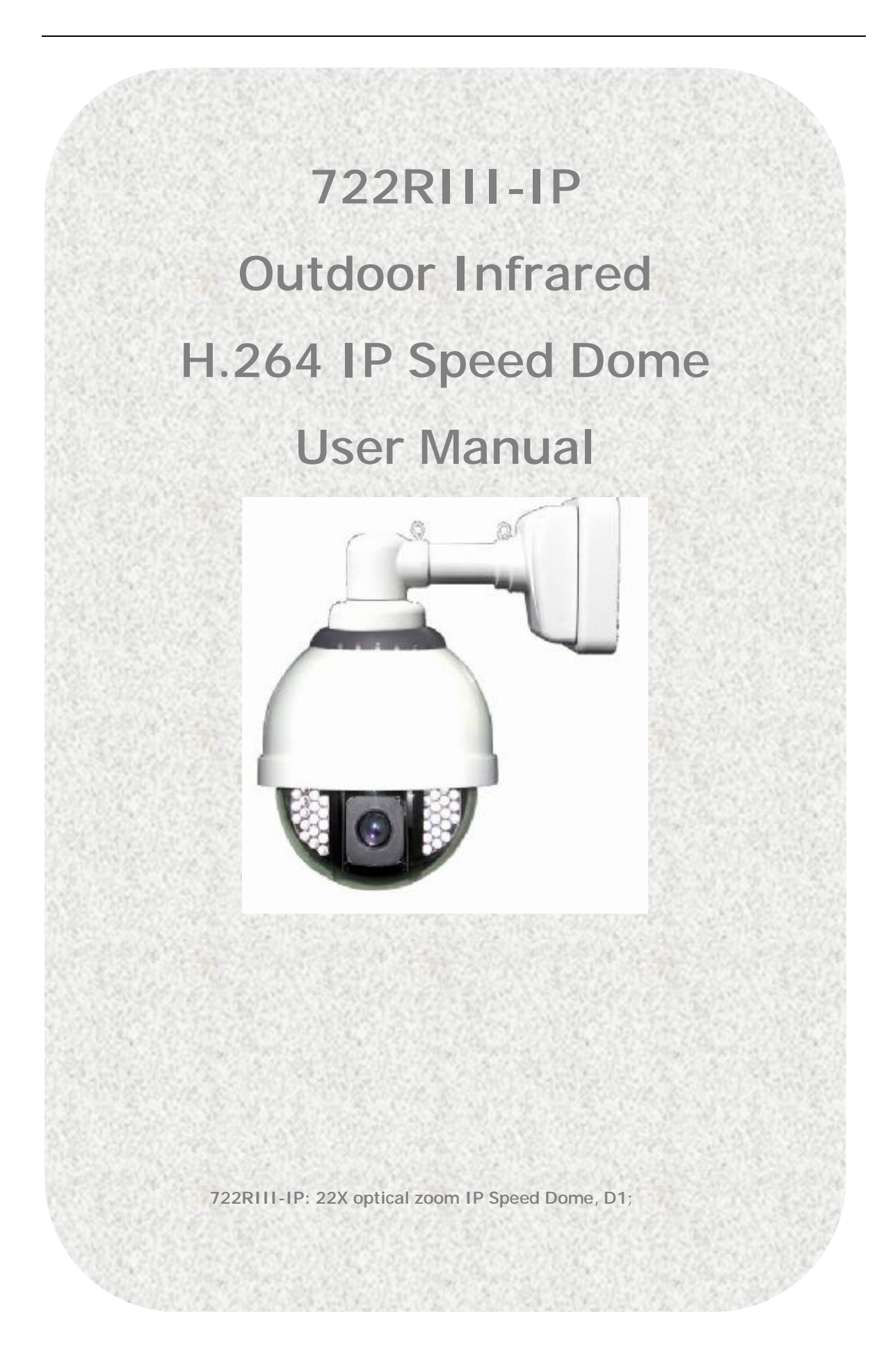

| Copyright Declaration                                              | 5    |
|--------------------------------------------------------------------|------|
| Software License Agreement                                         | 5    |
| 1 Before you this product                                          | 6    |
| 2 Package Content                                                  | 7    |
| 3 Physical characteristic                                          | 7    |
| 4 Installation                                                     | 8    |
| 4.1 Hardware Installation                                          | 8    |
| 4.1.1 Wall Mount                                                   | 8    |
| 4.1.2 Pendant Mount                                                | 9    |
| 4.1.3 DIP Setup:                                                   | 11   |
| 4.1.4 connect the Ethernet                                         | 13   |
| 4.1.5 connect the power                                            | 13   |
| 4.1.6 connect the external device                                  | 13   |
| 4.2 Software Installation                                          | . 14 |
| 4.2.1 Using Web Browsers                                           | . 14 |
| 4.2.2 CMS Installation                                             | 16   |
| 4.3 IP Surveillance System Connection                              | 21   |
| 5 IP camera configuration                                          | 22   |
| 5.1 video and audio settings (General, OSD display, Audio Setting) | 22   |
| 5.1.1 Video setting                                                | 22   |
| Advanced image setting skill                                       | . 24 |
| 5.1.2 Image setting                                                | 25   |
| 5.1.3 Video Flip and Mirror                                        | 26   |
| 5.1.4 Audio setting                                                | 26   |
| 5.2 OSD/MASK setting                                               | . 27 |
| 5.3 network settings (General, PPPoE,DDNS, FTP, E-mail, Wifi, 3G)  | . 28 |
| 5.3.1 General setting                                              | 28   |
| 5.3.2 PPPOE                                                        | . 28 |
| 5.3.3 DDNS                                                         | 29   |
| 5.3.4 E-Mail Setting                                               | 30   |
| 5.3.5 FTP setting                                                  | . 30 |
| 5.3.5 WIFI setting (Only for WIFI IP Camera models)                | . 31 |
| 5.3.6 3G setting (Only for 3G IP Camera models)                    | 33   |
| 5.4 PTZ setting                                                    | . 36 |
| 5.5 System (version, time configuration, system update, user)      | . 37 |
| 5.5.1 system update, restore, reboot                               | . 37 |
| 5.5.2 Time configuration                                           | 39   |
| 5.5.3 Device information                                           | 39   |
| 5.5.4 user management                                              | 40   |
| 5.6 Alarm (sensor alarm, motion detection)                         | . 41 |
| 5.6.1 sensor alarm                                                 | . 41 |
| 5.6.2 motion detection                                             | 43   |
| 5.7 SD Card Record                                                 | . 45 |
| 5.7.1 Format SD card                                               | 45   |

| 5.7.2 Schedule record on SD card                               | . 45 |
|----------------------------------------------------------------|------|
| 5.7.3 Schedule snapshot on SD card                             | . 46 |
| 5.7.4 Overwrite setting                                        | . 47 |
| 5.7.4 Play the record file of SD card                          | . 48 |
| 5.7.5 Download the record files or snapshots of SD card        | . 49 |
| 5.8 Manual Record over IE                                      | . 50 |
| 5.8.1 Local record file path                                   | . 50 |
| 5.8.2 Play Local record file                                   | . 50 |
| 6 How to use Management software?                              | . 52 |
| 6.1 System login and logout                                    | . 52 |
| 6.1.1 System Login                                             | . 52 |
| 6.1.2 Log out system                                           | . 52 |
| 6.1.3 Minimize system                                          | . 52 |
| 6.2 System setting                                             | . 53 |
| 6.2.1 Server management (Add IP camera)                        | . 53 |
| 6.2.2 User management                                          | . 56 |
| 6.3 IP Camera live view                                        | . 58 |
| 6.3.1 Log in and log off IP camera                             | . 58 |
| 6.3.2 Live view IP camera                                      | . 58 |
| 6.3.3 Auto log in IP canera and Auto Connect IP camera         | . 59 |
| 6.4 Remote setup IP Camera                                     | . 60 |
| 6.5 Multi-view IP camera and control                           | . 60 |
| 6.5.1 Loop swtich                                              | . 60 |
| 6.5.2 Sound play control and two way audio                     | . 62 |
| 6.5.3 PTZ control                                              | . 63 |
| 6.6 Snapshot                                                   | . 64 |
| 6.6.1 How to Snapshot                                          | . 64 |
| 6.6.2 Search snapshot                                          | . 64 |
| 6.7 Record                                                     | . 65 |
| 6.7.1 General setting (Record path, overwrite, record package) | . 65 |
| 6.7.2 Time Schedule record over Management Software            | . 66 |
| 6.7.3 Manual record                                            | . 67 |
| 6.7.4 Alarm record                                             | . 68 |
| 6.8 Playback                                                   | . 69 |
| 6.9 Alarm management                                           | . 71 |
| 6.9.1 Sound Alarm                                              | . 71 |
| 6.9.2 Pop up alarm message                                     | . 72 |
| 6.9.3 Pop up camera video                                      | . 73 |
| 6.9.4 Electronic Map alarm                                     | . 74 |
| 6.9.5 Email notification                                       | . 78 |
| 6.9.6 History event                                            | . 81 |
| 6.10 Toolbar                                                   | . 83 |
| 6.10.1 Bottom Toolbar                                          | . 83 |
| 6.10.2 PTZ Control Toolbar                                     | . 85 |

| 6.10.3 Alarm Control Toolbar              | . 85 |
|-------------------------------------------|------|
| 7 Appendix                                | . 85 |
| 7.1 FAQ                                   | . 85 |
| 7.2 factors influencing system capability | . 87 |
| 8 Speed Dome Operation                    | . 87 |

# **Copyright Declaration**

This manual is provided by WORLD-CCTV Technology Co., Ltd as the support file for the Network Video Server, IP camera, etc. Both the software and this manual are copyrighted and protected by the laws of the People's Republic of China.

All rights reserved; no part of this manual may be extracted, modified, copied, reproduced or transmitted in any form or by any means, electronic or mechanical, without prior written permission from WORLD-CCTV. By using this manual, you agree to the following *Software License Agreement*.

WORLD-CCTV reserves the right to revise this manual without prior note. Please contact WORLD-CCTV for the latest version of this manual.

WORLD-CCTV has made every effort to ensure the accuracy of this manual but does not guarantee the absence of errors. Moreover, WORLD-CCTV assumes no responsibility in obtaining permission and authorization of any third party patent, copyright or product involved in relation to the use of this manual.

Note: Windows, Windows NT, Windows 2000, Windows XP and etc. mentioned in this book are registered trademarks of Microsoft Corporation.

## WORLD-CCTV Software License Agreement

- WORLD-CCTV Technology Co., Ltd (hereinafter referred to as 'WORLD-CCTV') owns the copyright of 'this software and its accessories, relative files and archives' (hereinafter referred to as 'this product'). No organization, enterprise, agency or individual may use this product without our authorization.
- 2. We authorize those who achieve the following two requirements to use this product for free:

A. Using this product with hardware products purchased from WORLD-CCTV through a legitimate marketing channel;

B. Promising not to transmit the whole or part of this product to any third party without prior permission from WORLD-CCTV.

- 3. Any organization, enterprise, agency or individual, except as otherwise subject to the second article of this license agreement, must obtain the written permission from WORLD-CCTV before using this product.
- 4. The authorized organizations, enterprises or individuals have no right to transfer the authorization.
- 5. The use of this product indicates that you have fully understood and accepted all terms in this license.

# 1 Before you this product

#### Safety Notes

All the safety and operation instructions should be read before the unit is used.

#### Location

Ensure the unit is ventilated to protect from overheating. Ensure there is a 3cm gap between on both side of the unit This unit is stored in low humidity and dust free area. Avoid places like damp basements or dusty hallways Ensure the unit is not located where it's likely to be subject to mechanical shock

#### Servicing

Do not attempt to service this unit yourself as opening or removing the covers may expose you to dangerous voltage or other hazards

#### Ventilation

Ensure the unit is ventilated to protect from overheating as detailed above.

Warning: To prevent fire or shock hazard, do not expose this unit to rain or moisture. The lighting flash with arrowhead symbol within an equilateral triangle is indented to alert the user of this unit there are dangerous voltages within the enclosure that may be of sufficient magnitude to constitute a risk of electric shock.

Lightning Strike

The unit has some in-built protection for lightning strike, however it is recommended that isolation transformers be fitted to the system in areas where lightening is a common occurrence.

# 2 Package Content

| 12 a 1 | Infrared  | IP | Accessory | ü | Power Adaptor |
|--------|-----------|----|-----------|---|---------------|
|        | speed Doi | ne |           | ü | Wall Bracket  |
|        |           |    |           |   |               |
|        |           |    |           |   |               |
| Vall   |           |    |           |   |               |
|        |           |    |           |   |               |

# 3 Physical characteristic

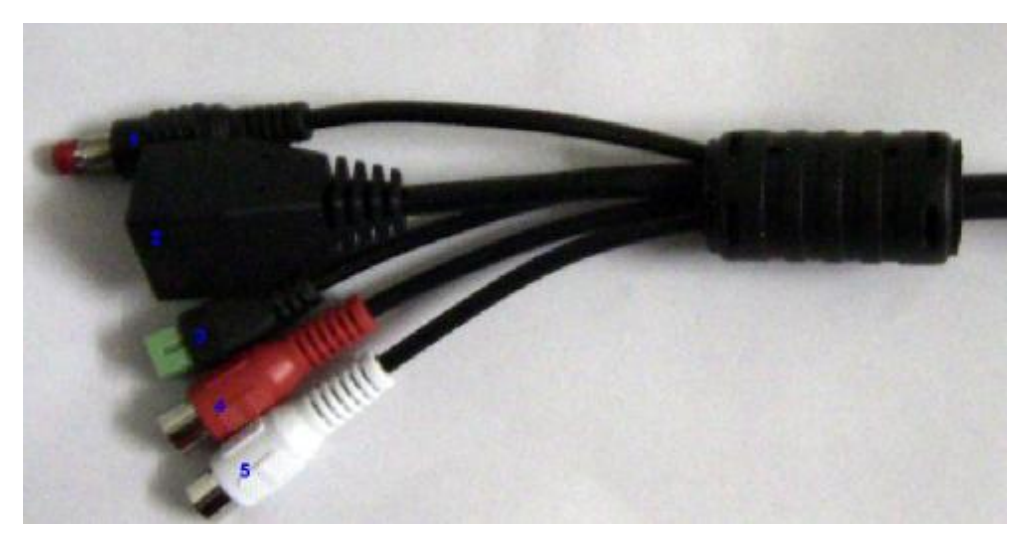

1 Reset

Under power on status, press the reset buttons for continous 10-15 seconds to restore the factory settings including the network settings.

2 Ethernet: The IP camera connects to the LAN or WAN by a standard RJ45 connector. IP camera can auto detect the speed of local network segment (10Base-T/100Base-TX Ethernet)

3 Power: AC 24V input.

- 4 Red connector: audio out, connect the speaker
- 5 White connector: audio line in, connect the sound amplifier.

# 4 Installation

#### 4.1 Hardware Installation

#### 4.1.1 Wall Mount

Due to there has the ceiling place, you may use ceiling mount installation. The following introduction is ceiling mount installation:

#### Notice

Mounts must be properly and securely installed on a supporting structure capable of sustaining the unit weight The mounting surface and the unit's weight should be carefully considered. Notice • Before install, please wear attached white glove to avoid blur or pull dome cover so as to effect quality of picture.

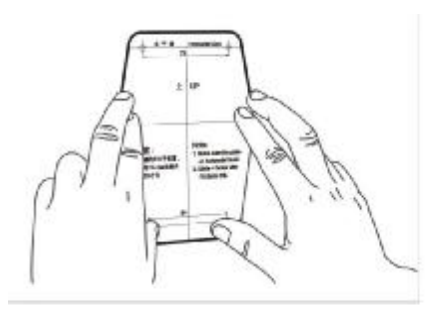

1. Attach the locating paster of wall mount to the selective place.(size refer to the paster)l

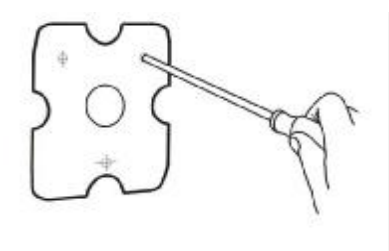

3. Take out the sleeve anchors from accessory to build them in the locating holes, through the cable connection of dome into central holes of the Metal back plate, and then fix the locating Metal plate on the mount.

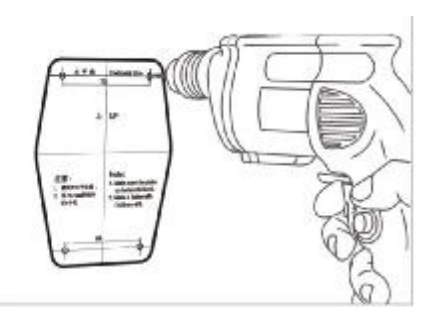

2...According to paster size drill a hole with electric drill

## Notice

 Bracket installation must behorizontal to avoid dome installed slope.

#### Notice

 The potency dimension should mode rate to install metal plate, to tight will cause distortion vice versa, cause the bracket shake

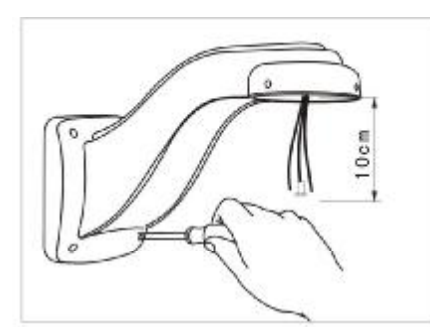

4. Take the dome connection cable which already be thrilled through the metal back plate to another side of bracket ,then take the serew driver which can be found in accessories to fix the metal plate and bracket together.

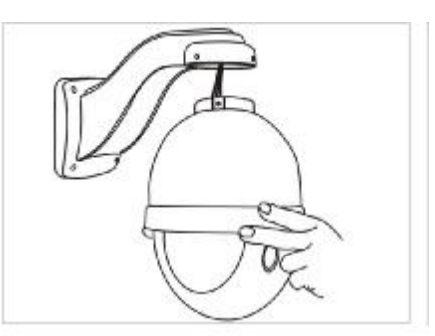

5. Make the connection plug, which has been connected plug into the relevant place, and then connect the flange with dome connector to make the dome being installed.

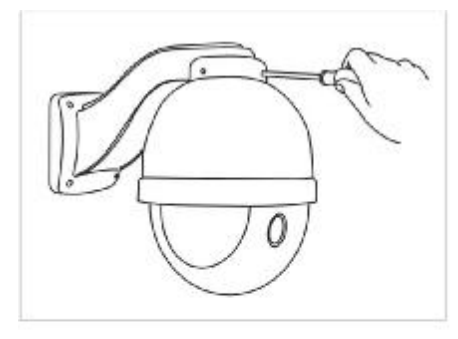

6. Take the screw out from accessory, which used To fix the dome and the mount, then fix it with Alley Key, and then take the protection sponge and lens cap from inside dome, setup the protocal and address code in light of instruction.

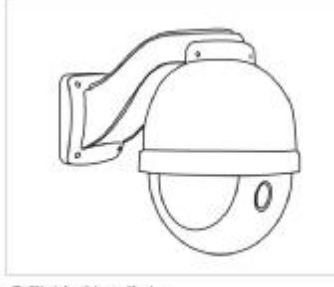

7. Finished installation.

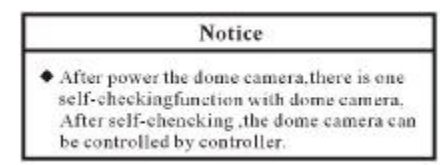

#### 4.1.2 Pendant Mount

Indoor Speed Dome Pendent Bracket Dimension

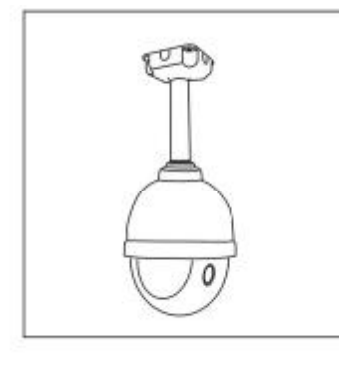

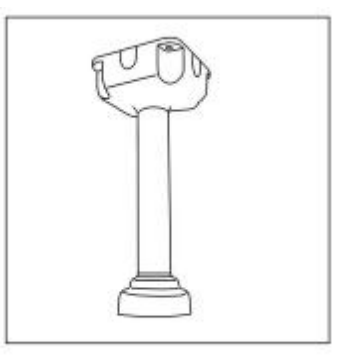

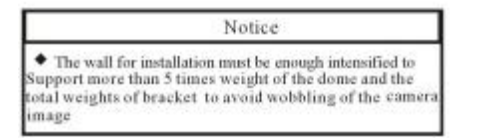

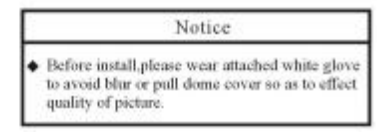

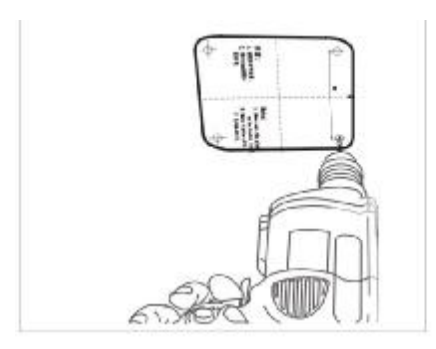

1. Attach the location paster of wall-mount to the selective place and then drill suitable installation holes.

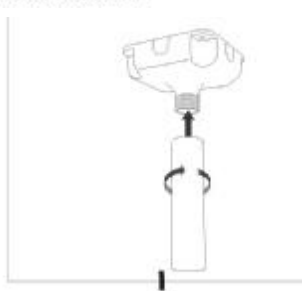

3 Make the cable connection drill through the joint pole in the center of the mount, and then circumvolve the joint pole and mount place together.

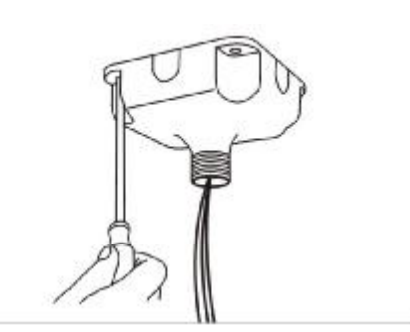

2. Take the cable connection thrilled through the panel of the ceiling mount ,and then fix the panel with screw.

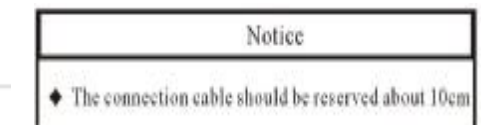

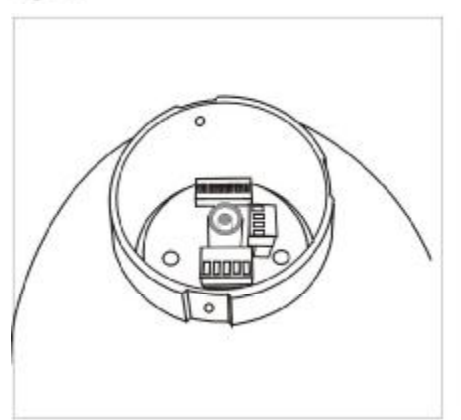

 Take the connection plug down, refer to the guide book to joint the plug and the reserved cable together.

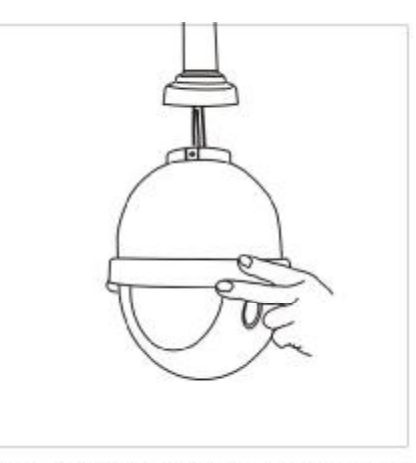

5.Make the cable connection plug which has been connected into the relevant place, and then connect the flange with dome connector to make the dome being installed.

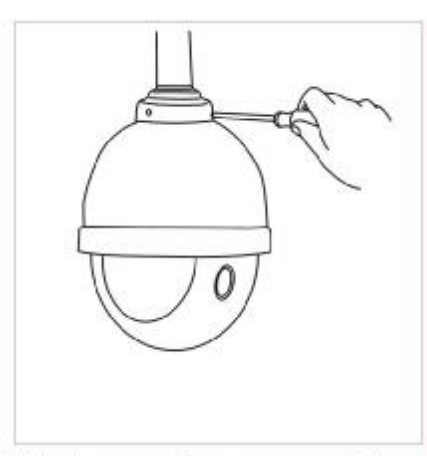

6.Take the screw out from accessory ,which used to fix the dome and the mount ,fix it with Alley Key, and then take the protection sponge and lens cap from inside dome ,setup the protocal and code in light of instruction.

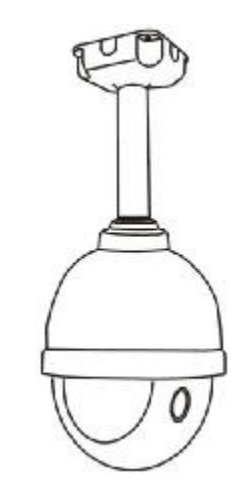

#### 7. Finished Installation

# Notice

 After power the dome camera ,there is oneself checking function with dome camera ,after checking ,the dome camera can be controlled by controller.

#### 4.1.3 DIP Setup:

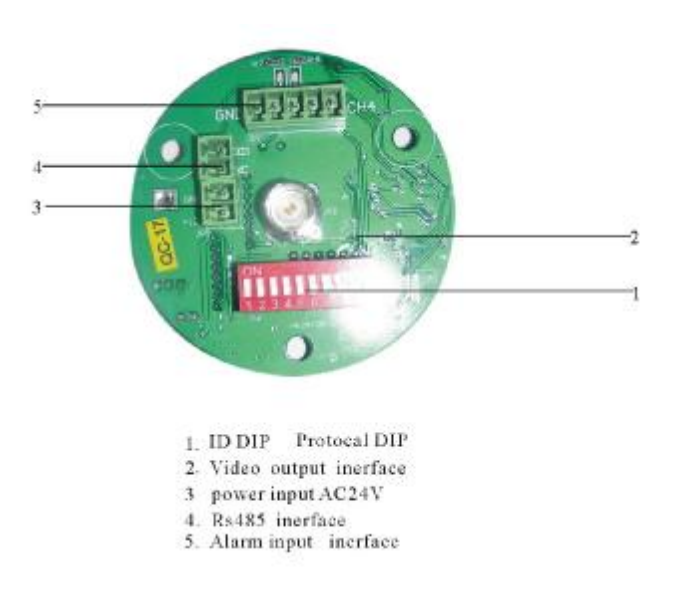

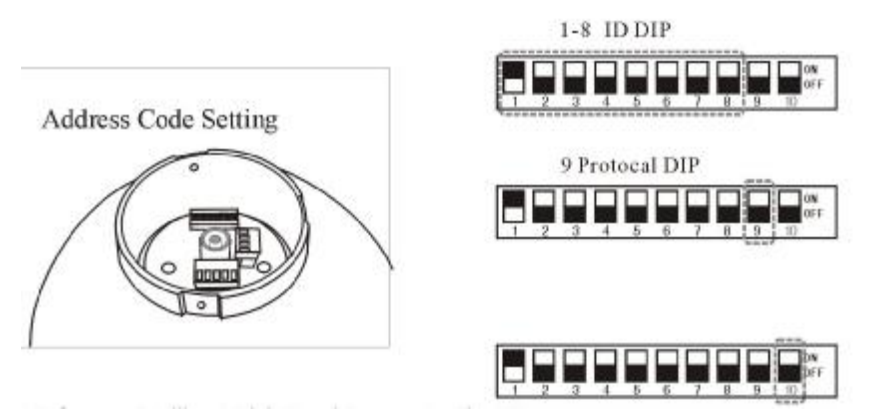

Before use Intelligent High Speed Pan must setting ID Dip, ID eight dials the code switch establishment by the PCB board on, used binary system 8421code.1024 is max encode, ON state of switch means'1'and OFF means the switch ON condition 1 expressed OFF, the establishment method sees explanation

#### Address Code Setting

| Number | 1 | 2 | 3 | 4 | 5  | 6  | 7  | 8   |
|--------|---|---|---|---|----|----|----|-----|
| ID     | 1 | 2 | 4 | 8 | 16 | 32 | 64 | 128 |

DIP switch has defined address number as above shows: No1 means the first cable address number, No2 means the second cable address number, No3 means the forth cable address number, No4 means the eighth cable address number....needs to establish several groups will make address number which corresponds to number dial "ON" the position .If must dial in the address number which in the table has not appeared existing address number will adding together available number in the table to obtain.

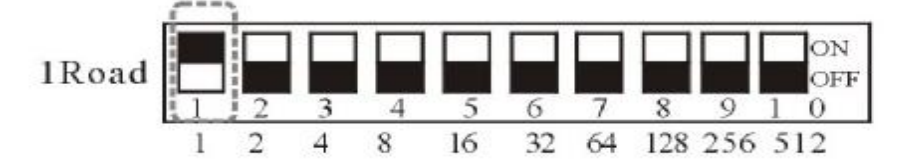

For example: if dial the first group, make address number 1 correspond No 1 turn "ON" position.

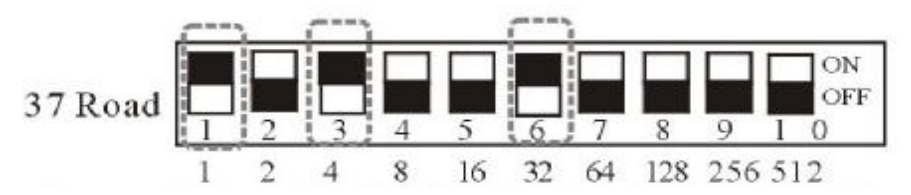

For example: If want dial 37 group, put address number 1, 4, 32 add to 37, make correspond number (1, 3, 6) turn "ON" position. Others have an analogy.

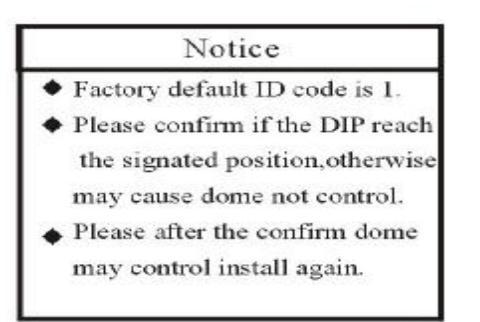

#### 4.1.4 connect the Ethernet

Depending on the user's application, an Ethernet cable is necessary. The Ethernet cable should meet the specs of UTP Category 5 and not exceed 100 meters in length. Make sure the Ethernet is firmly connected to a switch hub. The network status LED is steady orange.

#### 4.1.5 connect the power

Plug in the power adapter (24V AC 3A).

4.1.6 connect the external device

#### 4.1.6.1 Connect Audio

Aout(Red Connector): Connect sound amplifier A-inInterface(white connector): connect speaker in A-out interface

#### 4.1.6.2 connect alarm (optional)

Connect alarm input and alarm output (connect or not according to the requirements of the projects)

There are two ways to connect between video server and alarm box:

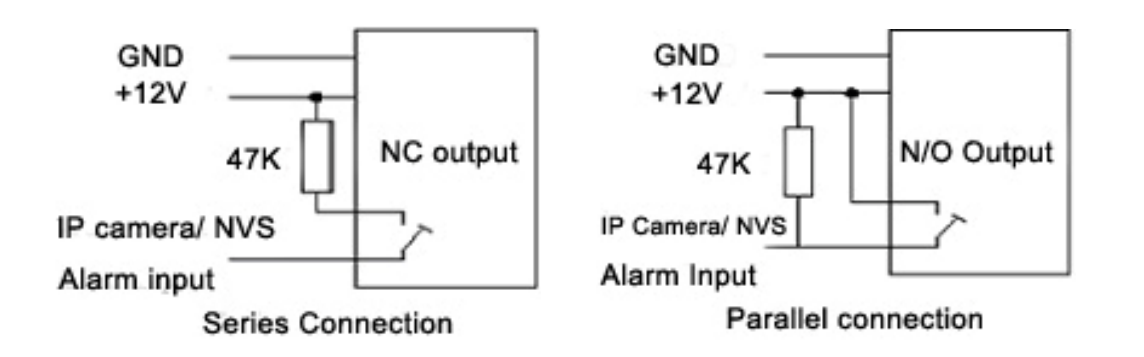

#### 4.1.6.3 SD Card(optional)

Insert SD card into SD card slot when power off. Don't support hot swap the SD card.

Connect TX+ of PTZ unit to 485+ of IP camera, connect TX- of PTZ unit to 485- of IP camera.

#### 4.2 Software Installation

#### 4.2.1 Using Web Browsers

1 Launch your web browser (Microsoft Internet Explorer). Check your Internet Explorer version is 6.0 or above version. If not, please update your IE to the higher version.2 Enter the IP address of Ip camera in the address field. Press Enter

3 it appears OCX Install dialog as follows:

| ● 1. 284 Network Dimers - 360安主浏览路 3.0 )                             | 王式姫                    |                   |                 |                               | 3 |
|----------------------------------------------------------------------|------------------------|-------------------|-----------------|-------------------------------|---|
| 🤤 🧼 - 🚫 🗊 🎧 🗐 - 🤭 - [<br>馬鹿 前班 一種止 刷新 主変 接貫 元度                       | http://192.168.188.188 |                   |                 |                               |   |
| 😘 - 👌 谷歌 📓 百度 😝 阿比大主 🧯                                               | 免费杀毒 前 休闲赠戏 🧋          | 周业大亨              |                 |                               |   |
| 🛅 📄 H. 204 Hetwerk Camera 🛛 🗙 🕒                                      |                        |                   |                 |                               |   |
| If you can't view the image no<br>ogain. OCN Setup File: <u>File</u> | rmally. Please clic    | tk links below to | download the se | tup file and run it, then try |   |
|                                                                      | OCE Install            | Uninstall         | Clope           |                               |   |
|                                                                      |                        |                   |                 | <b>I I</b>                    |   |

Click [Install] to install the OCX.

4 If it doesn't pop up the OCX install dialog, Click [File] to download the OCX.

5 It will pop up a new dialog, click [Run] or [Save] to download OCX. After download it , double-click the downloaded file "DVSClientx.exe" to install it.

| stall | Uninstall | Close |
|-------|-----------|-------|
|-------|-----------|-------|

5 Refresh your web browser

6 Enter the IP address.

It will ask for the password and user name.

| Vser       |                 |           |
|------------|-----------------|-----------|
| Password   |                 |           |
| IP Address | 192.168.188.188 | Port 9500 |

Input user name: admin (default setting for administrator) Input password: admin (default setting for administrator)

IP address

A Default IP address is 192.168.188.188, Subnet mask is 255.255.255.0. Please modify the network parameter of Client PC. And make Client PC and Video Server in same network segment. E.g.: your network IP address should be 192.168.188.x.

B Test the IP camera or NVS connect or not as follows:

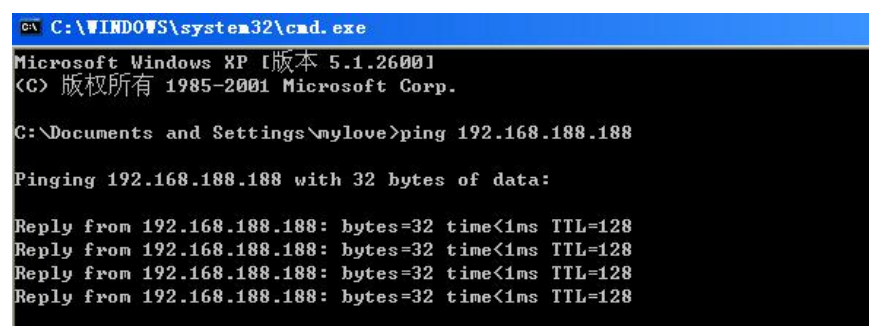

In WINDOWS, click<Start→run→cmd, you can see the DOS window and input "192.168.188.188". That proves IP camera or NVS is working if the mention is same to above picture.

#### 4.2.1.1 Live view over IE

In the Liveview interface, User can do the operations as snapshot, record,

#### talk,pan tilt zoom control.

Click

to start manual record, and re-click to stop manual record.

Click

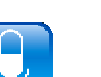

to capture and save still images.

Click to talk to people around the IP camera. Audio will project from the

external speaker connected to the IP camera. Click this button again to end talking transmission.

# Click

to turn on/off the volume on the local computer.

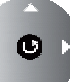

Click to control PTZ.Turn up, down, left, right, Automatic, call preset, set preset point.

#### 4.2.1.2 Live view setting

| TERMINAL SETTINGS         | Stream options         | []                   |                                                            |                                        |
|---------------------------|------------------------|----------------------|------------------------------------------------------------|----------------------------------------|
| PAN/TILE SETTINGS         | Live stream            | Stream UI            | <u> </u>                                                   |                                        |
| LOG INFORMATION           | Frame buffer:          | auto adjust          | A smaller value provides th<br>value provides the better s | ne less delayed;a bigger<br>moothness. |
| MAINTENANCE               |                        |                      |                                                            |                                        |
| LOCAL SETTINGS            |                        |                      | Save                                                       |                                        |
| ome parameters are change | d but not saved. These | parameters will be r | estored after the device reboot.                           | Save Changes                           |

[Live Stream] Live stream can be setted to Stream 01 mode or Stream 02 mode. OMC-900IP Series IP Camera support dual streaming for live view, local storage and network transmission. As the dual stream setting, you can refer <u>5.1.1 Video setting</u>

#### 4.2.2 CMS Installation

4.2.2.1 PC requirements

Basic Configuration of Client PC Motherboard: Pentium 2.8GHz Memory: 512M Display Card: TNT2

Recommended Configuration of Client PC Motherboard: Dual-core 2.6GMhz

Page 16 of 95

Memory: 1G Display Card: George FX5200 or ATI 7000(9000) Series 256MB

#### 4.2.2 CMS Installation

Run setup on windows, double click your left mouse button, it will be a "installation wizard" dialogue box, as following figure:

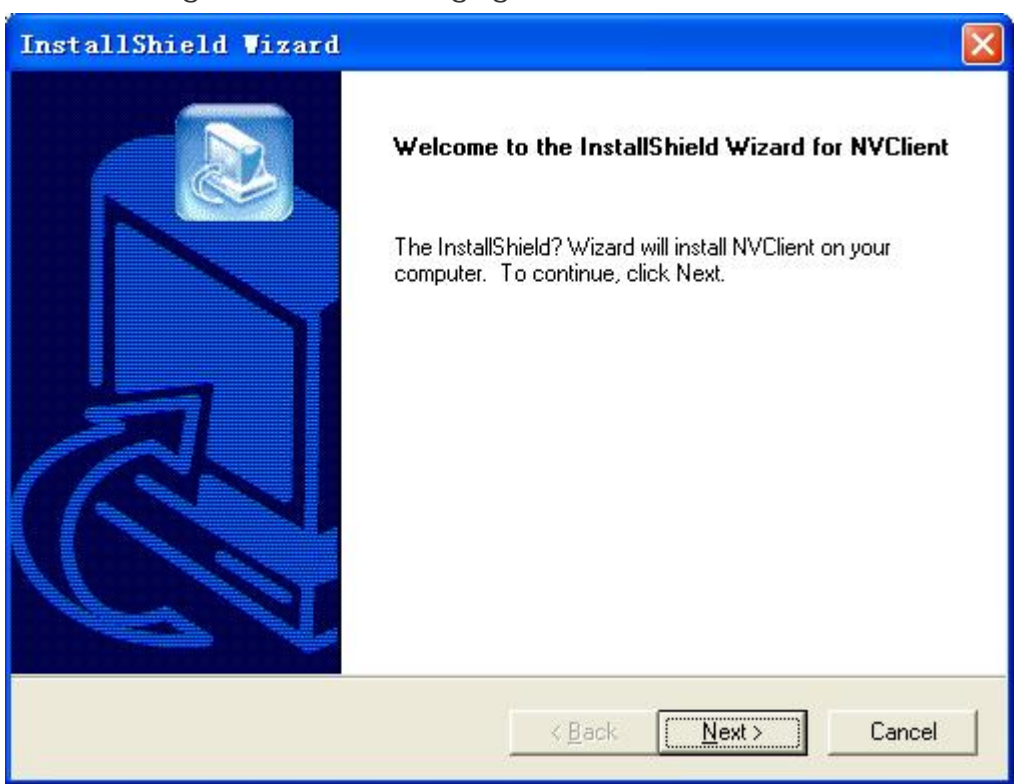

Click "next", there will be a dialogue box:

| icense Agreement                                                                                                    |                                                                                                    |
|----------------------------------------------------------------------------------------------------|----------------------------------------------------------------------------------------------------|
| Thease read the following license agi                                                                                                  |                                                                                                    |
| Press the PAGE DOWN key to see t                                                                                                    | he rest of the agreement.                                                                                                    |
| To display your license agreement, r<br>Language Independent\Operating S<br>NOTE: The text in your license file s<br>1,024 characters. | eplace the License.txt file currently located in the<br>System Independent folder of the Setup Files pane.<br>Hould contain hard returns after lines with more than |
|                                                                                                    |                                                                                                    |
| Do you accept all the terms of the pr                                                                                                  | eceding License Agreement? If you choose No, the                                                                                                    |
| Do you accept all the terms of the pr<br>setup will close. To install NVClient,                                                        | eceding License Agreement? If you choose No, the<br>you must accept this agreement.                                                                                 |

#### Click "Yes", there will be a dialogue box:

| InstallShield Vizard                                   | E               |                | ×      |
|--------------------------------------------------------|-----------------|----------------|--------|
| Customer Information<br>Please enter your information. |                 |                |        |
| Please enter your name and the name of the co          | ompany for whor | n you work.    |        |
| <u>U</u> ser Name:                                     |                 |                |        |
| user                                                   |                 |                |        |
| <u>C</u> ompany Name:                                  |                 |                |        |
| OMCON                                                  |                 |                |        |
|                                                        |                 |                |        |
|                                                        |                 |                |        |
| InstallShield                                          |                 |                |        |
|                                                        | < <u>B</u> ack  | <u>N</u> ext > | Cancel |

Input user name and company name (optional), click "Next", there will be a dialogue box:

| ose Destination Location                                             |                      |                |                 |
|----------------------------------------------------------------------|----------------------|----------------|-----------------|
| elect folder where Setup will install files.                         |                      |                |                 |
| etup will install DVSImageCenter in the follo                        | wing folder.         |                |                 |
| o install to this folder, click Next. To install t<br>nother folder. | o a different folder | , click Browse | and select      |
|                                                                      |                      |                |                 |
|                                                                      |                      |                |                 |
|                                                                      |                      |                |                 |
|                                                                      |                      |                |                 |
|                                                                      |                      |                |                 |
| Destination Folder                                                   |                      |                |                 |
| Destination Folder<br>C:\Program Files\DVSImageCenter                |                      |                | Browse          |
| Destination Folder<br>C:\Program Files\DVSImageCenter                |                      |                | B <u>r</u> owse |

Choose installation folder, click "next", there will be a dialogue box:

| InstallShield Vizard                                                                                             |                                                                                                   | × |
|----------------------------------------------------------------------------------------------------|---------------------------------------------------------------------------------------------------|---|
| Start Copying Files<br>Review settings before copying files.                                                     |                                                                                                   |   |
| Setup has enough information to start copying<br>change any settings, click Back. If you are s<br>copying files. | g the program files. If you want to review or<br>satisfied with the settings, click Next to begin |   |
| Current Settings:                                                                                                |                                                                                                   |   |
|                                                                                                    |                                                                                                   |   |
| <u>&lt;</u>                                                                                                    |                                                                                                   |   |
| InstallShield                                                                                                    |                                                                                                   | _ |
|                                                                                                    | < <u>B</u> ack <u>Next</u> ≻ Cancel                                                               |   |

Click "Next", move to the installation process

| stallShield        | Vizard                               | 2      |
|--------------------|--------------------------------------|--------|
| Setup Status       |                                      |        |
| NVClient Setup is  | performing the requested operations. |        |
| Installing:        |                                      |        |
| C:\Program Files\M | letView\NVClient\IPNVClient.exe      |        |
|                    | 26%                                  |        |
|                    |                                      |        |
|                    |                                      |        |
|                    |                                      |        |
|                    |                                      |        |
| allShield          |                                      |        |
|                    |                                      | Cancel |

When the installation is finished, there will be a dialogue box

Click "continue" and finish the installation

CMS is installed into the system default directory and there will be a "DVSImageCenter" program group on the "Start"à "Program" of the windows system

#### 4.2.3 How to obtain IP address?

After install the CMS, click [Start] Program] [Search] Pops up the following figure

|             |        |           |            |             |         | langua    | ge English | (U.S)     |
|-------------|--------|-----------|------------|-------------|---------|-----------|------------|-----------|
| levice name | device | number of | IP address | subnet mask | gateway | data port | web port   | multicast |
|             |        |           |            |             |         |           |            |           |
|             |        |           |            |             |         |           |            |           |
|             |        |           |            |             |         |           |            |           |
|             |        |           |            |             |         |           |            |           |
|             |        |           |            |             |         |           |            |           |

Click "search", you can know the IP address of all IP cameras which connected in the network. Make sure each IP camera has one individual IP address.

## 4.3 IP Surveillance System Connection

#### Setting up the IP camera over the Internet

This section explains how to setup the IP camera to an Internet connection.

1 If you have external devices such as sensors, sound pick-up, speaker, Pan tilt unit, make the connection.

2 Connect the IP camera to a switch by Ethernet cable

3 Connect the power calbe from IP camera to a power outlet.

There are several ways to set up the IP camera over the Internet. The first way is to set up the IP camera behind a router. The second way is to use PPPoE.

Internet connection by a router

Before setting up the IP camera over the internet, make sure you have a router and follow the steps below.

1 Connect your IP Camera behind a router, the internet environment is illustrated below. Regarding how to obtain your IP address, please refer 4.2.3

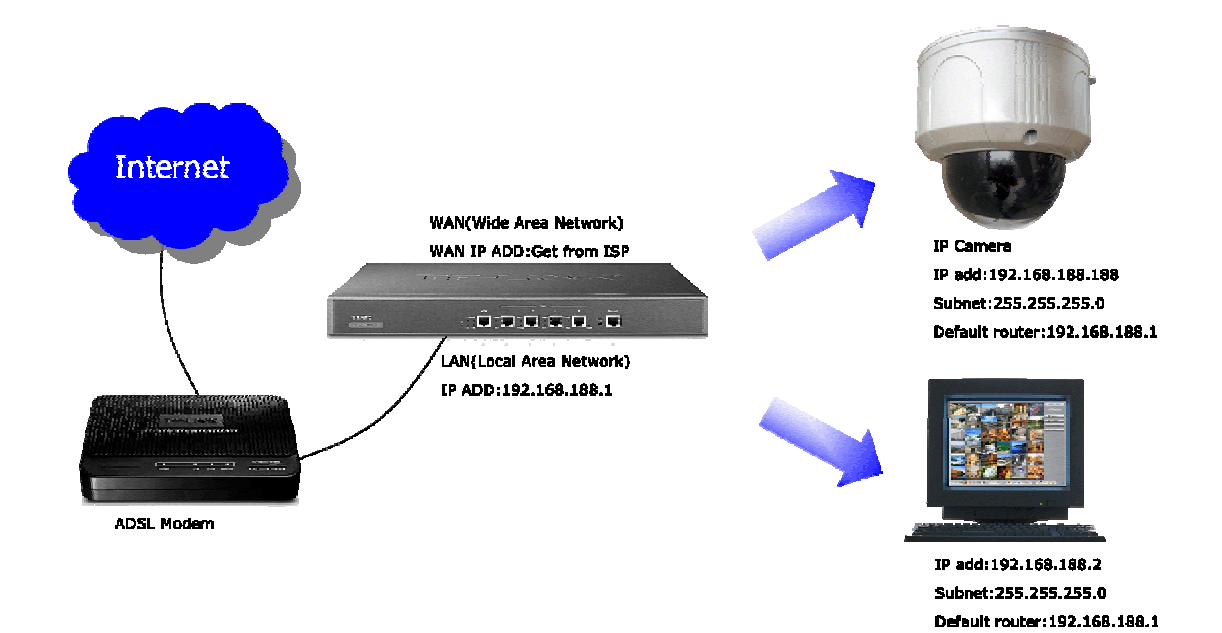

2 If LAN IP address of your IP camera is 192.168.188.188, please forward the following ports for the IP camera on the router

#### WEB Port and Data Port

If you have changed the port numbers on the Network page, please open the ports accordingly on your router. For information on how to forward ports on the router, please refer to your router's user's manual.

3 Find out the public IP address of your router provided by your ISP (Internet Service

Provider). Use the public IP and the secondary HTTP port to access the IP camera from the Internet.

Internet connection by PPPoE (Point-to-Point over Ethernet) Choose this connection type if you are connected to the Internet by a DSL Line. Please refer for 5.3.2 PPPoE details

# 5 IP camera configuration

There are following types of OMC-900IP network camera parameter configuration:

- 1) Set IP camera parameter via management software
- 2) Set IP camera parameter via IE

OMC-900IP Network Camera supports remote view, parameter setting and remote control via software and IE

#### Use configuration tool

When you login the server successfully with IE, you can use the convenient configuration tool provided by us to configure the Network Camera. Click

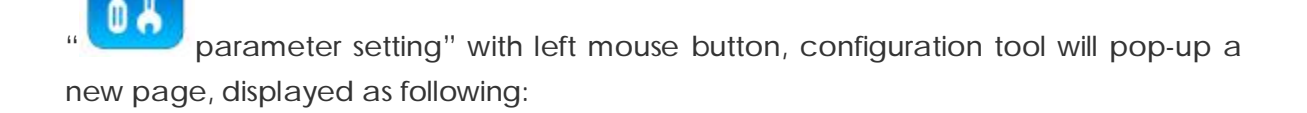

## 5.1 video and audio settings (General, OSD display, Audio

#### Setting)

#### 5.1.1 Video setting

Video setting includes the image size(resolution), Frame Rate, key Frame interval, compression format, dual streaming and bit rate settings. (Details are described in the next part "advanced image setting skills")

| Resolution   | Image size | Frame rate (Max) |
|--------------|------------|------------------|
| 2Megapixel   | 1600*1200  | 15FPS            |
| 1.3Megapixel | 1280*720   | 30FPS            |
| VGA          | 640*352    | 30FPS            |
| QVGA         | 320*176    | 30FPS            |

[Video Format] Image setting. It is adjusting the resolution, please refer to the table:

Settings DEVICE AUDIO & VIDEO NETWORK Apply Camera Name **USER** Video settings AUDIO & VIDEO Encode Settings VIDEO OVERLAY Stream no: Stream 01 -MOTION DETECTION Image size 1280\*720 -Frame rate 30 (PAL: 1-25: NTSC: 1-30) DIGITAL INPUT Max bitrate 4096000 (16000-8192000) DIGITAL OUTPUT Bitrate type CBR -STORAGE Key frame interval 100 (1 - 100)RECORDING OPTIONS Image Quality level 2 (1-3)Codec type H. 264 SCHEDULED RECORDING -Audio settings Apply SCHEDULED SNAPSHOT 🗍 Image settings CMOS settings ✓ Enable Audio TERMINAL SETTINGS Input type: Line In
 Line In
 Line In
 Line In
 Line In
 Line In
 Line In
 Line In
 Line In
 Line In
 Line In
 Line In
 Line In
 Line In
 Line In
 Line In
 Line In
 Line In
 Line In
 Line In
 Line In
 Line In
 Line In
 Line In
 Line In
 Line In
 Line In
 Line In
 Line In
 Line In
 Line In
 Line In
 Line In
 Line
 Line In
 Line
 Line In
 Line
 Line
 Line
 Line
 Line
 Line
 Line
 Line
 Line
 Line
 Line
 Line
 Line
 Line
 Line
 Line
 Line
 Line
 Line
 Line
 Line
 Line
 Line
 Line
 Line
 Line
 Line
 Line
 Line
 Line
 Line
 Line
 Line
 Line
 Line
 Line
 Line
 Line
 Line
 Line
 Line
 Line
 Line
 Line
 Line
 Line
 Line
 Line
 Line
 Line
 Line
 Line
 Line
 Line
 Line
 Line
 Line
 Line
 Line
 Line
 Line
 Line
 Line
 Line
 Line
 Line
 Line
 Line
 Line
 Line
 Line
 Line
 Line
 Line
 Line
 Line
 Line
 Line
 Line
 Line
 Line
 Line
 Line
 Line
 Line
 Line
 Line
 Line
 Line
 Line
 Line
 Line
 Line
 Line
 Line
 Line
 Line
 Line
 Line
 Line
 Line
 Line
 Line
 Line
 Line
 Line
 Line
 Line
 Line
 Line
 Line
 Line
 Line
 Line
 Line
 Line
 Line
 Line
 Line
 Line
 Line
 Line
 Line
 Line
 Line
 Line
 Line
 Line
 Line
 Line
 Line
 Line
 Line
 Line
 Line
 Line
 Line
 Line
 Line
 Line
 Line
 Line
 Line
 Line
 Line
 Line
 Line
 Line
 Line
 Line
 Line
 Line
 Line
 Line
 Line
 Line
 Line
 Line
 Line
 Line
 Line
 Line
 Line
 Line
 Line
 Line
 Line
 Line
 Line
 Line
 Line
 Line
 Line
 Line
 Line
 Line
 Line
 Line
 C Microphone PAN/TILE SETTINGS Apply LOG INFORMATION MAINTENANCE LOCAL SETTINGS No changes need to save Save Changes Close

Note: 2Megapixel and 1.3Megapixel are available for OMC-900IPMEGA Series Megapixel IP camera.

[Stream no] You can define dual sreaming for local storage and network transmission. Stream 01 is for local storage. Stream 02 is for network transmission.

If you don't set stream 02, stream 01 can work both local storage and network transmission.

[Image size] If stream 01 mode, the resolution can be setted to 1600\*1200 (2megapixel); 1280\*720(1.3Megapixel)

If stream 02 mode, the resolution can be setted to 640\*352 (VGA); 320\*176 (QVGA)

[Frame Rate] It means how many frames the encoder is encoding per second. For details please refer to table 1.

[Key Frame Inv] It means the number of frame P or frame B between key frames (frame I)

[Rate Type] When the VBR(Variable Bit rate) is chose, the Network Camera will automatic choose a proper stream according to the complex and movement condition of images and the image quality set by user, but the "stream rate" will not exceed. When the CBR (Constant Bit rate) is chose, the Network Camera will control the "stream rate" in the setting.

[Image Quality level] It is an important parameter that controls image quality, it can be set in 3 levels. For setting please refer to "advanced image setting skill"

[Bit Rate] "Bit Rate" means the amount of stream bit encoding by encoder in a second, the unit of stream rate is bps, namely bits per second. The range of stream rate is from 16k to 8192k, please note that the unit k means 1000, for example 8192k means 8192000bps, the encoder will use 819200bps stream rate to encode video.

For more details of setting of the above part please refer to the following "advanced image setting skill"

[Code type] Support dual compression, H.264 or MJPEG.

#### Advanced image setting skill

Image setting is an important part in the server setting because it will affect the system ability, it has close relationship with the video quality and network ability. The aim of image setting is to make it conveniently suitable for various networks.

Bit stream and frame rate settings are providing in system, but it is hard to suit various networks with only several default values. Consequently, some advanced settings are providing for user to ensure the video quality while utilizing network effectively.

The image settings including [Bit Rate], [Frame Rate], [Key Frame Inv], [Rate type] and [Image Quality level] are what we concern about.

Now we will introduce meaning, effect to other settings and network ability of each setting respectively.

#### Bit Rate

It means the size of stream bit encoding by encoder per second. The unit is bit per second. this setting is the main factor affects the bandwidth of network and other settings. The bandwidth utilizing will increase when the bit rate increase. Thus CBR (Constant Bit rate) setting according to the bandwidth is suitable for the network bandwidth limitation situations. In the same quality situation, bit rate will be affected by settings frame rate, I frame Inv, rate type, image quality, and definition. Please refer to following introduction for details. This parameter is valid when the "Rate Type" is set as CBR (Constant Bit rate).

#### Frame Rate

It means the maximum number of frames that encoder encode per second, with unit frame per second. This setting has three functions, firstly the number of frames encoder encoding per second is set by this setting, secondly when the stream rate is CBR (Constant Bit rate), when the frame rate changed, for example decreased, because the encoder need to keep the current code stream setting, thus it will enhance the frame quality according to the current code stream setting. It means, when the code stream is VBR (Variable Bit rate), the decreasing of frame rate will enhance the quality of video and keep the same frame rate value. The video quality will reduce conversely. Thirdly, when the same quality is kept, the increasing frame rate will make the image smoother and stream rate increasing. Conversely, the image will become discontinuous and stream rate decrease.

#### Key Frame Inv

It means the number of frame P or frame B between key frames (frame I). Generally, the default value of this parameter is 25 and does not need to be changed. When the stream rate is settled, the increasing of this value will make the quality of video better. When the video keeps the same quality, this value increasing will make stream rate increased. Conversely, the stream rate will decrease.

#### Rate Type

When the VBR (Variable Bit rate) is chose, the front end will automatic choose a proper

stream according to the complex and movement condition of images and the image quality set by user, but the "Bit Rate" will not exceed. When the CBR (Constant Bit rate) is chose, the front end will control the "Bit Rate" in the setting.

Image Quality

It is an important parameter that controls image quality, this parameter is valid when the "Rate Type" is set as VBR (Variable Bit rate).

To sum up, please refer to our reference value for various conditions and the information giving above to adjust the image setting. You can make adjusting according to the above description if the quality of video is not satisfied.

| Reference<br>setting    | Attribute     | Frame<br>rate | Rate type     | Bit rate  | Stream mode  |  |
|-------------------------|---------------|---------------|---------------|-----------|--------------|--|
| CBR                     | CBR           |               | CBR           | Set       | Set          |  |
| (Constant Bit           | (Constant Bit | 25            | (Constant     | according | according    |  |
| rate)                   | rate)         |               | Bit rate)     | condition | condition    |  |
|                         | VBR           |               | VBR           |           | Stroom 01 or |  |
| LAN                     | (Variable Bit | 25            | (Variable Bit | Unlimited | stream 02    |  |
|                         | rate)         |               | rate)         |           | stream uz    |  |
|                         | CBR           |               | CBR           |           |              |  |
| ADSL- upioad            | (Constant Bit | 12            | (Constant     | 384k      | Stream 02    |  |
| J1ZK                    | rate)         |               | Bit rate)     |           |              |  |
|                         | CBR           |               | CBR           |           |              |  |
|                         | (Constant Bit | 12            | (Constant     | 512k      | Stream 02    |  |
| 1M (Constant I<br>rate) | rate)         |               | Bit rate)     |           |              |  |
|                         | CBR           |               | CBR           |           |              |  |
|                         | (Constant Bit | 25            | (Constant     | 768k      | Stream 02    |  |
| 2101                    | rate)         |               | Bit rate)     |           |              |  |
|                         | VBR           |               | VBR           |           | Set          |  |
| Best                    | (Variable Bit | 25            | (Variable Bit | Unlimited | according    |  |
|                         | rate)         |               | rate)         |           | condition    |  |
|                         | VBR           |               | VBR           |           | Set          |  |
| Good                    | (Variable Bit | 25            | (Variable Bit | Unlimited | according    |  |
|                         | rate)         |               | rate)         |           | condition    |  |
|                         | VBR           |               | VBR           |           | Set          |  |
| Normal                  | (Variable Bit | 25            | (Variable Bit | Unlimited | according    |  |
|                         | rate)         |               | rate)         |           | condition    |  |

Notice: pleas slightly adjust values referring to above reference values according to the system condition. You can make necessary adjusting according to the description of each setting if you have strict requirements for the image quality and bandwidth.

#### 5.1.2 Image setting

[Image setting] Image setting includes the brightness, contrast and Hue. The left of the setting bar is the minimum value, you can easily drag the bar control to change value

by mouse. Click [Restore default] to load the factory settings.

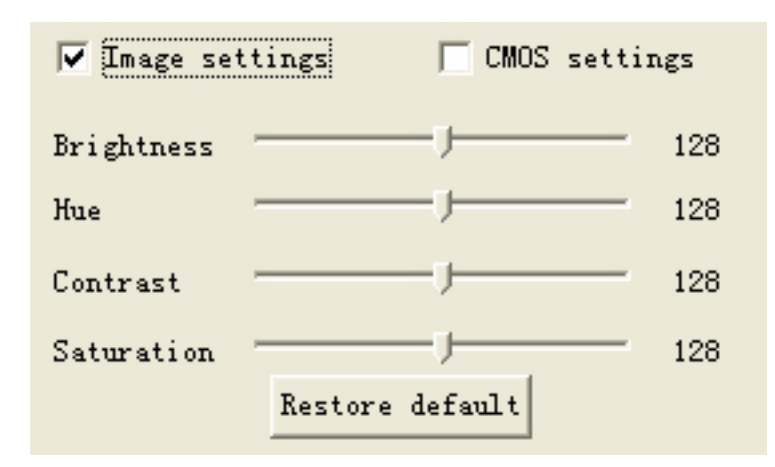

5.1.3 Video Flip and Mirror

| 🦵 Image settings  | 🔽 CMOS settings   |
|-------------------|-------------------|
| Power line freque | ncy: 50 Hz        |
| Orientation:      | ┌─ Flip ┌─ Mirror |

[Power line frequency] For different countries, it has different frequency. If image flickers, may the setting of power line frequency is not correct

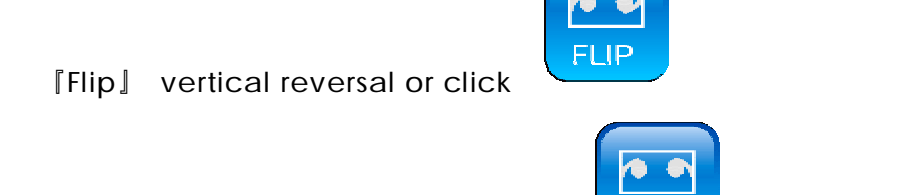

[Mirror] horizontal reversal or click After setting, click the [apply] button.

#### 5.1.4 Audio setting

[Enable Audio] Clicking " $\sqrt{}$ " on " $\Box$ "in the "Enable Audio" means the system will encode audio and send encoded audio stream to the client via network.

If audio device is microphone, click [Microphone].

If audio device is line in, choose [line in].

After setting, click [Apply] button.

| Audio sett<br>Enable :<br>Input type<br>C Li | ings<br>Audio<br>:<br>ne In C | Mi cr ophone |
|----------------------------------------------|-------------------------------|--------------|
|                                              |                               | Apply        |
|                                              |                               |              |
|                                              |                               |              |
|                                              |                               |              |
|                                              | Save Chan                     | ges Close    |

### 5.2 OSD/MASK setting

The "OSD setting" shown as following figure includes the OSD/MASK setting. In the setting " $\sqrt{}$ " in " $\Box$ " means enable the corresponding overlay option function, contrarily disable the corresponding function.

| <ul> <li>NETWORK</li> <li>USER</li> </ul>                                                                                                    | Video cov                                                                                                    | er                                    |
|----------------------------------------------------------------------------------------------------|----------------------------------------------------------------------------------------------------|---------------------------------------|
| <pre>&gt; AUDIO &amp; VIDEO<br/>&gt; VIDEO OVERLAY<br/>&gt; MOTION DETECTION<br/>&gt; DIGITAL INPUT<br/>&gt; DIGITAL OUTPUT<br/>&gt; STORAGE<br/>&gt; RECORDING OPTIONS<br/>&gt; SCHEDULED RECORDING<br/>&gt; SCHEDULED SNAPSHOT<br/>&gt; TERMINAL SETTINGS<br/>&gt; LOG INFORMATION<br/>&gt; MAINTENANCE</pre> | OSD<br>Show Date/Time<br>Show Bitrate<br>Show Title<br>Logo settings<br>Enable logo<br>File:<br>Preview:<br>Mote: Ri<br>Preview:<br>X: 0 Y: 0<br>Mote: Ri<br>✓ Enable<br>If any dimension of the logo is not a multiple of 16, it will be<br>cut into a multiple of 16. it will be<br>cut into a multiple of 16. it will be<br>cut into a multiple of 16. it will be<br>cut into a multiple of 16. it will be<br>cut into a multiple of 16. it will be<br>cut into a multiple of 16. it will be<br>cut into a multiple of 16. it will be<br>cut into a multiple of 16. it will be<br>cut into a multiple of 16. it will be<br>cut into a multiple of 16. it will be<br>cut into a multiple of 16. it will be<br>cut into a multiple of 16. it will be<br>cut into a multiple of 18. it will be<br>cut into a multiple of 18. it will be<br>cut | ght click to clear all area)<br>Apply |

[OSD] This setting achieves the characters overlay function, including date overlay, time overlay, channel description overlay, frame rate and bit rate display. They are displayed on the top left of the live view video.

[Video Cover]: This setting achieves the video mask setting function on specific zone. [Enable] Drag the left button of mouse to draw a zone where you would like to shelter on the image and click [Apply]. If you would like to cancel the shelter setting, no need click " $\sqrt{}$ " in " $\Box$ ".

## 5.3 network settings (General, PPPoE, DDNS, FTP, E-mail, Wifi, 3G)

#### 5.3.1 General setting

[IP address] IP address is the address of Network Camera in network, please enquire this value from your network administrator, invalid or address conflict will cause Network Camera connection failed. Default IP address is 192.168.188.188

[Subnet mask], [Gateway] Please enquire your network administrator.

[DNS] Please enquire your network administrator.

[RTSP Port] it is the listening port providing data servers including video and audio stream service and setting service.

[HTTP port] it is the listening port providing web service. If this setting is changed, please login by accessing <u>http://IP address: web port</u>

[Apply] Click this button when you finished corresponding setting options.

#### 5.3.2 PPPOE

| PPPoE      |                     |
|------------|---------------------|
| User Name: | cnsz123@126. gd. cn |
| Password:  | xotoxotoxotoxox     |

If IP Camera or video server connect it to ADSL modem directly, please set the PPPoE here.

Enable PPPoE, enter user name and password (get it from local ISP) for PPPoE account authentication.

#### 5.3.3 DDNS

A dynamic DNS (domain name system) service that allows your IP camera, especially when assigned with a dynamic IP address, to have a fixed host and domain name.

| Uther                                          |  |
|------------------------------------------------|--|
| DDNS   FTP   E-Mail   Center Mode   P2P   WiFi |  |
|                                                |  |
| Enable                                         |  |
| Provider www.dyndns.org 💌                      |  |
| Domain name omconfs.vicp.net                   |  |
| Server URL www.dyndns.org                      |  |
| Username omconfs                               |  |
| Password *****                                 |  |
|                                                |  |
|                                                |  |
|                                                |  |
|                                                |  |
| Apply                                          |  |

[Enable] :Select this opton to enable the DDNS setting

Provider: Select a DDNS provider from the provider drop-down list

Make sure that before utilizing this function, please apply for a dynamic domain account first. You apply for a dynamic domain account to visit <u>www.dyndns.org</u>.

[DDNS User Name] User registered in DDNS server

[DDNS Password] User Password in DDNS server.

[DDNS Domain Name] The Domain Name set for long-distance controlling after user logon in DDNS server.

[DDNS Address] When the DDNS address is the domain Name, please set the DNS address correctly.

Note:

The default DNS address is Guangdong China DNS address. If users are in other regions to use DDNS function, please set the correct DNS address for the device same as the user local DNS address.

[DDNS Port] Default :30000.

[Data Port Forwarding] When the device mapped to TCP/IP through network server, fill in the TCP/IP data port forwarding number.

[WEB Port Forwarding No] When the device mapped to TCP/IP through network server, fill in the TCP/IP WEB port forwarding number.

#### 5.3.4 E-Mail Setting

| DEVICE              | NETTORE                              |       |          |                     |               |       |      |    |  |
|---------------------|--------------------------------------|-------|----------|---------------------|---------------|-------|------|----|--|
| NETWORK             | General                              | Other |          |                     |               |       |      |    |  |
| ) USER              | Network Type                         | DDMS  | FTP      | E-Mail              | Center Mode   | P2P   | WiRi | 36 |  |
| AUDIO & VIDEO       | ⊙ LAN                                | DDRO  |          |                     | Center mode   | 1     |      | 00 |  |
| VIDEO OVERLAY       | Static TP Address                    | SMD   | 'P Sever | smtpcom             | n.263xmail.co | m     |      |    |  |
| MOTION DETECTION    | TP Address 192 . 168 . 188 . 188     | 1     | Ísername | sales@              | omeonectv.com | 2     |      |    |  |
| DIGITAL INPUT       | Subnet mark: 255 255 0 Password      |       |          | ****                |               |       |      |    |  |
| DIGITAL OUTPUT      | Default Gateway: 192, 168, 188, 1    | Sende | r email  | sales@omconcctv.com |               |       | Ŧ    |    |  |
| STORAGE             | Primary DNS: 192.168.188.1 Recipient |       |          | sales@omconcctv.com |               |       |      |    |  |
| RECORDING OPTIONS   |                                      |       | CC       | admin@              | omeonectv.com |       | -    |    |  |
| SCHEDULED RECORDING | User Name                            |       | BCC      | support             | t@omconcctv.c | om    |      |    |  |
| SCHEDULED SNAPSHOT  | Password                             |       |          |                     |               |       |      |    |  |
| TERMINAL SETTINGS   | Port Settings                        |       |          |                     |               | Apply |      |    |  |
| PAN/TILE SETTINGS   | RTSP Port: 9500                      |       |          |                     |               |       |      |    |  |
| LOG INFORMATION     | HTTP Port: 80                        |       |          |                     |               |       |      |    |  |
| MAINTENANCE         | MAC Address                          |       |          |                     |               |       |      |    |  |
| LOCAL SETTINGS      | MAC Address: 80-10-90-80-00-27       |       |          |                     |               |       |      |    |  |
|                     | Apply                                |       |          |                     |               |       |      |    |  |

(1) [SMTP Server] Input the SMTP Server, e.g. smtp.sohu.com.

(2) [user name] Input the full name of email address.

(3) [password] Input password to login email address.

(4) [Sender email] Input the sending email address. Sending email address should be same as emailaddress of [user name]

- (5) [Receipt] The email address which receive the alarm notification.
- (6) [C.C] to make a copy to email address which can receive the alarm notification

(7) [BCC] Blind carbon copy email address which can receive the alarm notification

Click [Apply] to save the changes, click [Save changes] to save in Flash.

Note: When you want to send snapshot once motion detection, please please <u>set</u> <u>motion detection paragements</u> and enable [Motion Detection][Enable Snapshot] by [Email].

When you would like to send snapshot once sensor alarm, please connect the alarm sensor and <u>set the parameters in [Digital input]</u> and enable [Digital input] [Enable Snapshot] by [Email].

5.3.5 FTP setting

| Server URL ftp. omconcctv. com |
|--------------------------------|
| Vser Name user                 |
| D 1 dededededed                |
| rassword *******               |

- (1) [Server URL] Input the FTP Server
- (2) [user name] Input the usesr name of FTP Server
- (3) [password] Input password to FTP Server

Click [Apply] to save the changes, click [Save changes] to save in Flash.

Note: When you want to send snapshot once motion detection, please <u>set motion</u> <u>detection paragements</u> and enable [Motion Detection] [Enable Snapshot] by [FTP] When you would like to send snapshot once sensor alarm, please connect the alarm sensor and <u>set the parameters in [Digital input]</u> and enable [Digital input] [Enable Snapshot] by [FTP].

5.3.5 WIFI setting (Only for WIFI IP Camera models)

| DEVICE                                                                                                    | HETTORK                                                                                                    |                                                                                                    |
|----------------------------------------------------------------------------------------------------|----------------------------------------------------------------------------------------------------|----------------------------------------------------------------------------------------------------|
| NETWORK<br>USER<br>JUDIO & VIDEO<br>VIDEO OVERLAY<br>MOTION DETECTION<br>DIGITAL INPVT<br>DIGITAL OUTPVT<br>STORAGE<br>RECORDING OPTIONS<br>SCHEDULED RECORDING<br>SCHEDULED SNAPSHOT<br>TERMINAL SETTINGS<br>PAN/TILE SETTINGS<br>LOG INFORMATION<br>MAINTENANCE<br>LOCAL SETTINGS | General<br>Network Type<br>C LAN<br>C DHCF Connection:<br>C Static IP Address:<br>IP Address: 192.168.188.188<br>Subnet mask: 255.255.0<br>Default Gateway: 192.168.188.1<br>Primary DNS: 192.168.188.1<br>C PFPoE<br>User Name:<br>Password:<br>Port Settings<br>KTSP Port: 9500<br>HTTP Port: 80<br>MAC Address: 80-10-90-80-00-07<br>Apply | Other DDNS FTP E-Mail Center Mode P2P WiFi 3G Enable WIFI Network Enable DHCP IF Address 192.168.1 .103 Gateway 192.168.1 .1 MAC Address 00-00-00-00-00 General Wireless Mode Infrastructure SSID Encryption Mode Off Apply |

1 Check the SSID for your wireless access point (AP)

2 Enalbe WIFI.

3 Type in the SSID the same as your AP.

4 Select the wireless mode as "Infrastructure"

5 Click Apply.

[Enable WIFI] Enable wireless network connection

[IP Address] IP address of wireless ourter or AP.

[Gateway] wireless network gateway

[SSID] abbreviated from Service Set Identifier, is the name assigned to the wireless network. Access points and wireless clients attempting to connect to a specific WLAN (Wireless Local Area Network) must use the same SSID. The default setting is null.

[Wireless mode] Click on the pull-down menuto select from the following options: Infrastucture: Connect the IP camera to the WLAN by an Access Point.

Ad-Hoc: Connect the IP camera directly to a host equipeed with a wireless adapter in a peer-to-peer environment.

[Encryption mode] Select the data encrypt method. There are four types: OFF, WEP, WPA-PSK and WPA2-PSK.

| Encryption Mode     | WEP     | - |
|---------------------|---------|---|
| and the second      | Off     |   |
| Authentication Mode | WEP     |   |
|                     | WPAPSK  |   |
| WFP                 | WFA2FSK |   |

1 Off: No data encryption

2 WEP(Wired Equivalent Privacy): This allows communication only with other devices with identical WEP settings.

| Encrypt      | ion Mode  | WEP       |           |           | <b>-</b>  |
|--------------|-----------|-----------|-----------|-----------|-----------|
| Authenticat  | ion Mode  | 📀 Open    | System 🤇  | Shared Ke | ey 🤆 Auto |
| WEP          |           |           |           |           |           |
| Key Format 🛛 | 64bit ASC | II (5 Cha | aracters) | •         | ĺ         |
| WEP Key      |           |           |           |           |           |
|              | -         | C 2       | C 3       | C 4       |           |
| Default key  | · 1       | 50 4      | 2011      | 2         |           |

[Authenticatin Mode]: Choose one of the following modes. The default setting is "Open"

Open: Communicates the key across the Network.

Shared key: Allows communication only with other devices with identical WEP settings.

[Key Format] : The administrator can set the key length to 64 bits. Set the format to Hexadecimal or ASCII.

HEX: digits consists of numbers 0-9 and the letters A-F

ASCII is the code for representing English letters as numbers from 0-128 except ",<,> and the space character which are reserved.

64 bit key length: 10 Hex digits or 5 characters

Note:

1 The Gateway of wireless network can't be same as the Gateway of wired network.

2 After wireless configurations are completed, click Apply and reboot the IP camera.

3 Some invalid settings may cause the system to fail to respond. Change the configuration settings only if necessary and consult with your network supervisor or experienced users for correct settings. Once the system has lost contact, please refer 5.5.1 to for reset the restore procedures.

#### 5.3.6 3G setting (Only for 3G IP Camera models)

Before set the 3G network parameters, make sure you insert SIM card or USIM card into 3G IP Cameras.

(1) [Enable 3G ] Open this function to make IP camera transmission over 3G network.
 (2) [Network type] Seclect the corresponded 3G network type. Most North Canada support EVDO (CDMA2000). And most European countries and asian countries support WCDMA (UMTS). TD-SCDMA is available in China. Please ask it from your local ISP.

(3)  $[\![ APN ]\!]$  Input APN . Please ask it from your local ISP.

(4) [Dial Number] Dial number of 3G network.

(5) User name user name of 3G network.

(6) [Password ] password of 3G network.

Click  $\lceil \mbox{Apply} \ \ ]$  to save changes. After successful dial-up 3G network, you can see the IP address.

| DDNS | FTP       | EMail  | Center   | Mode | P2P | WiFi | 3G |  |
|------|-----------|--------|----------|------|-----|------|----|--|
| ₩ En | able 3G   |        |          |      |     |      |    |  |
| Net  | vork Type | WCDMA  | 8        |      |     | •    |    |  |
|      | APN       | #777   |          |      |     |      |    |  |
| Di   | al Number | [      |          |      |     | _    |    |  |
|      | User Name | ctnet@ | imyedma. | cn   |     |      |    |  |
|      | Password  | *****  | (        |      |     |      |    |  |
| I    | P Address |        |          |      |     |      |    |  |
|      |           |        |          |      |     | Åpp  | ly |  |
|      |           |        |          |      |     |      |    |  |

(WCDMA User in China, dynamic 3G IP address)

| DDNS | FTP       | EMail  | Center Mode | P2P   % | liFi 3G  |
|------|-----------|--------|-------------|---------|----------|
| 🔽 Er | able 3G   |        |             |         |          |
| Net  | work Type | WCDMA  | 8           |         | <u>•</u> |
|      | APN       | statre | ો           |         |          |
| Di   | al Number | 99#*   |             |         |          |
|      | User Name | •      |             |         | _        |
|      | Passwor   | d 🗌    |             |         |          |
| I    | P Address |        |             |         |          |
|      |           |        |             |         | Apply    |

(WCDMA user in Israel, static 3G IP address)

If your get dynamic 3G IP address, please operate it as follows:

| DDNS | FTP        | EMail     | Center  | Mode | P2P   | WiFi | 3G | 1 |
|------|------------|-----------|---------|------|-------|------|----|---|
| Enat | le cente   | er Mode 🔽 | 7       |      |       |      |    |   |
| С    | enter IP   | 219.134.  | 181.245 |      |       |      |    |   |
| se   | rver Por   | 6000      |         |      | -     |      |    |   |
| Inte | rval (Sec) | 3         |         |      |       |      |    |   |
|      |            |           |         |      |       |      |    |   |
|      |            |           |         |      |       |      |    |   |
|      |            |           |         |      |       |      |    |   |
|      |            |           |         |      |       |      |    |   |
|      |            |           |         |      |       |      |    |   |
|      |            |           |         |      |       | 1    |    |   |
|      |            |           |         | ų.   | Apply |      |    |   |

- (1) [Enable center mode ] Make CMS can initiatively connect IP camera.
- (2) [Center IP] Input WAN IP address of CMS PC.
- (3) [Server Port] Suggest to set it over than 1024. Make the server port is not occupied.
- (4) [Interval ] If dial-up is failed, it automatically dial-up 3G network per 3 seconds.

Note: If CMS PC conncts the internet over Router, please map the [Server Port] in the router setting.

## 5.4 PTZ setting

|                     | 1            |        |              |                                |
|---------------------|--------------|--------|--------------|--------------------------------|
| DEVICE              | TERBINAL SE  | TTINGS |              |                                |
| NETWORK             |              |        |              |                                |
| USER                |              |        |              |                                |
| AUDIO & VIDEO       | COM Settings |        |              | PTZ protocol                   |
| VIDEO OVERLAY       | COM          | RS485  | •            | protocol file                  |
| MOTION DETECTION    |              |        |              |                                |
| DIGITAL INPUT       | baud rate    | 2400   | -            | upload                         |
| DIGITAL OUTPUT      |              | -      | and a second |                                |
| STORAGE             | data bit     | 12     | <b>_</b>     | channel 1                      |
| RECORDING OPTIONS   | stop bit     | 1      | •            | PTZ Name pelco-d.cod 💌 refresh |
| SCHEDVLED RECORDING |              | 1      | hanne .      | PTZ addr 1                     |
| SCHEDULED SNAPSHOT  | check bit    | None   | •            | PTZ speed 8                    |
| TERMINAL SETTINGS   |              |        |              |                                |
| PAN/TILE SETTINGS   | flow control | None   | •            |                                |
| LOG INFORMATION     |              |        |              | Apply                          |
| MAINTENANCE         |              |        | Apply        |                                |
| LOCAL SETTINGS      |              |        |              |                                |

| Settings                    |                                                                           |
|-----------------------------|---------------------------------------------------------------------------|
| ▶ DEVICE                    | PAB/TILE SETTINGS                                                         |
| <b>NETWORK</b>              |                                                                           |
| ▶ USER                      | PT survive sector                                                         |
| ▶ AUDIO & VIDEO             |                                                                           |
| ▶ VIDEO OVERLAY             | auto ston cruzion aftar 5 V Minuta(s)                                     |
| MOTION DETECTION            |                                                                           |
| DIGITAL INPUT               | 2 3 4                                                                     |
| DIGITAL OUTPUT              | Apply                                                                     |
| STORAGE                     | 7                                                                         |
| FRECORDING OPTIONS          | 9 10                                                                      |
| > SCHEDULED RECORDING       |                                                                           |
| SCHEDULED SNAPSHOT          |                                                                           |
| ▶ TERMINAL SETTINGS         |                                                                           |
| > PAN/TILE SETTINGS         |                                                                           |
| ▶ LOG INFORMATION           |                                                                           |
| MAINTENANCE                 |                                                                           |
| LOCAL SETTINGS              |                                                                           |
|                             |                                                                           |
| Some parameters are changed | but not saved. These parameters will be restored after the device reboot. |

[Baud rate] Input the baud rate of speed dome or pan tilt decoder. Make sure the baud rate, address and protocol of speed dome or pan tilt decoder is same as video server.

 $\llbracket \text{PTZ} \mbox{ Addr} \rrbracket$  Input the address of the speed dome or pan tilt decoder, generally the
address is configurable.

[PTZ Name] Choose the protocol from the pull down menu, server supports 56 types of common protocols.

[Protocol file] You can upload your protocol if the protocol you need is not in the pull down menu. Server supports transparent transmission, please contact us for further information about self-defined PTZ protocol.

[Speed] You can set the running speed of the dome here.

[Apply] Click this button when you finished corresponding setting options. Then you can conveniently control PTZ through our control tool.

1 Go to [Terminal settings]

2 Select the protocol 『Pelco-P-W』, set 『Address』 to 1,

3 Click [Apply] and [Save changes]

## 5.5 System (version, time configuration, system update, user)

| DEVICE              | BAIHTENABCE                        |         |        |  |
|---------------------|------------------------------------|---------|--------|--|
| NETWORK<br>USER     | Reboot<br>Reboot the device.       |         |        |  |
| VIDEO OVERLAY       | Reboot                             |         |        |  |
| MOTION DETECTION    | Restore                            |         |        |  |
| DIGITAL INPUT       | Restore all settings to factory de | efault. |        |  |
| DIGITAL OUTPUT      |                                    |         |        |  |
| STORAGE             | Kestore                            |         |        |  |
| RECORDING OPTIONS   | Firmware Upgrade                   |         |        |  |
| SCHEDULED RECORDING | file Name:                         |         | النبية |  |
| SCHEDULED SNAPSHOT  | Current file progress:             | 0 %     |        |  |
| TERMINAL SETTINGS   | Overall proress:                   | 0 %     |        |  |
| PAN/TILE SETTINGS   |                                    |         |        |  |
| LOG INFORMATION     | Upgrade                            |         |        |  |
| MAINTENANCE         |                                    |         |        |  |
| LOCAL SETTINGS      |                                    |         |        |  |

This section introduced system common settings including ssystem upgrade, system version, system restart, system factory settings restore, shown as following figure:

#### 5.5.1 system update, restore, reboot

[Server Upgrade] Please do not use this function except professionals. Click "browser" button to choose the upgrade file, as following figure:

| ▶ DEVICE            | BAINTENANCE                        |           |  |
|---------------------|------------------------------------|-----------|--|
| ▶ NETWORK           | Behoot                             |           |  |
| ▶ USER              | Behaat the device                  |           |  |
| ▶ AUDIO & VIDEO     | incourt de device.                 |           |  |
| VIDEO OVERLAY       | Reboot                             |           |  |
| MOTION DETECTION    | Restore                            |           |  |
| DIGITAL INPUT       | Restore all settings to factory de | ault.     |  |
| DIGITAL OUTPUT      |                                    |           |  |
| STORAGE             | Kestore                            |           |  |
| FRECORDING OPTIONS  | Firmware Upgrade                   |           |  |
| SCHEDULED RECORDING | File Name: D: \UMC-IFC-            | MEGA. FLS |  |
| SCHEDULED SNAPSHOT  | Current file progress:             | 0 %       |  |
| FERMINAL SETTINGS   | Overall proress:                   | 0 %       |  |
| PAN/TILE SETTINGS   |                                    |           |  |
| ▶ LOG INFORMATION   | Vpgrade                            |           |  |
| MAINTENANCE         |                                    |           |  |
| LOCAL SETTINGS      |                                    |           |  |

Then click "Upgrade", click "Ok" button in a pop-up box.

The system will start the upgrade process, a progress bar will show the real time upgrade progress.

When the upgrade finished, there will be a status bar showing "Update success. The server will restart". After the restart you can check if the system is the same version as your upgrade package.

[Restore] Restore all parameters with factory settings except network settings and password.

[Reboot] Click "reboot" button, the server will restart.

### 5.5.2 Time configuration

| Settings                                                                                                    |                                                                                                    |
|----------------------------------------------------------------------------------------------------|----------------------------------------------------------------------------------------------------|
| » DEVICE                                                                                                    | DEVICE                                                                                                    |
| <ul> <li>NETWORK</li> <li>USER</li> <li>AUDIO &amp; VIDEO</li> <li>VIDEO OVERLAY</li> <li>MOTION DETECTION</li> <li>DIGITAL INPUT</li> <li>DIGITAL OUTPUT</li> <li>STORAGE</li> <li>RECORDING OPTIONS</li> <li>SCHEDULED RECORDING</li> </ul> | Device Time<br>Apply the default time<br>Sync with PC clock<br>Computer date: 2009-12-22<br>Computer time: 23:05:50<br>Manual Setting<br>Date: 2009-12-22<br>Time: 22:19:58<br>Sync with NTP server<br>NTP Server<br>Time Zone |
| SCHEDULED SNAPSHOT                                                                                                    | Apply                                                                                                    |
| <ul> <li>TERMINAL SETTINGS</li> <li>PAN/TILE SETTINGS</li> <li>LOG INFORMATION</li> </ul>                                                                                                    | Device Information         ID         20091221000008           Device Name         IP_CAMERA         ID         20091221000008           Channel Count         I         Version         01.03.03.14         0CX:1.3.2.6       |
| MAINTENANCE                                                                                                    | Build Date 2009/12/18 Language English (U.S)                                                                                                    |
| ▶ LOCAL SETTINGS                                                                                                    |                                                                                                    |
| No changes need to save.                                                                                                    | Save Changes Close                                                                                                    |

[Sync with PC Clock] Select this option to synchronize the date and time of the IP camera with the local computer.

[Manual setting] The administrator can enter the date and time manually. Note that the date and tmie format are YYYY/MM/DD and HH:MM:SS.

[Sync with NTP Server] The network time protocol is a protocol which synchronizes computer clocks by periodically querying an NTP Server.

NTP Server: Assign the IP address or domain name of the time-server. Leaving the text box blank connects the IP camera to the default time servers.

[Time zone] Select the appropriate time from the list.

[Apply] Click "apply" to save the parameter into the server's flash, unless system will use the former settings after a restart.

#### 5.5.3 Device information

It shows the firmware version. Support English, korea, traditional Chinese and simplified Chinese

| Device Name  | IP_CAMERA  | ID       | 20091221000008       |         |
|--------------|------------|----------|----------------------|---------|
| nannel Count | 1          | Version  | 01.03.03.14 OCX:1.3. | 2.6     |
| Build Date   | 2009/12/18 | Language | English (U.S)        | ▼ Apply |
|              | J · · ·    |          | Jangaran (o. b)      |         |
|              |            |          |                      |         |
|              |            |          |                      |         |

#### 5.5.4 user management

The server supports maximum 5 users. Each user has independent rights. You can authorize rights to a user with clicking the " $\sqrt{}$ " on the " $\Box$ ".

| DEVICE              | USER            |       |                                |
|---------------------|-----------------|-------|--------------------------------|
| NETWORK             | -Administrator- |       |                                |
| USER                | . Name          | admin | Enable IP address range limit  |
| VIDEO OVERIAY       | Password        | ****  | Start Ir.                      |
| MOTION DETECTION    | Confirm P/W     |       | End IP:                        |
| DIGITAL INPUT       | -General your   |       |                                |
| DIGITAL OUTPUT      | User No         | 1     | ▼ Falbe IP address range limit |
| STORAGE             | Name            | [     | Start IP:                      |
| RECORDING OPTIONS   | Password        |       | End IP:                        |
| SCHEDULED RECORDING | Confirm P/W     |       | 0.0.0.0                        |
| SCHEDULED SNAPSHOT  |                 |       | пруту                          |
| TERMINAL SETTINGS   | Guest           |       |                                |
| PAN/TILE SETTINGS   | Name            | guest | Start IP:                      |
| LOG INFORMATION     | Password        | ****  |                                |
| MAINTENANCE         | Confirm P/W     |       | Lind 11' Apply                 |
| LOCAL SETTINGS      |                 |       |                                |
|                     |                 |       |                                |

Administrator can live view, playback, setup and update the software. Genera user: support 10 different user name and password. General user can live view, playback, control the pan tilt zoom. Guest: can allow to live view.

[Enable IP Address range limite] Clicking " $\sqrt{}$ " on " $\Box$ " means enable this option. Input the start ip address and end ip address. Only enabled IP address can login the IP camera, otherwise the login will be forbade.

E.g.: If you set Start IP address is 192.168.188.25

End IP address is 192.168.188.29

That means the Remote PC which IP address is 192.168.188.25, 192.168.188.26, 192.168.188.27, 192.168.188.28, 192.168.188.29 can view and control the IP camera.

## 5.6 Alarm (sensor alarm, motion detection)

This section describes the Network Camera alarm parameter setting and the responding when Network Cameras received an alarm

| Alarm type               | Combined action                    | Trigger event                                                                                                    | Alarm                                     |
|--------------------------|------------------------------------|----------------------------------------------------------------------------------------------------|-------------------------------------------|
| Video<br>motion<br>alarm | Can<br>combine<br>camera<br>output | 11mages capture and upload to<br>client, 2. FTP notification<br>3 email notification 4 Record<br>5 trigger output | Client<br>configurable<br>and save in log |
| Sensor input<br>alarm    | Can<br>combine<br>camera<br>output | 11mages capture and upload to<br>client, 2. FTP notifcation<br>3 email notification 4 Record<br>5 trigger output  | Client<br>configurable<br>and save in log |

#### 5.6.1 sensor alarm

After the sensor alarm service is enabled, when the sensor input alarm happened, Network Camera will perform following actions:

Capture JPG image and upload to client

Trigger alarm output

Snapshot email notification

Snapshot FTP notification

Alarm record

Send alarm information to client or trigger the unconnected client connection and video opening

| DEVICE              | DIGITAL INPUT    |                 |                 |             |                      |
|---------------------|------------------|-----------------|-----------------|-------------|----------------------|
| NETWORK             |                  |                 |                 |             |                      |
| USER                |                  |                 | Name: j         |             |                      |
| AUDIO & VIDEO       | Alert Time of D  | 1gital Input    | 00:00 23:59     |             |                      |
| VIDEO OVERLAY       | □ □ Sunday       |                 |                 |             |                      |
| MOTION DETECTION    | Monday           |                 |                 |             |                      |
| DIGITAL INPUT       | Tuesday          | 00:00 23:59 -   | 00:00 23:59 -   |             |                      |
| DIGITAL OUTPUT      | ☐ Wednesday      | 00:00 - 23:59 - | 00:00 - 23:59 - |             |                      |
| STORAGE             | Thursday         | 00:00 - 23:59 - | 00:00 - 23:59 - |             |                      |
| RECORDING OPTIONS   | Friday           | 00:00 - 23:59 - | 00:00 - 23:59 - |             |                      |
| SCHEDULED RECORDING | Saturday         | 00:00 + 23:59 + | 00:00 + 23:59 + |             |                      |
| SCHEDULED SNAPSHOT  | -Trigger Output  | Alarm           |                 |             |                      |
| TERMINAL SETTINGS   | □ On             |                 |                 | Duration 10 | second(s)            |
| PAN/TILE SETTINGS   | Send Snapshots   | to              |                 |             |                      |
| LOG INFORMATION     | C E-Mail C       | FTP (*          | 0ff             | Interval 10 | second(s)            |
| MAINTENANCE         | -Corresponding R | ecording        |                 |             |                      |
| LOCAL SETTINGS      | Enable recor     | ding            |                 | Duration 2  | <pre>minute(s)</pre> |
|                     |                  |                 |                 |             | Apply                |

[Name] The description of a sensor for easy remembering, for example "entrance", "switch room"

[Alarm Time of digital input] Input value to detect sensor trigger events in specific time according to real conditions.

[Duration] The sensor output will be canceled after this time

[Enable Snapshot] When the sensor trigger events happened, system will send alarm JPG image by email or FTP automatically. The client must be specified firstly and set [EMAIL ] and [FTP] in [Setup] -- [Network].

[Trigger Output Alarm] System provide 1 channel on-off value for user to connect with bells, lights, beepers etc. When sensor trigger event happens, system will output on-off value to attached devices.

Alarm Out Setup:

| DEVICE              | DIGITAL OUTP | UT        |                   |                 |   |
|---------------------|--------------|-----------|-------------------|-----------------|---|
| NETWORK             |              |           |                   |                 |   |
| USER                |              |           | name.             |                 |   |
| AUDIO & VIDEO       |              | t lime of |                   | 00:00 22:50     | 1 |
| VIDEO OVERLAY       |              | Sundar    |                   |                 |   |
| MOTION DETECTION    |              | Monday    |                   |                 |   |
| DIGITAL INPUT       |              | Tuesder   |                   | 00:00 - 23:59 - |   |
| DIGITAL OUTPUT      |              | Wadnasday |                   |                 |   |
| STORAGE             |              | Thursday  |                   |                 |   |
| RECORDING OPTIONS   |              | Friday    |                   |                 |   |
| SCHEDULED RECORDING |              | Saturdar  |                   |                 |   |
| SCHEDULED SNAPSHOT  |              | Daturuay  | 100.00 - 123.38 - | 100.00          | I |
| TERMINAL SETTINGS   |              |           |                   | App1            | r |
| PAN/TILE SETTINGS   |              |           |                   |                 |   |
| LOG INFORMATION     |              |           |                   |                 |   |
| MAINTENANCE         |              |           |                   |                 |   |
| LOCAL SETTINGS      |              |           |                   |                 |   |
|                     |              |           |                   |                 |   |

The function of alarm output is to automatically trigger specific sensor output on-off value to trigger alarm devices such as beepers.

#### 5.6.2 motion detection

After the video motion alarm function is enabled, when there are motions in the image at specific time and district, the Network Camera will perform alarm operation such as JPG image capture or sensor output combination and send alarm message to client according to the action setting. Client will deal with the alarm according to the local setting. Video motion alarm information including server name, IP, alarm type, and time will be saved into log for future inquiry.

In the "Motion Detection" setting shown as below figure.

| DEVICE              | <b>NOTION DETECTION</b>         |                                   |
|---------------------|---------------------------------|-----------------------------------|
| NETWORK             |                                 | - Netertion Area                  |
| USER                | Alert Time of Motion Detection  |                                   |
| AUDIO & VIDEO       | ✓ Everyday 00:00 23:59 00:00 -  |                                   |
| VIDEO OVERLAY       | □ Sunday 00:00 23:59 00:00-     |                                   |
| MOTION DETECTION    | □ Monday 00:00 23:59 00:00-     |                                   |
| DIGITAL INPUT       | Tuesday 00:00 23:59 00:00-      |                                   |
| DIGITAL OUTPUT      | Wednesday 00:00 23:59 00:00-    | 23:59                             |
| STORAGE             | Thursday 00:00 23:59 00:00-     |                                   |
| RECORDING OPTIONS   | ☐ Friday 00:00 - 23:59 - 00:00- | 23:59 Kigh                        |
| SCHEDULED RECORDING | □ Saturday 00:00 - 23:59 00:00  | 23:59 Kow Grids Clear Whole Apply |
| SCHEDULED SNAPSHOT  | Trigger Output Alarm            |                                   |
| TERMINAL SETTINGS   | 🔲 🔽 0n                          | Duration 10 📩 second(s)           |
| PAN/TILE SETTINGS   | Send Snapshots to               |                                   |
| LOG INFORMATION     | I                               | Interval 10 - second(s)           |
| MAINTENANCE         | Corresponding Recording         |                                   |
| LOCAL SETTINGS      | Enable recording                | Duration  2 📩 minute(s)           |
|                     |                                 | Set                               |

[Duration] The sensor output will be canceled after this time

[Enable Snapshot] When the sensor trigger events happened, system will send alarm JPG image by email or FTP automatically. The client must be specified firstly and set [EMAIL ] and [FTP] in [Setup] -- [Network].

[Trigger Output Alarm] System provide 1 channel on-off value for user to connect with bells, lights, beepers etc. When sensor trigger event happens, system will output on-off value to attached devices.

[Dectection area] To set the image dynamic detection zone (each channel of image is divided into a matrix with 9 rows and 11 lines. There are 99 zones can be set), zones out of set zones will not perform the dynamic detection task. Red zones means "they are image dynamic detection zones". You can draw the zones with mouse.

[Sensitive] The sensitivity of motion detection, you can define it according to the real applications..

Setting skill

You can set the detection sensitivity as a higher value to avoid the false alarm causing by small object motions.

You can set sensitivity as a higher value to avoid the frequent alarm at environment where object motions frequently happen.

Only extreme accurate motion alarm settings need lower sensitivity value. High sensitivity value is recommended for all other situations.

## 5.7 SD Card Record

Before you set the SD card record function, make sure you already insert the SD card.

| DEVICE              | STORAGE       |         |        |           |         |                  |         |                 |
|---------------------|---------------|---------|--------|-----------|---------|------------------|---------|-----------------|
| NETWORK             |               |         |        |           |         |                  |         |                 |
| USER                | Disk          |         |        |           |         |                  |         | <u>K</u> efresh |
| AUDIO & VIDEO       | Partitions:   |         |        |           |         |                  |         | Format          |
| VIDEO OVERLAY       | Partition     | "MOUNT" | Format | Total (M) | Vsed(M) | Free capacity(M) | Used(%) | Partition type  |
| MOTION DETECTION    |               |         |        |           |         |                  |         |                 |
| DIGITAL INPUT       |               |         |        |           |         |                  |         |                 |
| DIGITAL OUTPUT      |               |         |        |           |         |                  |         |                 |
| STORAGE             |               |         |        |           |         |                  |         |                 |
| RECORDING OPTIONS   |               |         |        |           |         |                  |         |                 |
| SCHEDULED RECORDING | Rownet Promo  |         |        |           |         |                  |         |                 |
| SCHEDULED SNAPSHOT  | Format frogre |         |        |           | 0%      |                  |         |                 |
| TERMINAL SETTINGS   |               |         |        |           |         |                  |         |                 |
| PAN/TILE SETTINGS   |               |         |        |           |         |                  |         |                 |
| LOG INFORMATION     |               |         |        |           |         |                  |         |                 |
| MAINTENANCE         |               |         |        |           |         |                  |         |                 |
| LOGIT CREATING      |               |         |        |           |         |                  |         |                 |

## 5.7.1 Format SD card

[Format] Format SD card. After you click Format, it pops up a dialogue "Are you sure to format to format the Disk". Click "OK" to format it.

After successed format, it shows information as follows:

| Format Progress | Format successed! |                                                                                                    |  |
|-----------------|-------------------|----------------------------------------------------------------------------------------------------|--|
|                 |                   | 100 %                                                                                                    |  |
| ar -            |                   | A MARKET OF A MARKET OF A MARKET OF A MARKET OF A MARKET OF A MARKET OF A MARKET OF A MARKET OF A MARKET OF A M |  |

| artitions: |         |        |      |         |              |         | <u>F</u> ormat |
|------------|---------|--------|------|---------|--------------|---------|----------------|
| Partition  | "MOUNT" | Format | Tota | Vsed(M) | Free capacit | Used(%) | Partition type |
| 0          | Yes     | Yes    | 1924 | 0       | 1924         | 0       | Data partition |

#### 5.7.2 Schedule record on SD card

If 24 hours every day to record, you can click 『Everyday』 Start from 00:00 to 23:59. If snapshot when holidays, you can click 『Saturday』 [Sunday』 start from 00:00 to 23:59. If snapshot when work off, you can click 『Monday』 『Tuesday』 『Wednesday』 『Thursday』 [Friday』 start from 12:00-14:00 18:00-23:59 Click [Apply] to save the changes, click [Save changes] to save in Flash.

| ettings               |                                                                                                    |  |
|-----------------------|----------------------------------------------------------------------------------------------------|--|
| ▶ DEVICE              | SCHEDULED RECORDING                                                                                                    |  |
| ▶ NETWORK             |                                                                                                    |  |
| ▶ USER                | Described The                                                                                                    |  |
| ▶ AUDIO & VIDEO       | Recording Time                                                                                                    |  |
| VIDEO OVERLAY         | Sunday 00.00 23.59 - 00.00 23.59                                                                                                    |  |
| MOTION DETECTION      | Monday 00:00 23:59 - 00:00 23:59 -                                                                                                    |  |
| DIGITAL INPUT         | Tuesday 00:00 23:59 - 00:00 23:59 -                                                                                                    |  |
| DIGITAL OUTPUT        | Wednesday 00:00 23:59 - 00:00 23:59 -                                                                                                    |  |
| STORAGE               | Thursday $00:00 \stackrel{+}{\rightarrow} - 23:59 \stackrel{-}{\rightarrow} 00:00 \stackrel{+}{\rightarrow} - 23:59 \stackrel{+}{\rightarrow}$ |  |
| FRECORDING OPTIONS    | Friday 00:00 23:59 00:00 23:59                                                                                                    |  |
| ▶ SCHEDULED RECORDING | Saturday 00:00 23:59 00:00 23:59                                                                                                    |  |
| SCHEDULED SNAPSHOT    |                                                                                                    |  |
| FTERMINAL SETTINGS    | Apply                                                                                                    |  |
| PAN/TILE SETTINGS     |                                                                                                    |  |
| LOG INFORMATION       |                                                                                                    |  |
| MAINTENANCE           |                                                                                                    |  |
| LOCAL SETTINGS        |                                                                                                    |  |
|                       |                                                                                                    |  |

#### 5.7.3 Schedule snapshot on SD card

If you would like to get more video information but limited SD card space. Snapshot can save one photo on SD card per your schedule, per second, per 10 seconds, per miniute, per 20 miniutes, per hour or per day. Meanwhile, you can define your time schedule.

If 24 hours every day to snapshot, you can click [Everyday] Start from 00:00 to 23:59. If snapshot when holidays, you can click [Saturday][Sunday] start from 00:00 to 23:59. If snapshot when work off, you can click [Monday] [Tuesday] [Wednesday] [Thursday] [Friday] start from 12:00-14:00 18:00-23:59

|        | SCHEDULED SHAPSHOT |                                                                                                    |                                                                                                    |
|--------|--------------------|----------------------------------------------------------------------------------------------------|----------------------------------------------------------------------------------------------------|
| K.     |                    |                                                                                                    |                                                                                                    |
|        |                    |                                                                                                    |                                                                                                    |
| VIDEO  | Snapsnot time      |                                                                                                    | 14:00 18:00                                                                                                    |
| VERLAY | □ Sunday           |                                                                                                    |                                                                                                    |
| CTION  | └ Monday           |                                                                                                    |                                                                                                    |
|        | Tuesday            |                                                                                                    | 00:00 - 00:00 -                                                                                                    |
|        | 🖵 Wednesda         | y 00:00 = - 00:00 =                                                                                                    |                                                                                                    |
|        | Thursday           |                                                                                                    | 00:00 00:00                                                                                                    |
| S      | Friday             |                                                                                                    |                                                                                                    |
| DING   | 🔽 Saturday         |                                                                                                    | 00:00 00:00                                                                                                    |
| łOT –  | - Options          | Provide and a second second se | Processing and a second second s |
|        | Interval: 0        | ÷ Second(s)                                                                                                    |                                                                                                    |
|        | Send: C            | E-Mail ( FTP                                                                                                    | C Off                                                                                                    |
| CON    | <u>.</u>           | innin/                                                                                                    |                                                                                                    |
|        |                    |                                                                                                    | Apply                                                                                                    |
| NGS    |                    |                                                                                                    |                                                                                                    |

[Interval] Set interval time to send snapshot. You can set it from 1 second to 99,999 seconds.

Click [Apply] to save the changes, click [Save changes] to save in Flash.

| DEVICE              | RECORDING OPTIONS                   |
|---------------------|-------------------------------------|
| NETWORK             | -Recording sattings                 |
| USER                | When Storage is Full:               |
| AUDIO & VIDEO       | G delete old files C stop recording |
| VIDEO OVERLAY       |                                     |
| MOTION DETECTION    |                                     |
| DIGITAL INPUT       |                                     |
| DIGITAL OUTPUT      | Annly                               |
| STORAGE             |                                     |
| RECORDING OPTIONS   | Manual recording                    |
| SCHEDULED RECORDING |                                     |
| SCHEDULED SNAPSHOT  |                                     |
| TERMINAL SETTINGS   | Recording time (minute):            |
| PAN/TILE SETTINGS   |                                     |
| LOG INFORMATION     | Start record Stop record            |
| MAINTENANCE         |                                     |
| LOCAL SETTINGS      |                                     |

## 5.7.4 Overwrite setting

[Delete old files] When SD card is full, it automatically delete old files

 $\llbracket Stop \ recording 
floor$  When SD card is full, stop record.

#### 5.7.4 Play the record file of SD card

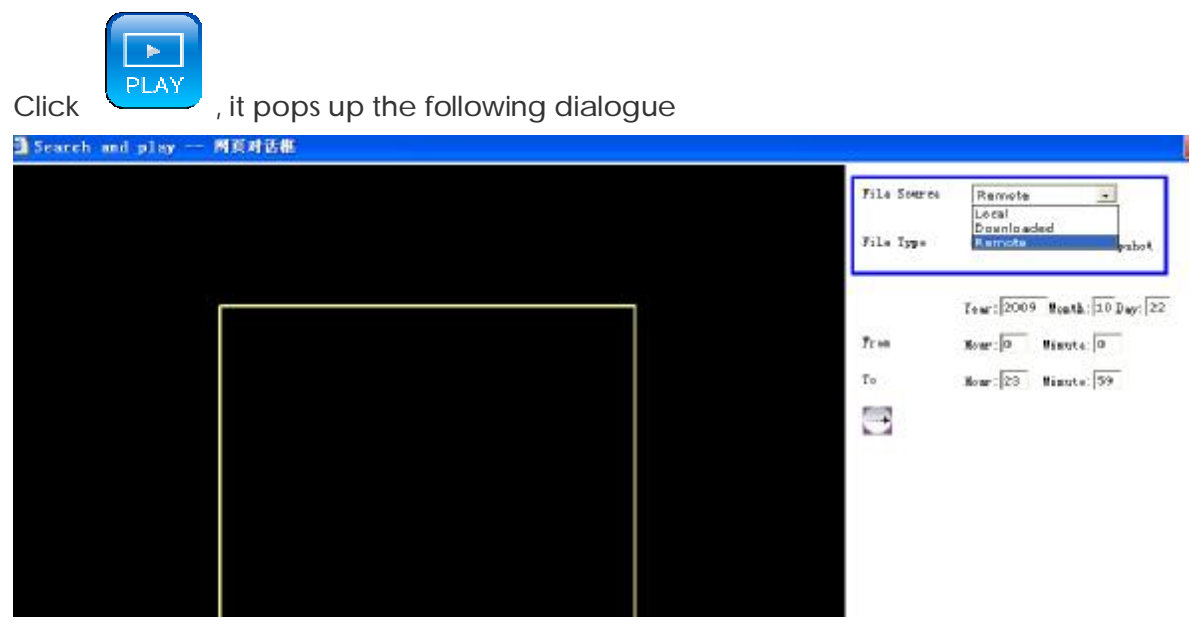

[File Source] Choose Remote from drop-down menu to play the record file or snapshot of SD card.

| and play — 网页对话框                                                  |              | - E                          |
|-------------------------------------------------------------------|--------------|------------------------------|
|                                                                   | File Seurce  | Remote                       |
|                                                                   | File Type    | 🕫 lamord C Snapshet          |
|                                                                   |              | Year: 2009 Bonth: 10 Day: 22 |
|                                                                   | Pr m         | Netz: 0 Minute 0             |
|                                                                   | I¢           | Heur: 23 Minute 59           |
|                                                                   | -            |                              |
|                                                                   | Searchingple | ise wat                      |
|                                                                   |              |                              |
|                                                                   |              |                              |
|                                                                   |              |                              |
|                                                                   |              |                              |
| D1/LDV/SF64/2008-10-22/1192.168.198.18855600/CH_01/L64/40/007/201 |              |                              |
| 00:00:00                                                          |              |                              |
|                                                                   |              |                              |

[File Type] Search files by Record or Snapshot.Set start time/date and end time/date.Click Search button.

|           |            | NONSTANAOO411022√<br>00:00:00 00<br>▶ III   III   ++   ≫ |          |                                                 |   | HNGL 144 | BLIANS (27 |
|-----------|------------|----------------------------------------------------------|----------|-------------------------------------------------|---|----------|------------|
| IP CAM    | Date       | File size                                                | Duration | File name                                       |   |          |            |
| IP_CAMERA | 2009-10-22 | 9,51768                                                  | 00:00:21 | /mecond/hd00/00/ch00/2009-10-22/01/18-31-40.tds | • |          |            |
| IP_CAMERA | 2009-10-22 | 24,14568                                                 | 00:01:00 | /wecord/hd00/00/ch00/2009+10+22/11/11-32+03.bds |   |          |            |

It shows record file list. Click 💿 to play it

## 5.7.5 Download the record files or snapshots of SD card

After you <u>search the files</u>, choose the video files which want to backup, then click **a** to download.

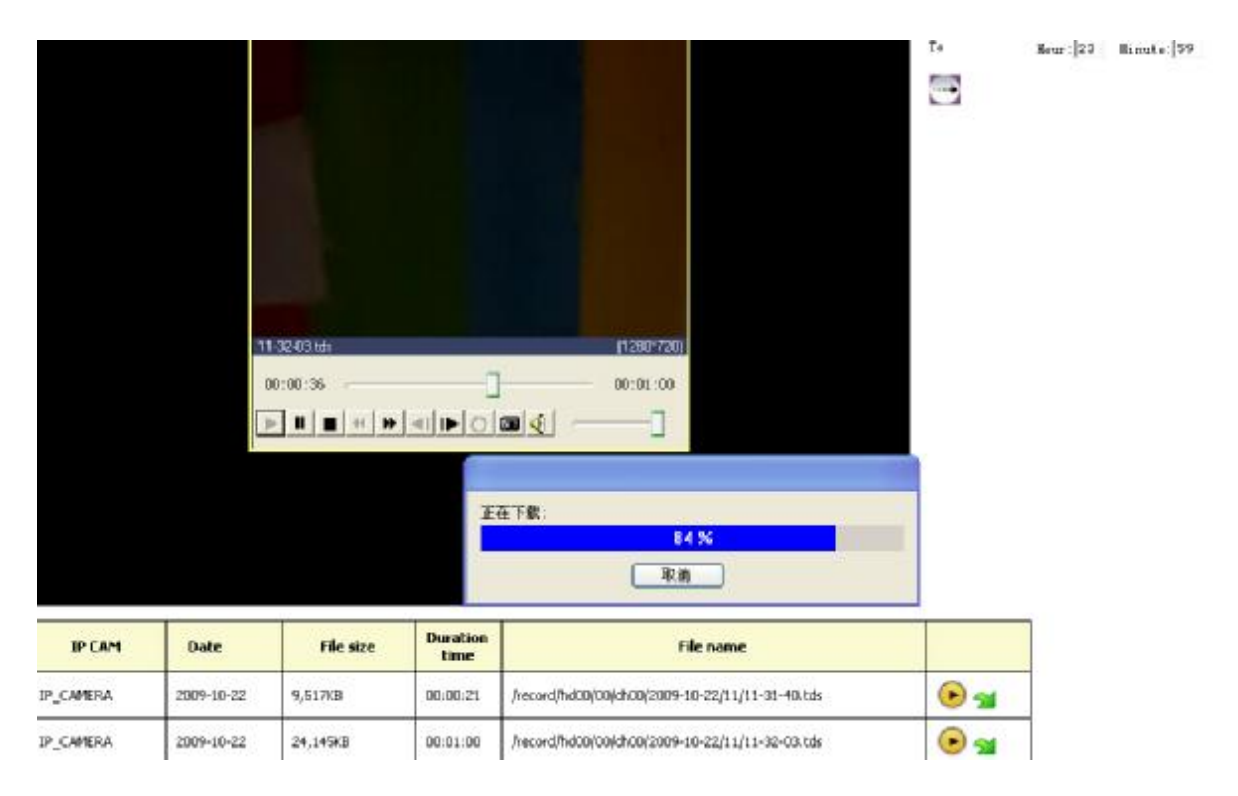

## 5.8 Manual Record over IE

Click

to start manual record, and re-click to stop manual record.

#### 5.8.1 Local record file path

| DEVICE                                                                                                    | LOCAL SET                                                                                 | TINGS                                                                                       |                                                                                       |                                                        |                                                               |        |
|----------------------------------------------------------------------------------------------------|-------------------------------------------------------------------------------------------|---------------------------------------------------------------------------------------------|---------------------------------------------------------------------------------------|--------------------------------------------------------|---------------------------------------------------------------|--------|
| NETWORK                                                                                                    | Disk for                                                                                  |                                                                                             |                                                                                       |                                                        |                                                               |        |
| USER                                                                                                    | Disk                                                                                      | Directory                                                                                   | % Available                                                                           | Available                                              | Total Space                                                   |        |
| AUDIO & VIDEO                                                                                                    |                                                                                           | C:\DVSFile                                                                                  | 76%                                                                                   | 32212M                                                 | 42224M                                                        |        |
|                                                                                                    |                                                                                           | D:\DVSFile                                                                                  | 93%                                                                                   | 39388M                                                 | 42224M                                                        |        |
| VIDEO OVERLAY                                                                                                    |                                                                                           | E:\DVSFile                                                                                  | 97%                                                                                   | 97668M                                                 | 99996M                                                        |        |
| MOTION DETECTION                                                                                                    |                                                                                           | F:\DVSFile                                                                                  | 82%                                                                                   | 99780M                                                 | 120792M                                                       |        |
| DIGITAL INPUT                                                                                                    |                                                                                           |                                                                                             |                                                                                       |                                                        |                                                               |        |
| DIGITAL OUTPUT                                                                                                    |                                                                                           |                                                                                             |                                                                                       |                                                        |                                                               |        |
|                                                                                                    |                                                                                           |                                                                                             |                                                                                       |                                                        |                                                               |        |
| STORAGE                                                                                                    | -Recorded F                                                                               | ile Size                                                                                    |                                                                                       |                                                        |                                                               |        |
| STORAGE<br>RECORDING OPTIONS                                                                                                    | Recorded F                                                                                | ile Size<br>mit: no bigger than 60                                                          | second(s) C Size                                                                      | limit: no b                                            | igger than 1                                                  | M Byte |
| STORAGE<br>RECORDING OPTIONS<br>SCHEDULED RECORDING                                                                                                    | Recorded F                                                                                | ile Size<br>mit: no bigger than 60<br>m                                                     | second(s) 🤇 Size                                                                      | limit: no b                                            | igger than 1                                                  | M Byte |
| STORAGE<br>RECORDING OPTIONS<br>SCHEDULED RECORDING<br>SCHEDULED SNAPSHOT                                                                                               | Recorded F<br>Time line<br>Clear Alarn<br>On                                              | ile Size<br>mit: no bigger than 60<br>m<br>Auto                                             | second(s) O Size<br>clear alarm time: 12                                              | limit: no b                                            | nd(s)                                                         | M Byte |
| STORAGE<br>RECORDING OPTIONS<br>SCHEDULED RECORDING<br>SCHEDULED SNAPSHOT<br>TERMINAL SETTINGS                                                                          | -Clear Alarr<br>Time line<br>Clear Alarr<br>To On<br>-Stream opt:                         | ile Size<br>mit: no bigger than 60<br>m<br>Auto<br>ions                                     | second(s) C Size                                                                      | limit: no b<br>D seco                                  | igger than 1<br>nd (s)                                        | M Byte |
| STORAGE<br>RECORDING OPTIONS<br>SCHEDULED RECORDING<br>SCHEDULED SNAPSHOT<br>TERMINAL SETTINGS<br>PAN/TILE SETTINGS                                                     | Recorded F<br>C Time li<br>Clear Alarr<br>On<br>Stream opt:<br>Live stree                 | ile Size<br>mit: no bigger than 60<br>m<br>Auto<br>ions<br>am Stream 01                     | second(s) C Size<br>clear alarm time: 120                                             | limit: no b<br>D seco                                  | igger than 1<br>nd(s)                                         | M Byte |
| STORAGE<br>RECORDING OPTIONS<br>SCHEDULED RECORDING<br>SCHEDULED SNAPSHOT<br>TERMINAL SETTINGS<br>PAN/TILE SETTINGS<br>LOG INFORMATION                                  | Recorded F<br>Time li<br>Clear Alarr<br>On<br>Stream opt:<br>Live stream<br>Frame buf     | ile Size<br>mit: no bigger than 60<br>m<br>Auto<br>ions<br>am Stream 01<br>fer: auto adjust | second(s) C Size<br>clear alarm time: 120<br>•<br>•<br>• A smaller va<br>value provid | limit: no b<br>D seco<br>lue provides<br>es the better | igger than 1<br>nd(s)<br>the less delayed; =<br>smoothness.   | M Byte |
| STORAGE<br>RECORDING OPTIONS<br>SCHEDULED RECORDING<br>SCHEDULED SNAPSHOT<br>TERMINAL SETTINGS<br>PAN/TILE SETTINGS<br>LOG INFORMATION<br>MAINTENANCE                   | Recorded F<br>Time li<br>Clear Alarn<br>To On<br>Stream opt:<br>Live stre<br>Frame buf    | ile Sire<br>mit: no bigger than 60<br>m<br>Auto<br>ions<br>am Stream 01<br>fer: auto adjust | second(s) C Size<br>clear alarm time: 12<br>A smaller vai<br>value provid             | limit: no b<br>D seco<br>lue provides<br>es the better | igger than 1<br>nd(s)<br>the less delayed; e<br>smoothness.   | M Byte |
| STORAGE<br>RECORDING OPTIONS<br>SCHEDULED RECORDING<br>SCHEDULED SNAPSHOT<br>TERMINAL SETTINGS<br>PAN/TILE SETTINGS<br>LOG INFORMATION<br>MAINTENANCE<br>LOCAL SETTINGS | Recorded F<br>(* Time li<br>Clear Alarn<br>V On<br>Stream opt:<br>Live stree<br>Frame buf | ile Size<br>mit: no bigger than 60<br>m<br>Auto<br>ions<br>am Stream 01<br>fer: auto adjust | second(s) C Size<br>clear alarm time: 120<br>•<br>•<br>• A smaller va<br>value provid | limit: no b                                            | igger than 1<br>nd(s)<br>the less delayed; :<br>· smoothness. | M Byte |

Choose the harddisk drive for local record and snapshot.

The files will be saved under Harddisk drive/DVSFile

[Time limit]Pack record file by time, default is package one record file per one miniute. 1-9999999 seconds can be setted.

[Size limit] Pack record file by file size. 1-999999999 Mega Bytes can be setted.

#### 5.8.2 Play Local record file

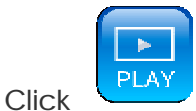

, it pops up the following dialogue

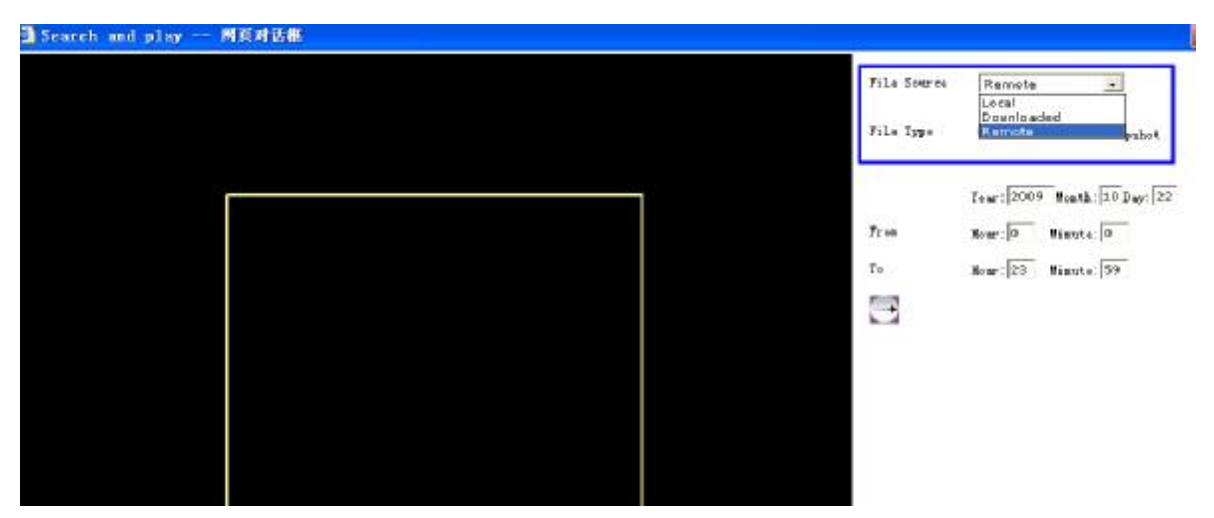

 $\llbracket$  File Source  $\rrbracket$  Choose Local from drop-down menu to play the record file in harddisk of PC.

[File Type] Search files by Record or Snapshot.Set start time/date and end time/date.Click Search button.

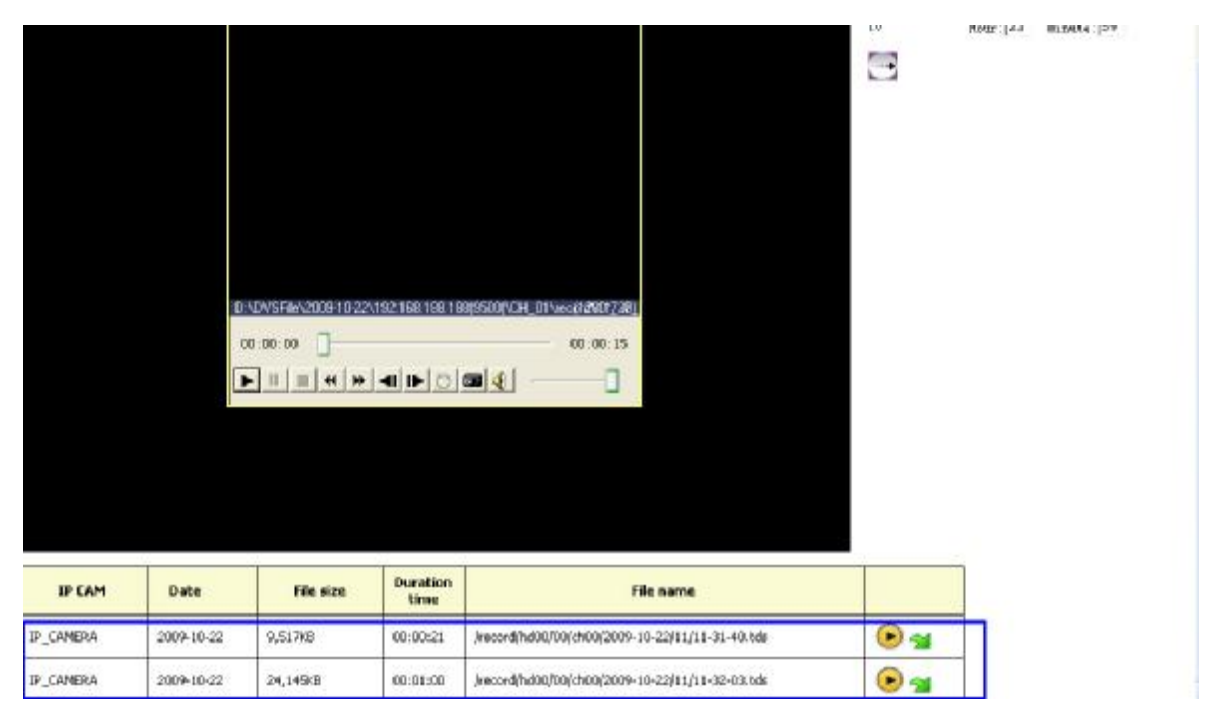

It shows record file list. Click 💿 to play it

# 6 How to use Management software?

## 6.1 System login and logout

#### 6.1.1 System Login

In Windows operation system, run "CMS" in "start"à "program"à "DVSImageCenter" menu, the user login window will pop up

| sername: | 1                      |
|----------|------------------------|
| assword: | [                      |
| log on   | automatically when the |

Figure 0-1 Login

Default user name is admin, password is null. Click "ok" to enter the main menu

Main menu consists of remote view, function button, servers list and status display.

#### 6.1.2 Log out system

Click button in main menu, a dialogue box will pop up:

| sername: |       |       |
|----------|-------|-------|
| assword: | -     | _     |
| action   | close | <br>• |

Figure 错误! 未找到引用源。-2 Logout input dialogue box

Input username and password and click ok to logout system.

Close: Close the CMS

Log off: Exist to use current user and change to another user to login.

#### 6.1.3 Minimize system

Click **C**lick cminimize the CMS.

## 6.2 System setting

#### 6.2.1 Server management (Add IP camera)

Server management will add group and add IP camera in the group settings.

Click **W** on bottom of main menu or Click right mouse button on main menu, choose "Group Settings" and then a window will pop up,

| up Settin                         | igs                              |         |     |               |                    |           |
|-----------------------------------|----------------------------------|---------|-----|---------------|--------------------|-----------|
| A SZ KPC                          |                                  |         | - 1 | roperties     |                    |           |
| HK KPC                            |                                  |         |     | Device Name   | IP_CAMERA          |           |
| SH KPC                            |                                  |         |     | -             |                    |           |
|                                   |                                  |         |     | E Keverse c   | onnect to server   |           |
|                                   |                                  |         |     | Device URL    | 192, 168, 188, 188 |           |
|                                   |                                  |         |     | Device Port   | 9500               |           |
|                                   |                                  |         |     | CH Count      | 1                  |           |
|                                   |                                  |         |     | 1000          |                    |           |
|                                   |                                  |         |     | DI Count      | ]1                 |           |
|                                   |                                  |         |     | 10 Count      | 1                  |           |
|                                   |                                  |         |     | User Nume     | [                  |           |
|                                   |                                  |         |     |               |                    |           |
|                                   |                                  |         |     | rassword      | 1                  |           |
| tice:Please<br>OX<br>Search Devic | add one group at<br>Cancel<br>es | lease!! | 1   | bbA           | Modify             |           |
| Date                              | IP address                       | port    | c   | subnet mask   | gateway            | multicast |
| WE GLASSE                         | 102 160 100                      | 9500    | 1   | 255 255 255 0 | 192.168.188.1      | 224.0.0.2 |
| IP_CAMERA                         | 192, 100, 100,                   |         |     |               |                    |           |
| IP_CAMERA                         | 136, 100, 100,                   |         |     |               |                    |           |
| IP_CAMERA                         | 132, 100, 100,                   |         |     |               |                    |           |

(1) Add groups

| SA USA |                   |
|--------|-------------------|
|        |                   |
| 1      | add group         |
|        | delete group      |
|        | change group name |
|        | delete device     |
|        |                   |

Click right mouse to add 'Groups', CMS supports up to 100 Groups.

Define the group name. E.g. Shang Hai Bank of China, Shenzhen Bank of China, New York Bank of China.

(2) Add IP cameras by Search.

| D. Same   | IP address    | port | c | subnet mask   | gateway          | multicast : |
|-----------|---------------|------|---|---------------|------------------|-------------|
| IP_CAMERA | 192. 168. 188 | 9500 | 1 | 255.255.255.0 | 192. 168. 188. 1 | 224.0.0.2   |
|           |               |      |   |               |                  |             |
|           |               |      |   |               |                  |             |
| <         |               |      |   |               |                  | 0           |

Click [Search] to find IP cameras.

Click IP addresses which you want to connect.

And click [Add] to add IP cameras in the groups.

Then in [Properties], input the user name and password of IP Camera. (Default setting is admin for user name and password). Click [Add] to add it in the selected group.

| SZ KPC | Properties                    |
|--------|-------------------------------|
| SH KPC | Device Name IP_CAMERA         |
|        | Reverse connect to server     |
|        | Device URL 192, 168, 188, 188 |
|        | Device Port 9500              |
|        | CH Count 1                    |
|        | BI Count                      |
|        | 10 Count                      |
|        | User Nune                     |
|        | Password                      |

(3) Add IP cameras by manually.

Input the parameter of server which you manage, input IP camera's IP address, local device name, port, additional information. Input user name and password of IP camera. (Default setting is admin for user name and password of IP camera).

| SZ KPC | Properties                |
|--------|---------------------------|
| HK KPC | Device Name IP_CAMERA     |
|        | Beverse connect to server |
|        | Device UEL 192.168.188    |
|        | Device Port 9500          |
|        | CH Count 1                |
|        | DI Count 1                |
|        | IO Count 1                |
|        | The West                  |
|        | oser menel                |
|        | Password                  |

| Server:     | 192. 168. 188. 188 |
|-------------|--------------------|
| sername:    | admin              |
| Password:   | ****               |
| Connect Mod | e: 🖲 TCP 🔿 WDP     |

Figure 错误! 未找到引用源。-3 login the server

(4) Delete group and change group name

In the 『Group Settings』, right click mouse on selected IP camera which you want to change the name or delete to choose 『Delete group』 or 『Change group name』

| SN NFC      Reverse connect to server     Device VEL [192.168.188      Device Port [9500      CH Count [1      DI Count [1      DI Count [1      User Name      Password      ice:Flease add one group at lease!!!      OK Cancel Add Modify | HK KFC                           |                                         | Properties<br>Device Name IP_CAMERA |
|----------------------------------------------------------------------------------------------------|----------------------------------|-----------------------------------------|-------------------------------------|
| Device UEL 192. 168. 188<br>Device VEL 192. 168. 188<br>Device Port 9500<br>CH Count 1<br>DI Count 1<br>DI Count 1<br>User Nume<br>Password<br>tice:Please add one group at lease!!!<br>OX Cancel Add Modify                                 | SH KPC                           |                                         | Reverse connect to server           |
| Device Port 9500<br>CH Count 1<br>DI Count 1<br>DO Count 1<br>User Name<br>Password<br>tice:Please add one group at lease!!!<br>OK Cancel Add Modify                                                                                         |                                  |                                         | Device URL 192, 168, 188, 188       |
| CH Count  1<br>DI Count  1<br>DO Count  1<br>User Name<br>Password<br>tice:Please add one group at lease!!!<br>OK Cancel Add Modify                                                                                                    |                                  |                                         | Device Port 9500                    |
| DI Count 1<br>DO Count 1<br>User Name<br>Password<br>tice:Please add one group at lease!!!<br>OK Cancel Add Modify                                                                                                    |                                  |                                         | CH Count 1                          |
| DO Count I<br>User Name<br>Password<br>tice:Please add one group at lease!!!<br>OK Cancel Add Modify                                                                                                    |                                  |                                         | DI Count 1                          |
| tice:Please add one group at lease!!!<br>OX Cancel Add Modify                                                                                                    |                                  |                                         | IO Count 1                          |
| tice:Please add one group at lease!!!<br>OK Cancel Add Modify                                                                                                    |                                  |                                         | User Nune                           |
| tice:Please add one group at lease!!!<br>OX Cancel Add Modify                                                                                                    |                                  |                                         |                                     |
| OX Cancel Add Modify                                                                                                    |                                  |                                         | razsword                            |
|                                                                                                    | otice:Please add (               | ne group at lease!!!                    | Farsword                            |
|                                                                                                    | otice:Please add o               | me group at lease!!!<br>Cancel          | Add Modify                          |
| SH B add group                                                                                                    | ox<br>OX<br>SZ B<br>SH B         | add group                               | Add Modify                          |
| SH B add group                                                                                                    | ox<br>OX<br>SZ B<br>SH B<br>NW B | add group<br>delete group               | Add Wedify                          |
| Change group name                                                                                                    | ox<br>OX<br>SH B<br>SH B<br>NW B | add group<br>change group               | Add Modify                          |
| Change group name<br>delete device                                                                                                    | ox<br>OX<br>SZ B<br>SH B<br>MW B | add group<br>delete grou<br>delete devi | Add Modify<br>Ip name<br>ice        |

#### (5)Modify parameters of IP camera

Server modification: select IP camera and click the [modify]

| SH BOC<br>SH BOC<br>MY BOC<br>■ IP_CAMERA | Device Name IP_CAMERA<br>Reverse connect to server<br>Device URL 192.168.188<br>Device Port 9500<br>CH Count 1<br>DI Count 1<br>USer Name admin<br>Password ***** |
|-------------------------------------------|----------------------------------------------------------------------------------------------------|
|-------------------------------------------|----------------------------------------------------------------------------------------------------|

#### (6) Delete IP camera

Right click mouse on the selected IP camera which want to delete, click  $\ensuremath{\left\lceil \ensuremath{\text{Delete}} \right.}$  Device  $\ensuremath{\left\lceil \ensuremath{{\text{Delete}}} \right.}$ 

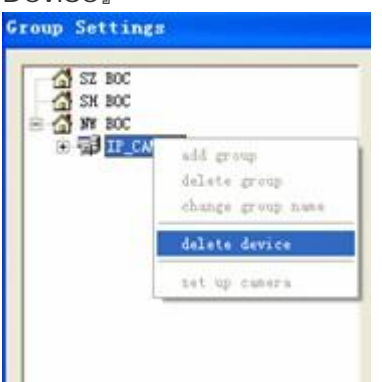

## 6.2.2 User management

Click the button in the bottom of main menu to pop up a local setting window and enter the normal setting attribute page, please refer to the figure:

| General User SCHED   | LED RECORDING  | RECORDING   | OPTIONS   | Alarn    | E-Mail  | Data Forwardir   |
|----------------------|----------------|-------------|-----------|----------|---------|------------------|
| Language             | English (      | I. S)       | •         |          |         |                  |
| Auto connect image   | while program  | running     |           |          |         |                  |
| Auto login device w  | hile program r | unning      |           |          |         |                  |
| Show Electronic map  | on another mo  | nitor (dual | VGA card  | l requir | ed)     |                  |
| Auto login with cur  | rent user next | time        |           |          |         |                  |
| Show snapshots whil  | e switching pa | ges manuall | y with [I | .oop-swi | tching] |                  |
| Show the last frame  | of the video   | when the ne | twork i:  | 180      | se      | cond(s)          |
| Auto reconnect times | unlimited ti   | nes         | •         |          |         |                  |
| Frame Buffer         | auto adjust    | A smalle    | r value p | rovides  | the les | s delay;a bigger |
| Log File             |                |             |           |          |         |                  |
| Log file             | C:\Program F   | iles\DVSIma | geCenter\ | Log\     |         |                  |
| Days to save log     | manually del   | ete         |           | •        |         |                  |
| File Format of Snaps | hot            |             |           |          |         |                  |
|                      |                |             |           |          |         |                  |
| 01                   | () inc         |             | CORDE     | assia 7  | 5       | (1-100)          |

Click  $\ \fill user \fill \$  , it switches to the following figure

|              |             |          | Authorization     |
|--------------|-------------|----------|-------------------|
| 69           | 3           | 69       | Cloop switch      |
| admin        | szboc       | shboc    | ✓map settings     |
|              |             |          | ✓group settings   |
|              |             |          | LOCAL SETTINGS    |
| 9            | 3           | 69       | log search        |
| nwboc        | bjboc       | jpboc    | ✓login device     |
|              |             |          | device settings   |
|              | 50          | 200      | v connect image   |
| 63           | 23          | 23       | Start recording   |
| sgboc        | phboc       | nyboc    | ▼clear alarn      |
|              |             |          | window allocation |
| MAR          | NTR.        | MTR.     | ✓alarn on/off     |
|              | (C.10)      | County 1 | PTZ control       |
| User         | rname szboc |          | ✓D0 control       |
| Pas          | word *****  |          | exit system       |
|              |             |          |                   |
| Confirm pass | sword ***** |          |                   |
|              |             | 42.12    |                   |

Input user name, password and confirm password.

Set the authorities and click [Add].

You can add up to 100 users for different authorities.

The authority of each user can be defined.

Administrator's authority is that can manage and configurae all parameters.

## 6.3 IP Camera live view

#### 6.3.1 Log in and log off IP camera

After <u>add IP camera in the group setting</u>, on the left side of main menu, you can see the director tree.

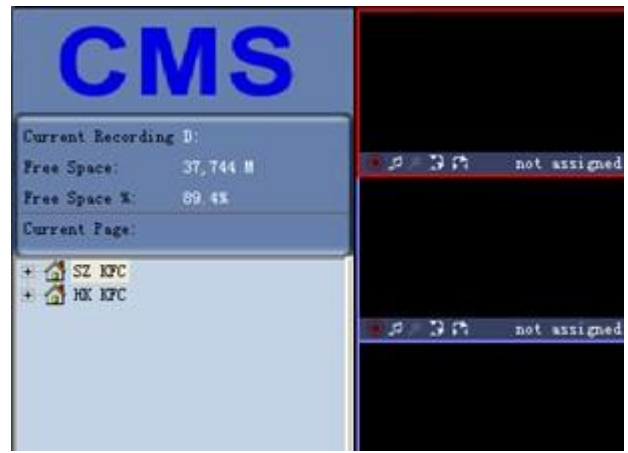

Double Click on "Group Name", e.g. "SH KFC", it shows IP cameras as below:

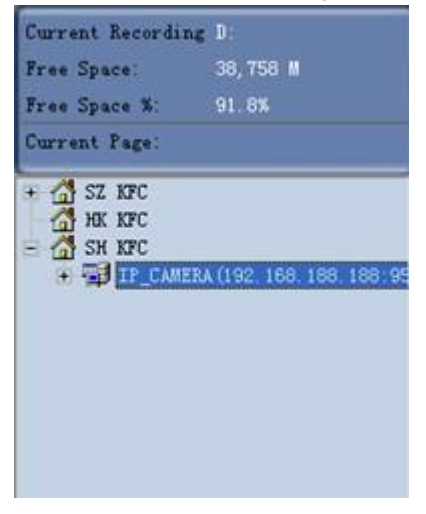

Double Click IP camera or right click mouse to select "Log on" or click 🛤 at bottom

of main menu.

"Log on" status: IP camera keep online on CMS, but no video connection.

Log off IP camera

Select IP camera, right click mouse to select "Log off" or click 🖴.

#### 6.3.2 Live view IP camera

After log in IP camera, Double click camera01 or right click mouse to select "Connect

image" or click et at bottom of main menu.

| SZ NFC    | A (192. 168. 188. 188:95 |
|-----------|--------------------------|
| C2 Contra | group settings           |
|           | delete preview window    |
|           | connect image            |
|           | disconnect image         |
|           | start recording          |
|           | stop recording           |
|           | snapshot                 |
|           | log on                   |
|           | log off                  |
|           | device settings          |
|           | remote file              |
|           | Check Alarm              |
|           | UnCheck Alarm            |
|           | page control             |

#### **Disconnect Image**

Select IP camera, right click mouse to select "disconnect image" or click

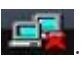

## 6.3.3 Auto log in IP canera and Auto Connect IP camera

Click the window button in the bottom of main menu to pop up a local setting window and enter the "General" attribute page, click "Auto connect image while program running" and "Auto login device while program running"

[ Auto reconnect times ] When fail to log in IP camera, support automatically re-connect. 0, 25, 75,100 and unlimited times can be defined.

| TTP TTPCOIDING ITPC | LUKDING UPII                                                                                                    | ONS Alarm                                                                                                    | E-Mail D                                                                                                    | ata Forwardir 4                                                                                                    |
|---------------------|----------------------------------------------------------------------------------------------------|----------------------------------------------------------------------------------------------------|----------------------------------------------------------------------------------------------------|----------------------------------------------------------------------------------------------------|
| Re 21 ( -2 01 S)    |                                                                                                    |                                                                                                    |                                                                                                    |                                                                                                    |
| hile program was    |                                                                                                    |                                                                                                    |                                                                                                    |                                                                                                    |
| white program ruhn  | ung                                                                                                    |                                                                                                    |                                                                                                    |                                                                                                    |
| hile program runni  | ng                                                                                                    |                                                                                                    |                                                                                                    |                                                                                                    |
| on another monito   | or (dual VGA                                                                                                    | card requir                                                                                                    | ed)                                                                                                    |                                                                                                    |
| rent user next tim  | ie                                                                                                    |                                                                                                    |                                                                                                    |                                                                                                    |
| e switching pages   | manually wit                                                                                                    | h [Loop-swi                                                                                                    | tching]                                                                                                    |                                                                                                    |
| of the video when   | the network                                                                                                    | i: 180                                                                                                    |                                                                                                    | nd (s)                                                                                                    |
|                     |                                                                                                    |                                                                                                    | <u>.</u>                                                                                                    |                                                                                                    |
| unimited times      |                                                                                                    | <u> </u>                                                                                                    |                                                                                                    |                                                                                                    |
| auto adjust 💌 A     | smaller val                                                                                                    | ue provide:                                                                                                    | the less of                                                                                                    | lelay;a bigger                                                                                                    |
| C. Promise Riles    | DI/STa a seC as                                                                                                    | A cult cul                                                                                                    |                                                                                                    |                                                                                                    |
| c. drogram rites    | (DAPT##Sec.et                                                                                                    | ICEL (FOR (                                                                                                    | ····]                                                                                                    |                                                                                                    |
| manually delete     |                                                                                                    | -                                                                                                    |                                                                                                    |                                                                                                    |
| hot                 |                                                                                                    |                                                                                                    |                                                                                                    |                                                                                                    |
|                     |                                                                                                    |                                                                                                    |                                                                                                    |                                                                                                    |
| () ing              |                                                                                                    | moressie 7                                                                                                    | 5 (1-                                                                                                    | 100)                                                                                                    |
|                     | English (U. S)<br>while program runn<br>hile program runn<br>on another monitor<br>rent user next tim<br>e switching pages<br>of the video wher<br>unlimited times<br>auto adjust V<br>C:\Program Files<br>manually delete | English (U. S)<br>while program running<br>hile program running<br>on another monitor (dual VGA<br>rent user next time<br>e switching pages manually with<br>of the video when the network<br>unlimited times<br>auto adjust A smaller val<br>C:\Program Files\DVSImageCen<br>manually delete<br>hot | English (U.S)<br>while program running<br>hile program running<br>on another monitor (dual VGA card require<br>rent user next time<br>e switching pages manually with [Loop-switch<br>of the video when the network i: 180<br>unlimited times<br>auto adjust A smaller value provides<br>C:\Program Files\DVSImageCenter\Log\<br>manually delete<br>hot | English (U.S)<br>while program running<br>hile program running<br>on another monitor (dual VGA card required)<br>rent user next time<br>e switching pages manually with [Loop-switching]<br>of the video when the network i: 180<br>seco<br>unlimited times<br>auto adjust A smaller value provides the less of<br>C:\Program Files\DVSImageCenter\Log\<br>manually delete<br>hot |

## 6.4 Remote setup IP Camera

After log in IP camera, select IP camera, right click mouse to choose "device setting" or

click to remote setup IP camera or right click

For the IP camera configurations, please refer Chapter 5.

## 6.5 Multi-view IP camera and control

The system can provide manage and configurae 200channels IP cameras. You can live view 36channels in one screen. CMS supports loop switch.

#### 6.5.1 Loop swtich

Right click mouse on the IP camera to select "Loop switching settings", it pops up the following figure:

| aze Name                             | Screen CH1-CH36 |          |                                                                                                    | Canera                                                            |
|--------------------------------------|-----------------|----------|----------------------------------------------------------------------------------------------------|-------------------------------------------------------------------|
| Tadau                                |                 |          | Add                                                                                                    | camera                                                            |
| 2                                    | Screen CH1-CH36 |          | Modify<br>Delete<br>Move up<br>Move Down<br>Display Mode<br>O 1 View O 4 Views<br>O 6 Views O 16 Views | SZ KFC: NanShan: Door<br>HK KFC: Kowloon: camer a01               |
| Index                                | camera          | <b>X</b> | O 13 Views ON Views                                                                                    |                                                                   |
| 0<br>1<br>2<br>3<br>4<br>5<br>6<br>7 |                 |          | Clear<br>Move up<br>Move down                                                                          | Page Staying Time (Seconds)<br>Staying Time 30 + (10-600) Setting |

(1) Add page name: after input the name and click "Add"

(2) Select the display mode: 1/4/6/16/13/36 Views, if one screen shows 36ch IP camera, click "N" views.

(3) Add IP camera: double click IP camera from right side "Camera list".

| kge Name | Screen CH1-CH36                                                                                                    |                    | Canera                |   |
|----------|----------------------------------------------------------------------------------------------------|--------------------|-----------------------|---|
| Index    | name                                                                                                    | Ada                | camera                |   |
| 71       | Screen CH1-CH36                                                                                                    | Hodify             | SZ KFC: NanShan: Door | - |
|          |                                                                                                    | Delete             | /                     |   |
|          |                                                                                                    | Move up            |                       |   |
|          |                                                                                                    | Move Down          |                       |   |
|          |                                                                                                    | Display Mode       |                       |   |
|          |                                                                                                    | Ol View O4 Views   |                       |   |
|          |                                                                                                    | O6 Views ○16 Views |                       |   |
|          |                                                                                                    | ◯13 Views ⊙N Views | -                     |   |
| ndex     | camera                                                                                                    |                    |                       |   |
|          | NR. CONTRACTOR OF CONTRACTOR OF |                    |                       |   |

(4) The IP Camera will be added on the left side as follows

| Index | canera.                 | <u>^</u> |               |
|-------|-------------------------|----------|---------------|
| 10    | SZ KFC:NanShan:Door     |          |               |
| 2     | HK KFC:Kowloon:camera01 |          | Canera        |
| 3     | 1                       |          | Settings_     |
| 4     |                         |          |               |
| 5     |                         |          | Delete Camera |
| 6     |                         |          |               |
| 7     |                         |          |               |
| 8     |                         |          | Clear         |
| 9     |                         |          |               |
| 10    |                         |          |               |
| 11    |                         |          | Move up       |
| 12    |                         |          |               |
| 13    |                         |          | Move down     |
| 14    |                         |          |               |
| 15    |                         |          |               |
| 16    |                         |          |               |
| 17    |                         |          |               |
| 18    |                         | ~        |               |
| 19    |                         | 1000     |               |

(5) Repeat the third stpes untile all Ip cameras are added.

(6) You can change the display order by "Move up" or "Move down" button.

(7) Automatically switch page: Users can set interval time between page 1 and page 2. Default settings is 30 seconds.

If more Ip cameras are displayed which are in higher resolution, suggest to set the longer time.

Page Staying Time (Seconds) Staying Time 30 + (10-600) Settings

(8) Click "OK" to save changes.

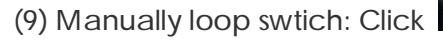

on the main menu to loop switch.

: Switch to previous screen

: Switch to next screen

#### 6.5.2 Sound play control and two way audio

Open the Network Camera's channel video, select video image, click without button

on the below of the main menu to open the audio intercome. Then re-click this button to close sound.

Note: please make sure the Network Camera has already encoded audio and connect with audio input before the play.

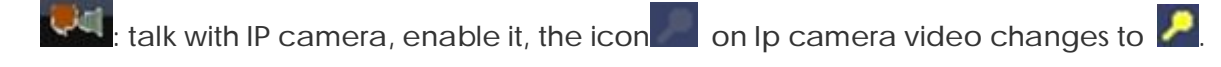

#### 6.5.3 PTZ control

Open the server's channel video, select the video image, there will be a red frame around the image. Click "Control"

| Free Space:                                        | 37,827 1                           |
|----------------------------------------------------|------------------------------------|
| Free Space %:                                      | 89.6%                              |
| Current Page:                                      | Home Page                          |
| + 🚮 SZ KFC<br>- 🚮 HK KFC<br>- 🗐 Kowloos<br>- 🗐 com | n (192. 168. 188. 188: 9<br>er e01 |
|                                                    |                                    |
|                                                    |                                    |
|                                                    |                                    |
|                                                    |                                    |
|                                                    |                                    |
|                                                    |                                    |
|                                                    |                                    |
| ¢                                                  |                                    |

Click "Control", it pops up the following figure:

| preset 🥖 | 0 |              | call     |
|----------|---|--------------|----------|
|          |   |              | D        |
| Zoon add |   | -            | Zoon sul |
| Iris add | 2 | -            | Iris sul |
| Focus 📑  |   | ••           | Focus    |
| Brush 🚺  | • | <b>Q</b>     | Light    |
|          |   | <b>4&gt;</b> |          |
|          |   | -            |          |

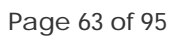

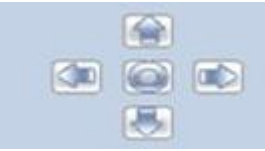

: Pan left, right, up and down.

Zoom add: Zoom out

Zoom sub: zoom in

Iris add: After enter into the menu of Speed Dome, click Iris add to save the settings. Iris sub: After enter into the menu of Speed Dome, click Iris add to cancel the settings.

Note: please check the PTZ setting errors and PTZ device errors if the control failed.

#### Preset position

Open the Network Camera's channel video and select video image.

Add preset position: preset PTZ to a position and input number in the preset position input box, click "preset" button to complete the setting.

Input number in the preset position input box, click "call" to preset the camera.

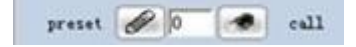

## 6.6 Snapshot

#### 6.6.1 How to Snapshot

Users can manually snapshot images while they are viewing video. Method 1: Select the "Snapshot" item from the pop up menu by clicking open video image with the right mouse button.

Method 2: Select open video image with left mouse button, and then click button in main menu with left mouse button.

#### 6.6.2 Search snapshot

Click button in main menu to pop up the player menu, select the "Image file"

to view images

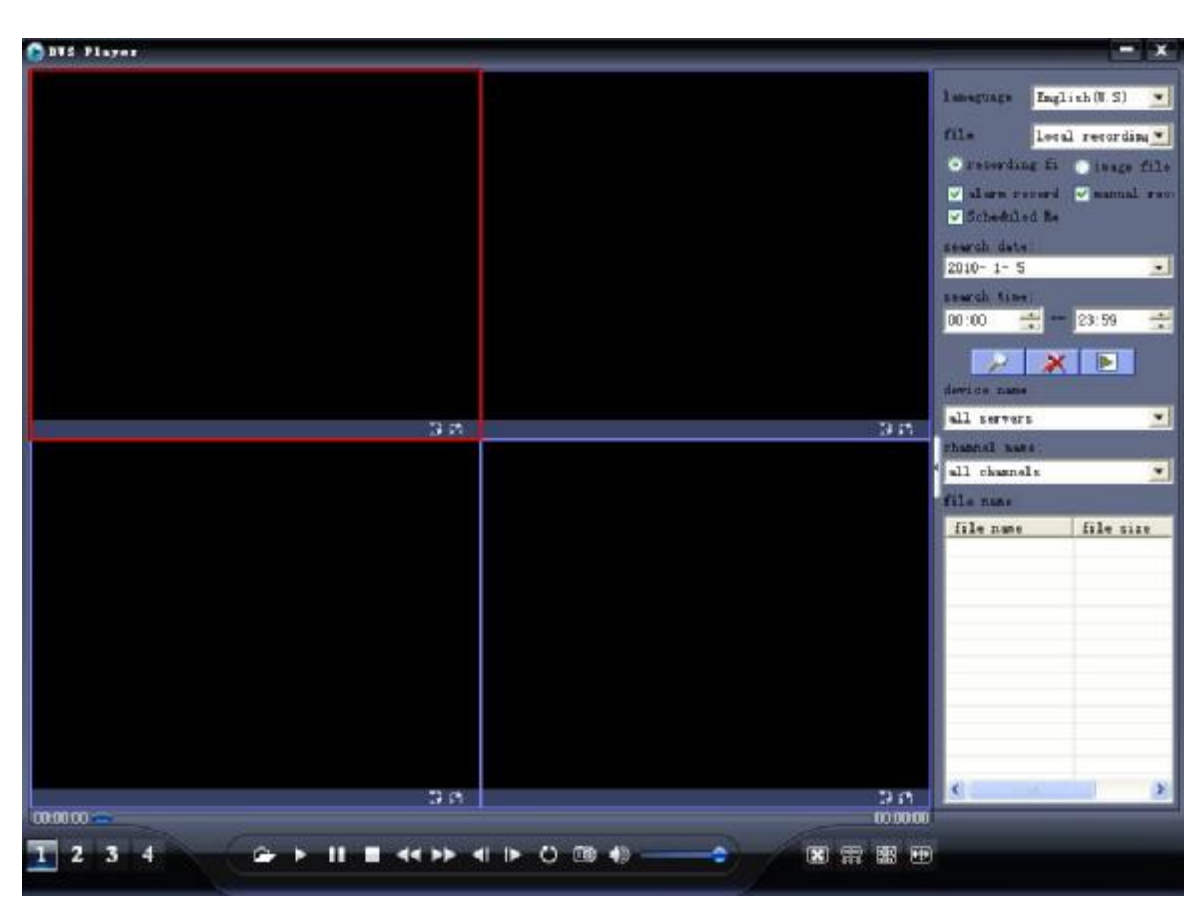

Search path:

Local record: the files are saved in PC. Remote download: the files are kept in SD card of IP camera.

Search mode: define the search condition, Search by devices and Search by date.

Click to begin search.

## 6.7 Record

The system supports 7\*24 hours record, manual record, alarm record, pre-record, local/remote record search, and record cover automatically.

6.7.1 General setting (Record path, overwrite, record package)

Setting path:

Click button in main menu to pop up the local setting menu, enter the "Recording Options" attribute page, and choose the storage hard driver in the "Local Record Disk".

| di sk     | % free c  | free cap | total ca |           |
|-----------|-----------|----------|----------|-----------|
| C:\       | 72%       | 30652M   | 42224M   |           |
|           | 89%       | 37836M   | 42224M   |           |
| E:\       | 74%       | 74452M   | 99996M   |           |
|           | 12%       | 01030W   | 120192M  |           |
|           |           |          |          |           |
|           |           |          |          |           |
|           |           |          |          |           |
|           |           |          |          |           |
|           |           |          |          |           |
|           |           |          |          |           |
|           |           |          |          |           |
| Recording | File Size |          |          |           |
| AT:       |           |          | 60       | 1999 AV A |
| O lime J  | LIMIT.    | no big   | ger  00  | second(s) |
|           |           |          | 4        |           |

Record file packing size:

Time limit: default setting is that pack a record file per one miniute. 1 second to 999,999,999 seconds can be defined.

Size limit: pack the record file by file size. 1Mega Byte to 999,999,999 Mega Bytes can be defined.

#### 6.7.2 Time Schedule record over Management Software

Click button in main menu to pop up the local setting menu, enter the "Scheduled Recoding" attribute page as following figure:

| amera                                                                                                    | about incontra                                                                                                    | incon |                                                                                                    |              | ant    para ronna an |
|----------------------------------------------------------------------------------------------------|----------------------------------------------------------------------------------------------------|-------|----------------------------------------------------------------------------------------------------|--------------|----------------------|
| description                                                                                                    | device name                                                                                                    | c     | IP address                                                                                                   | port         |                      |
| Door<br>cameraO1                                                                                                    | Shenzhen of<br>HK Office                                                                                                    | 1     | 192. 168. 188<br>192. 168. 188                                                                               | 9500<br>9500 |                      |
| Recording Time<br>Everyday 00:<br>Sunday 00:<br>Monday 00:<br>Tuesday 00:<br>Wednesday 00:<br>Thursday 00:<br>Friday 00:<br>Saturday 00: | 00 • - 00:00 -<br>00 • - 00:00 -<br>00 • - 00:00 -<br>00 • - 00:00 -<br>00 • - 00:00 -<br>00 • - 00:00 -<br>00 • - 00:00 -<br>00 • - 00:00 -<br>00 • - 00:00 - |       | 00 • 00:00 •<br>00 • 00:00 •<br>00 • 00:00 •<br>00 • 00:00 •<br>00 • 00:00 •<br>00 • 00:00 •<br>00 • 00:00 • |              | Setup                |
|                                                                                                    |                                                                                                    |       |                                                                                                    |              |                      |

Note:

For enabling timer record function, the Network Camera must enable automatically login server function firstly, please refer to "server management" for details setting Please do not close video when you enable the timer record, otherwise the system will not record automatically. The client must logouts and re-logins to restore the timer record.

#### 6.7.3 Manual record

Start record and stop Record

Method 1: Click on the bottom of main menu to start record. Re-click stop the record.

Method 2: right click mouse on "Camera 01" or right click mouse on video image Choose "Start Recording". Choose "Stop Recording" to stop the record.

| group settings        |
|-----------------------|
| delete preview window |
| connect image         |
| disconnect image      |
| start recording       |
| stop recording        |
| snapshot              |
| log on                |
| log off               |
| device settings       |
| remote file           |
| Check Alarm           |
| UnCheck Alarm         |
| page control          |

camera icon change blue color to yellow color.

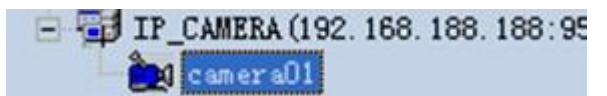

Stop record: right click mouse on "Camera 01" or right click mouse on video image Choose "Stop Recording", camera icon is blue.

Note: Blue camera icon: no record Yellow camera icon: recording

#### 6.7.4 Alarm record

Enable alarm record setting:

Click button in main menu to pop up the local setting, enter the "Alarm" attribute page; enable alarm record and set the record time.

| Alexa Action         |           |                  |      |              |
|----------------------|-----------|------------------|------|--------------|
| Play alarm sound     |           | Pop up map       |      |              |
| Pop up alarm message |           | Send E-Mail      | send | 20 second(s) |
| Connect camera image |           | Recording        |      |              |
| Recording time 120   | second(s) | Pre-recording    | 10   | second(s)    |
| Auto Clear Alarm     |           |                  |      |              |
| 🔽 On                 | Auto      | clear alarm time | : 10 | second(s)    |
|                      |           |                  |      |              |
|                      |           |                  |      |              |

Alarm Action:

- 1 Enable Recording
- 2 Set Recording time: 1-999,999,999 seconds can be defined.
- 3 Pre-recording: pre-alarm record, 1-999,999,999 seconds can be defined.

## 6.8 Playback

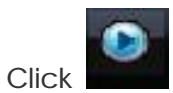

button in main menu to pop up the player menu, select the "record file"

to view videos.

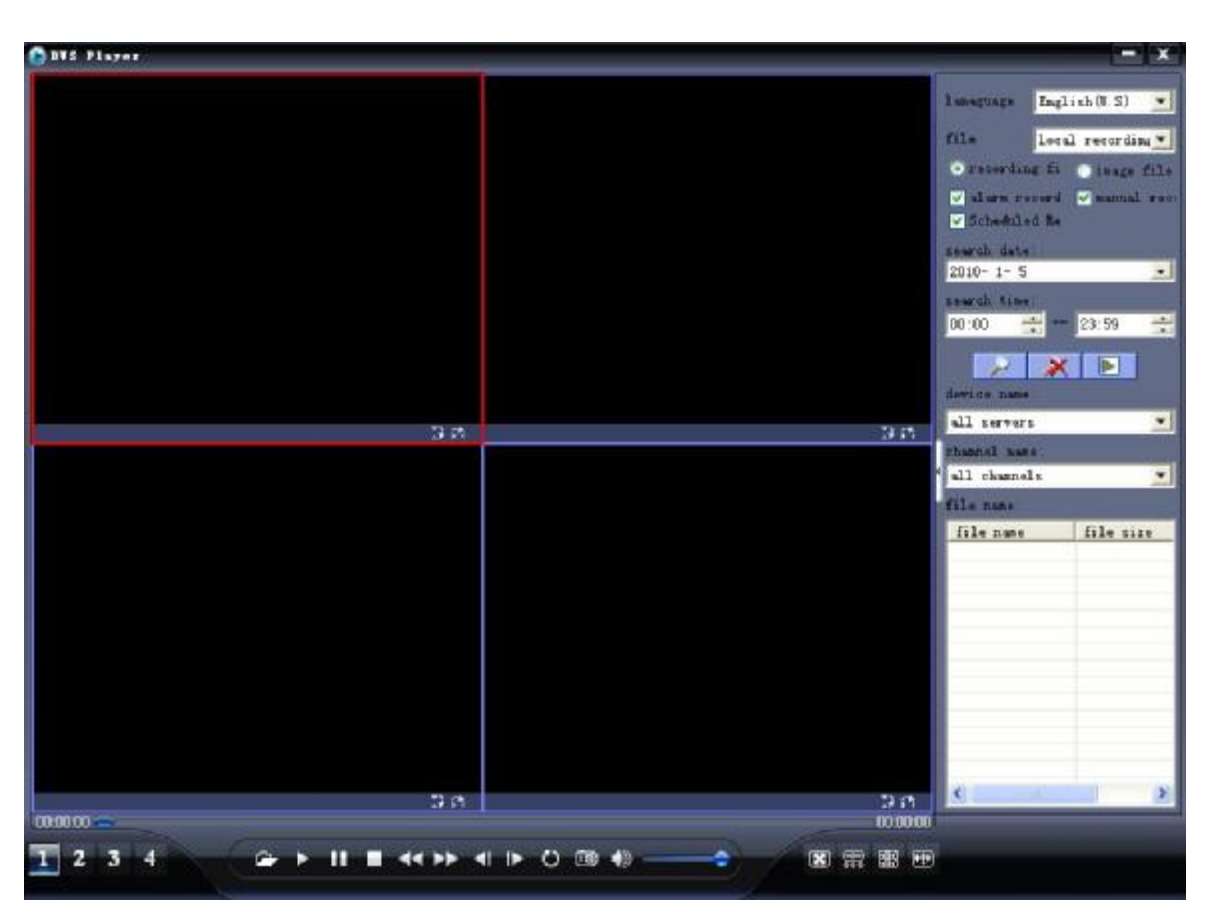

Search path:

Local record: the files are saved in PC.

Remote download: the files are kept in SD card of IP camera.

Record type:

Alarm record: includes the motion detection record and sensor alarm record Manual record

Scheduled record: time schedule record

Search mode: define the search condition, Search by devices and Search by date.

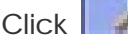

Click to begin search.

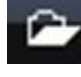

open the record files to playback.

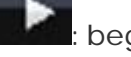

: begin to play

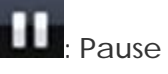

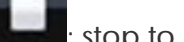

stop to play

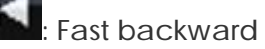

Page 70 of 95

Forward, the speed can be defined. 2X, 4X, 8, 16X and 1/2X, 1/4X, 1/8X and 1/16X speed

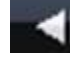

: Single frame backward

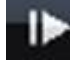

single frame forward

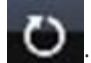

cycle play

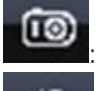

Snapshot

: play audio

## 6.9 Alarm management

Alarm action includes:

- 1. Enable local sound alarm
- 2. Pop up alarm message
- 3. Automatically pop up camera video
- 4. Pop up electronic map
- 5. Email notification
- 6. Enable corresponding channel record

#### 6.9.1 Sound Alarm

Enable " Play alarm sound" Alarm sound can be defined.

Auto Clera alarm time: after defined time, stop to play alarm sound.

| Trady and m av   | und     |           | Pop up map       |      |           |           |
|------------------|---------|-----------|------------------|------|-----------|-----------|
| Pop up alarm     | message |           | Send E-Mail      | send | 20        | second(s) |
| Connect camer    | a image |           | Recording        |      |           |           |
| Recording time   | 120     | second(s) | Pre-recording    | 10   | second (s | 5)        |
| Auto Clear Alarm |         |           |                  |      |           |           |
| 🗸 On             |         | Auto      | clear alarm time | 10   | second (  | s)        |

6.9.2 Pop up alarm message Enable "Pop up alarm message"
| Alarm Action<br>VPlay alarm sound |           | Pop up map       |       |              |
|-----------------------------------|-----------|------------------|-------|--------------|
| Pop up alarm message              |           | Send E-Mail      | send  | 20 second (s |
| Connect camera image              |           | Recording        |       |              |
| Recording time  120               | second(s) | Pre-recording    | 10    | second(s)    |
| Auto Clear Alarm<br>🔽 On          | Auto      | clear alarm time | : 10  | second(s)    |
| Jun                               | Auto      | clear alarm time | . 110 | second(s)    |

# 6.9.3 Pop up camera video

Enable "Connect camera image", once alarm, automatically open the video.

| larm Action<br>✓Play alarm sound |           | Pop up map       |      |         |           |
|----------------------------------|-----------|------------------|------|---------|-----------|
| Pop up alarm messag              | e         | Send E-Mail      | send | 20      | second(s) |
| Connect camera imag              | e         | Recording        |      | ,       |           |
| Recording time 120               | second(s) | Pre-recording    | 10   |         | s)        |
| auto Clear Alarm                 |           |                  |      |         |           |
| ✓ 0n                             | Auto      | clear alarm time | : 10 | second( | s)        |
|                                  |           |                  |      |         |           |

# 6.9.4 Electronic Map alarm

Once alarm, it pops up Electronic Map.

| Play alarm so  | und     | Г         | Pop up map       |      |            |           |
|----------------|---------|-----------|------------------|------|------------|-----------|
| Pop up alarm   | message | L         | Send E-Mail      | send | 20         | second(s) |
| Connect camer  | a image |           | Recording        |      |            |           |
| lecording time | 120     | second(s) | Pre-recording    | 10   | second (s) | )         |
| uto Clear Alar | •       |           |                  |      |            |           |
| 🗸 On           |         | Auto      | clear alarm time | : 10 | second (s  | )         |

Method 2:

1 Click

button in main menu to pop up the electronic map setting as below.

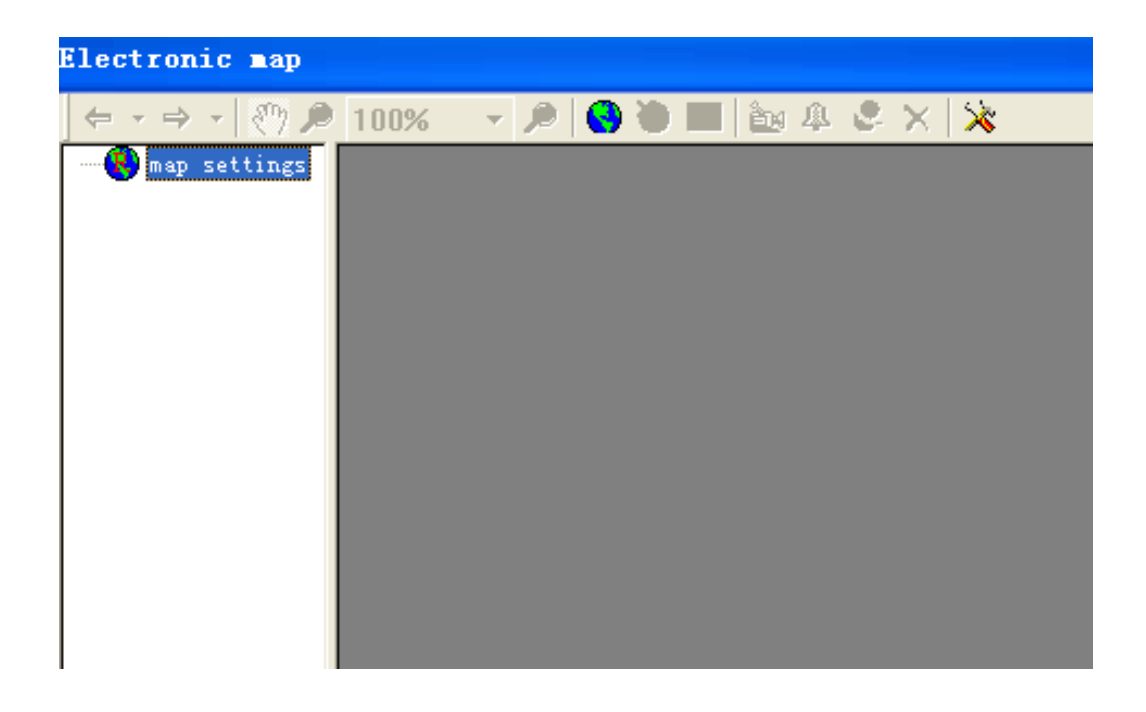

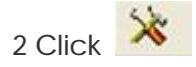

button, enter the "Electronic Map Settings"

| Electronic Tap Se   | ttings 🛛 🔀           |
|---------------------|----------------------|
| Keep Alarming: 60   | Second (             |
| Auto switch map     | when alarming        |
| Show device name    | on the ma            |
| 🖌 Auto transform b  | mp file to jpeg file |
| Compression quality | 75                   |
|                     | OK Cancel            |

- 2 Edit Electronic Map
- 1) Add map

Right click mouse on "Map Setting" to click "Add Sub Map", open the Map in jpeg or bmp format.

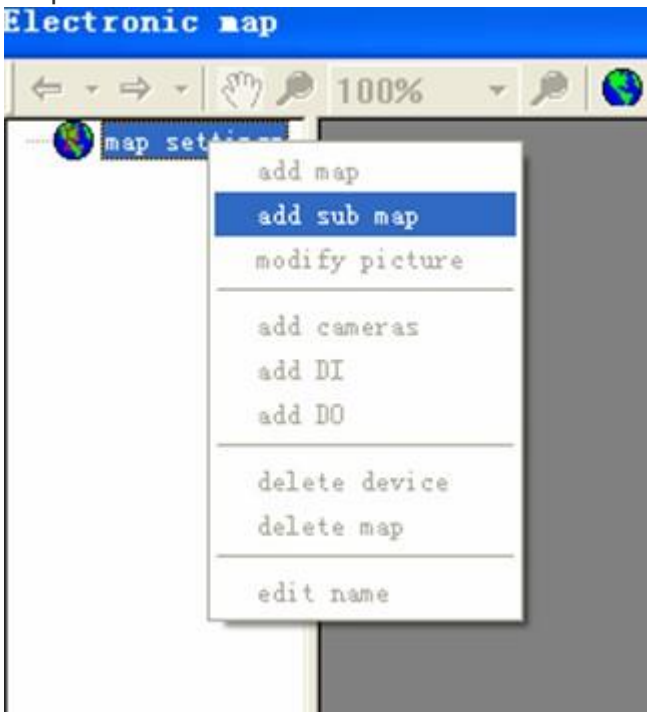

## 2) Modify map Right click mouse on "Map Name" (e.g. Milan), click modify picture

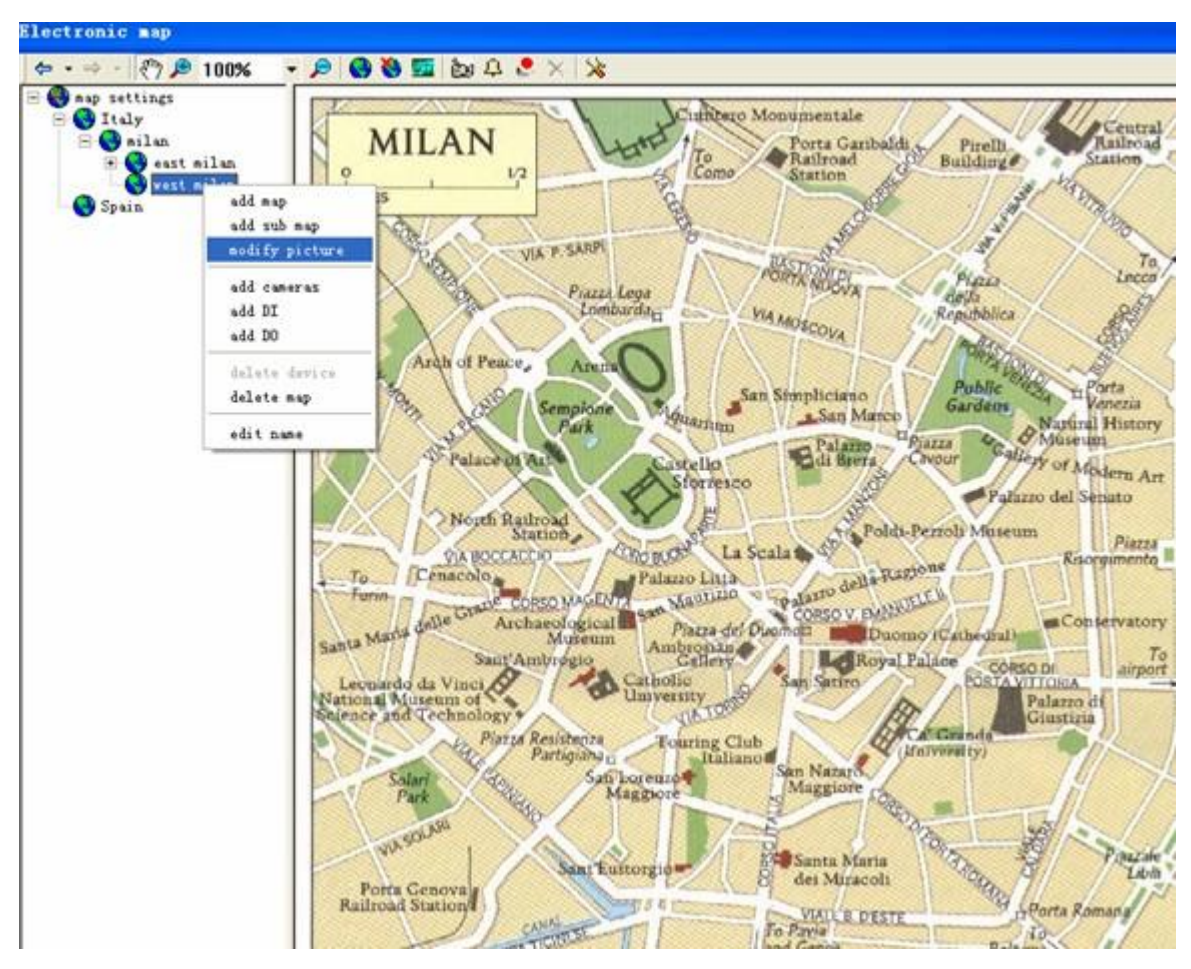

## 3) Delete map

Right click mouse on "Map Name" (e.g. Milan), click delete map.

4) Add IP cameras

Click button on the top menu or Right click mouse on "Map name", click "Add cameras".

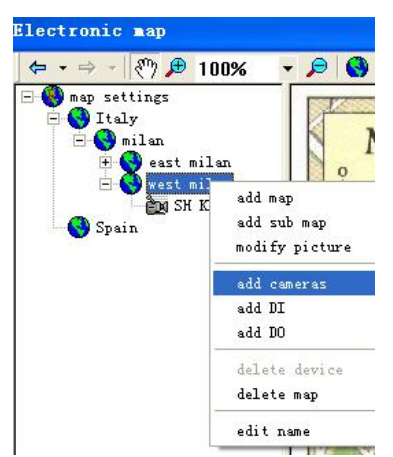

Choose the IP cameras which you would like to add, one group IP camera or multiple groups IP camera or one IP camera can be selected, Click "OK" to save changes.

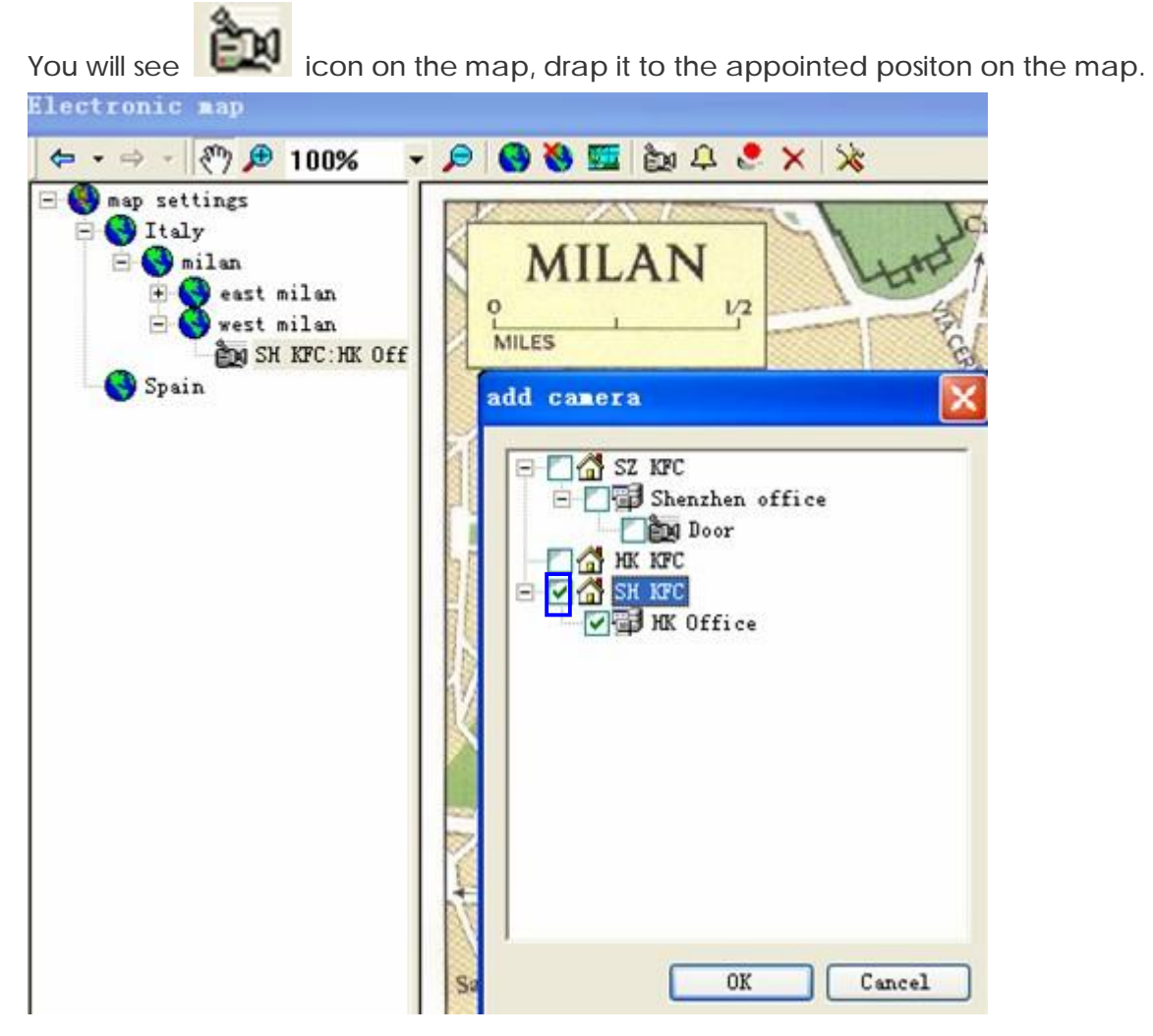

## 5) View the video

Double click on IP camera name, it will pop up a window to show the camera video.

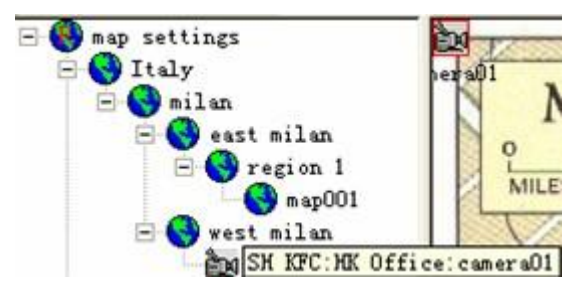

6) Add sensor alarm input

Click button on the top menu or Right click mouse on "Map name", click "Add DI". You will see icon on the map, drap it to the appointed positon on the map.

Page 77 of 95

### 7) Add alarm output

Click Click mouse on "map name", click "Add

DO". You will see icon on the map, drap it to the appointed positon on the map.

### 3 Viewing Electronic Map

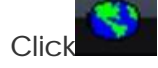

button in main menu to view electronic map..

### 4 Show electronic map on another monitor

Enable "Show electronic map on another monitor", Live video of IP Camera is displayed by one monitor, electronic map is displayed by another monitor.

Note: Make sure the PC supports dual display card.

| eneral User SCHEDU    | LED RECORDING RECORDING OPTIONS Alarm E-Mai   | 1 Data Forwardir 4                                                                                                    |
|-----------------------|-----------------------------------------------|----------------------------------------------------------------------------------------------------|
| Language              | English (U.S)                                 | _                                                                                                    |
| Auto connect image    | while program running                         |                                                                                                    |
| Auto login device w   | nile program running                          |                                                                                                    |
| Show Electronic map   | on another monitor (dual VGA card required)   |                                                                                                    |
| Auto login with cur   | ent user next time                            |                                                                                                    |
| Show snapshots whil   | switching pages manually with [Loop-switching | 1                                                                                                    |
| Show the last frame   | of the video when the network i: 180          | second(s)                                                                                                    |
| Auto reconnect times  | unlimited times 🔹                             |                                                                                                    |
| Frame Buffer          | auto adjust T A smaller value provides the 1  | ess delav:a bizzer                                                                                                    |
| Log File              |                                               |                                                                                                    |
| Log file              | C:\Program Files\DVSImageCenter\Log\          |                                                                                                    |
| Days to save log      | manually delete                               |                                                                                                    |
| -File Format of Snaps | .ot                                           |                                                                                                    |
|                       |                                               |                                                                                                    |
| ⊖ bmp                 | ⊙jpg compressio 75                            | (1-100)                                                                                                    |
|                       |                                               | A CONTRACTOR OF A CONTRACTOR OF |

### 6.9.5 Email notification

If failed to sign in IP camera, video lost, motion detection trigger or sensor alarm trigger, it will send alarm notification by email. Enable "Send E-mail".

| Alarm Action<br>VPlay alarm sour | d     |           | Pop up map       |      |           |       |
|----------------------------------|-------|-----------|------------------|------|-----------|-------|
| Pop up alarm me                  | ssage |           | Send E-Mail;     | send | 20 secon  | d (s) |
| Connect camera                   | image |           | Recording        |      | _         |       |
| Recording time                   | 120   | second(s) | Pre-recording    | 10   | second(s) |       |
| Auto Clear Alarm-                |       |           | 8 8 8            |      |           |       |
| <b>⊘</b> 0n                      |       | Auto      | clear alarm time | : 10 | second(s) |       |
|                                  |       |           |                  |      |           |       |
|                                  |       |           |                  |      |           |       |

Enter into "Email" attribute page as below

| device name        |       | IP address                     | port         | group            |                     |
|--------------------|-------|--------------------------------|--------------|------------------|---------------------|
| NanShan<br>Kowloon |       | 192. 168. 188<br>192. 168. 188 | 9500<br>9500 | SZ KFC<br>HK KFC |                     |
| SMTP server        | smtpc | om. 263xmail. com              |              | Sender           | sales@omconcctv.com |
| Username           | sales | Bomconcctv.com                 |              | Password         | ****                |
| Recipient          | admin | ≧omconcctv.com                 |              | CC               | sales@omconcctv.com |
| E-Mail Title       | SZ-na | n shan alarm                   |              | Content          | motion detection    |
|                    |       |                                |              |                  | Test-send           |

- (1) [SMTP Server] Input the SMTP Server, e.g. smtp.sohu.com.
- (2) [user name] Input the full name of email address.
- (3) [password] Input password to login email address.
- (4) [Sender email] Input the sending email address. Sending email address should be same as emailaddress of [user name]
- (5) [Receipt] The email address which receive the alarm notification.
- (6) [C.C] to make a copy to email address which can receive the alarm notification
- (7) [E-mail Title] define the email subject.
- (8) [Content] define the email content.
- (9) Select the alarm type

Motion Dete: motion detection. When the defined object is moved, send alarm notification.

Detector Ala: sensor alarm. When sensor alarm is triggered, send alarm notification. Video lost: when video is lost, send alarm notification.

Disconnected: when network connection is failed, send alarm notification.

### (10) Copy settings to other devices

All devices: the Email settings will be copied to all IP cameras.

All devices in the group: the email settings will be copied to all IP cameas in the same group.Click [Copy] and [Apply] to save changes.

# 6.9.6 History event

History event includes the system event, alarm event and network connection event.

Click button on the bottom of main menu to pop up the following figure You can search the history event by date or by event type.

Search the history event by date.

|                                                                                                    | time                                                                                             | name | channel | User                                     | description                                           |
|----------------------------------------------------------------------------------------------------|--------------------------------------------------------------------------------------------------|------|---------|------------------------------------------|-------------------------------------------------------|
| 010-01-04<br>010-01-03<br>010-01-02<br>009-12-31<br>009-12-26<br>009-12-24<br>009-09-23<br>0 logon log<br>0 logon log<br>0 connection<br>009-12-22 | time<br>2009-09-23 00:35:31<br>2009-09-23 00:39:09<br>2009-09-23 10:02:42<br>2009-09-23 10:55:07 | TAME | channel | User<br>admin<br>admin<br>admin<br>admin | description<br>log on<br>log off<br>log on<br>log off |
|                                                                                                    |                                                                                                  |      |         |                                          |                                                       |

Search the history event by event type.

Input 'start date" or select date from drop down menu and end date.

| ⊖By date | ⊙By se | arch |     | _      | From | 2009- | 9-23 |
|----------|--------|------|-----|--------|------|-------|------|
|          |        |      | 2   | 009年9. | 月    |       |      |
|          | 原期日    | 眉期一  | 星明二 | 星期三    | 星期四  | 星期五   | 星期六  |
|          | 30     | 31   | 1   | 2      | 3    | 4     | 5    |
|          | 6      | 7    | 8   | 9      | 10   | 11    | 12   |
|          | 13     | 14   | 15  | 16     | 17   | 18    | 19   |
|          | 20     | 21   | 22  | 420    | 24   | 25    | 26   |
|          | 27     | 28   | 29  | 30     | 1    | .2    | 3    |
|          | 4      | 5    | 6   | 7      | 8    | 9     | 10   |

Select the event type: logon log: log in event; alarm log: motion detection, sensor alarm event connection log: network connection failed event

| 9-27 👱 | logon log 💌    | Search |
|--------|----------------|--------|
|        | logon log      |        |
| User   | alarm log      |        |
| admin  | connection log |        |
| admin  | TOS OLL        |        |
| admin  | log on         |        |
| admin  | log off        |        |

After you define the search conditions, click [Search], it shows the following sereach result:

| Review log         |             |                 |       |                 |                    |
|--------------------|-------------|-----------------|-------|-----------------|--------------------|
| OBy date           | • By search | From 2009- 9    | -23 🔹 | To 2009- 9-27 . | logon log 💌 Search |
| time               | name        | channel         | User  | description     |                    |
| 2009-09-23 00:35:3 | 1           | Che-photomation | admin | log on          |                    |
| 2009-09-23 00:39:0 | 19          |                 | admin | log off         |                    |
| 2009-09-23 10:02:4 | 2           |                 | admin | log on          |                    |
| 2009-09-23 10:55:0 | 7           |                 | admin | log off         |                    |
|                    |             |                 |       |                 |                    |
|                    |             |                 |       |                 |                    |
|                    |             |                 |       |                 |                    |

### General Settings for History event

[Days to save log] how many days you would like to save log. 10days, 20days, 30days or manually delete.

|                                     | CHEDULED RECORDING RECORDING OPTIONS Alarm E-Mail Data Forwardir |
|-------------------------------------|------------------------------------------------------------------|
| Language                            | English (U.S)                                                    |
| Auto connect im                     | age while program running                                        |
| 🗌 Auto login devi                   | ce while program running                                         |
| Show Electronic                     | map on another monitor (dual VGA card required)                  |
| 🗌 Auto login with                   | a current user next time                                         |
| Show snapshots                      | while switching pages manually with [Loop-switching]             |
| Show the last f                     | frame of the video when the network i: 180 + second(s)           |
| Auto reconnect tim                  | mes unlimited times                                              |
| Frame Buffer                        | auto adjust T A smaller value provides the less delay: a bigger  |
| Log File                            |                                                                  |
| Log file                            | C:\Program Files\DVSImageCenter\Log\                             |
|                                     | g manually delete                                                |
| Days to save lo                     | 10                                                               |
| Days to save lo                     | papsh 20                                                         |
| Days to save lo<br>File Format of S | napsh 20<br>30<br>manually delete                                |

# 6.10 Toolbar

# 6.10.1 Bottom Toolbar

Part I

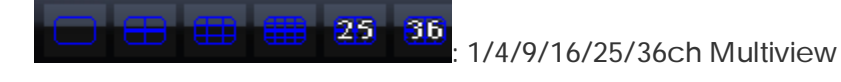

: Full screen, Video image displayed on the screen will be maximized. Right click mouse to cancel the full screen.

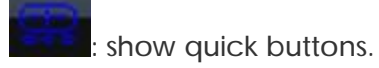

Part II

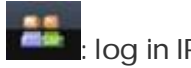

: log in IP camera

Page 83 of 95

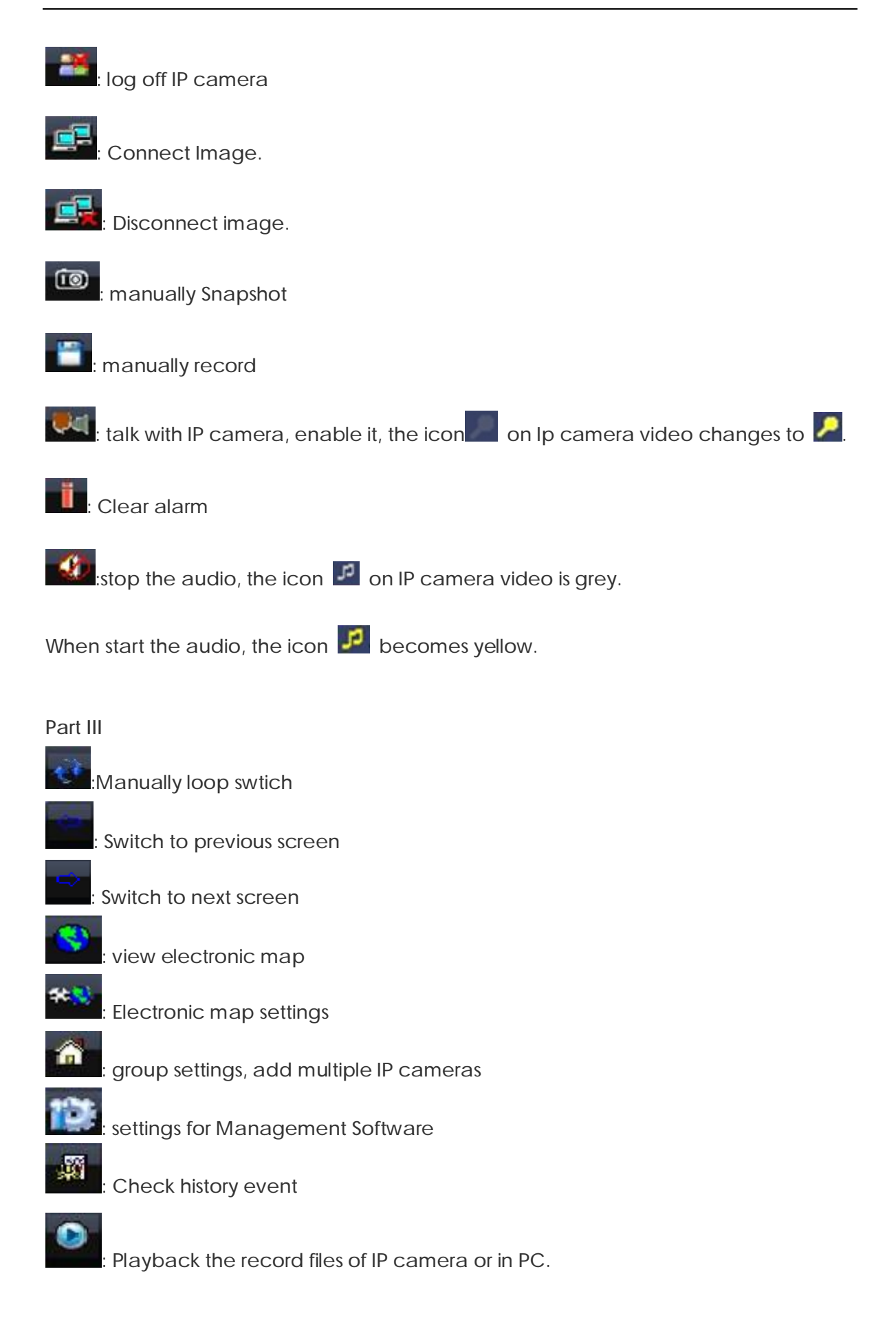

# 6.10.2 PTZ Control Toolbar

| Preset 🔗 0  | Call       |
|-------------|------------|
|             |            |
| Zoom add 📀  | Zoom sub   |
| Iris add 🔘  | 🛞 Iris sub |
| Focus add 🍂 | Focus sub  |
| Brush 🔊     | Ç Light    |
|             | <b>4</b> 3 |
| Speed       | 7          |

## 6.10.3 Alarm Control Toolbar

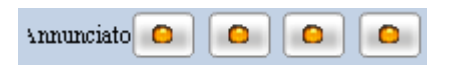

Alarm Output: alarm output status. The indicator will light up if trigger alarm output. When you click the lamp to light it up, this will trigger the alarm output.

# 7 Appendix

# 7.1 FAQ

If you have problems in using, please refer to following steps to check and solve them Check hardware and interface

Please check you power supply firstly, and then check if your network is connected, lastly check if your cables are well connected. If there is not any problem with them

please see if the lights are flashing properly on the front panel referring to table 3. Continue to next step if all of the following checking items are well.

Upgrade software

Check if the software is the latest version according to the "advanced setting" section. Upgrade it if not. Generally the latest version software will solve some problems and will be more stable than old version software.

Contact technical support

Please contact technical support or browse our website for technical consultation if the problem is not solved.

Frequent problems solutions

a、 can not visit Network Camera via browser

Possible reason: network disconnected

Solution: Connect network with PC to check if the network is connected well. Firstly check cable failure, network problems caused by virus, until check network is connecting successfully by using ping command

Possible reason: IP address conflict

Solution: Disconnect the server's network and connect server with PC to reset IP address according recommended operations

Possible reason: IP address in different subnets Solution: Check the IP address and subnet mask of server and gateway

Possible reason: web port is changed Solution: Contact network administrator to obtain corresponding port information

Possible reason: unknown

Solution: Reset server to the factory settings and re-connect network. The default IP address of system is 192.168.188.188

b、can not control dome

Possible reason: signal cable is not connected or not connected properly Solution: Re-connect control cable with dome and server

c、 can not view normal imagePossible reason: OS is Win98Solution: Install DirectX8.0 or later version

d, can not use Media player to play the record file Solution: Download and install divx common decoder.

# 7.2 factors influencing system capability

You muse consider the whole system capability issue, factors influencing your system and system optimized settings when you set up your system. Bandwidth including stream rate setting, frame rate, and too many client connections influencing frame rate is the main issue that we need to consider.

Following are the common factors that will influence the server efficiency that we need to concise:

Firstly is your bandwidth. Generally in LAN the bandwidth is not a problem but we must consider the upload bandwidth in WAN or some private networks. If the upload bandwidth is 513k or lower, you would better set the output stream of server within 512k, otherwise there the video or audio will not play fluently.

We must emphasize the ADSL. Usually we are considering the download bandwidth of ADSL, but in the Network Camera application, we are using its upload bandwidth. Thus at this point we have to concern about the upload bandwidth for the system design, for example, for an ADSL with 1.5M download bandwidth, the upload bandwidth is less than 512k. Thus the upload bandwidth is what we have to concern about mostly for network design.

About the image parameter setting according to network please refer to "image advanced setting" in "image setting"

Too many clients viewing from a Network Camera will influence the server capability cause the frame reducing. Consequently, we recommend that the maximum viewing connections is 20 channels.

Capture function provided by Network Camera is using the front-side high definition image capture method. Frequently capture will influence the server capability and cause frame rate reducing.

Too much network load will influence the system capability and cause the audio and video playing not fluently.

CPU capability insufficiency will cause the audio and video playing not fluently.

Wireless transmission will cause the disconnection and server re-connection from client due to the unstable of wireless network.

# 8 Speed Dome Operation

**Check Proceedings before Operation** 

 $\checkmark$  Check the cable connection carefully before input power.

The camera ID of the controller must be identical to that of the target camera. The camera ID can be identical by reading DIP switches in the camera.

 $\checkmark$  Since Preset 95 is reserved to start the OSD menu, this can not be used as regular Presets. Therefore, the description of "Preset 1~128" always means excluding preset 95 in this manual.

These operating instructions cover the basic operation of the dome and its features. Before you operate the dome by CMS which is in CD. For the detailed information of CMS, please refer the <u>CMS 6.5.3</u>.

Below operations are based on using our CMS.

(1) Dome Self-testing after Powered up

After powered up, the dome will conduct reset procedure. In there procedure, the dome firstly pans to the default horizontal origin point, and finally tilts to the vertical 45° position to complete the self-testing. After the dome stops, it means the camera has completed the self-testing and is ready to receive control commands.

(2) Pan and tilt: Click the mouse up, down, right, left.

## (3) Set up preset

Move to the position by click 'up, down, right, left", then input preset No., press PRESET, and the dome will save current horizontal angle and title angle of pan/Tilt, Zoom and position parameters into the memory.

(4) Call preset

Input the preset No, Press <u>Call</u>, the dome will calls these parameters saved in memory and adjust Pan/Tilt of the camera to that position.

(4) Set up the menu

Input 95, Press Preset, the dome will pop up the menu.

(5) How to save, cancel the parameter of speed dome by CMS. Click focus + to confirm selection. Click focus - to cancel selection Click  $\uparrow \downarrow$  to select the menu.

Starting self-checking Information

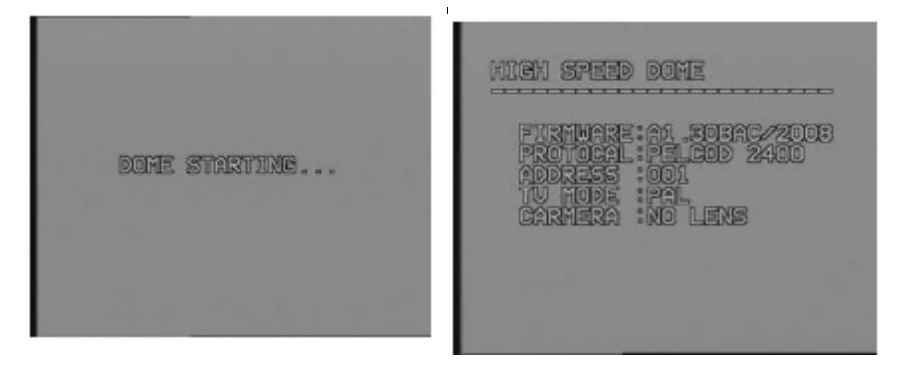

### 1. OSD Menu

Function:

Using the OSD menu, Preset, Group and Alarm I/O function can be configured for each application.

Page 88 of 95

### Start Menu:

After type the numeric key"95"+"CALL"to start OSD menu.

### 2. Preset

### Function:

Up to 127 positions can be set. Besides No 95, all presets can be named as 1-128. With the combination of preset key and number key of controller, the preset point setup and call back function can be quickly operated. And modify the default preset information. (preset label, dwell time...)

### Setup of Preset Point:

Select the desired camera to adjust to the state of given position. Then input preset No., press **PRESET**, and the dome will save current horizontal angle and title angle of pan/Tilt, Zoom and position parameters into the memory.

### Preset Point Call Back:

Input wanted preset number (default is 1), input "call", then the preset point can be called back.

### Preset Deletion:

Please use the preset OSD menu to delete preset, or just setup another preset with the same number to cover the old preset point.

### 3. Swing

Function: Through the application of swing function, the camera can move automatically between 2 preset points repeatedly.

Swing Setup: Please check the OSD menu of swing function to set. Swing Running: Put 141 or 148 number, then in "call". Swing Deletion: Please check the OSD menu of swing function to delete.

### 4. Pattern

Function: The pattern function enables us to save and play camera motions created by joystick. Max. 9 patterns can be used and can be recorded during max. 1 min for a pattern.

Pattern Setup: Pattern can be created by using OSD Menu to Establish Pattern: Pattern Running: Input numeric 131 or 139then input "call" to run one pattern. Pattern Deletion: Please use OSD menu to delete pattern.

### 5. Group

Function: The group function allows running up to 32 groups of preset, swing, pattern in sequence. Every group including preset, swing, pattern, but the total function number can't be more than 16 pieces. Through dwell time which be set with swing function still workable when group function is working.

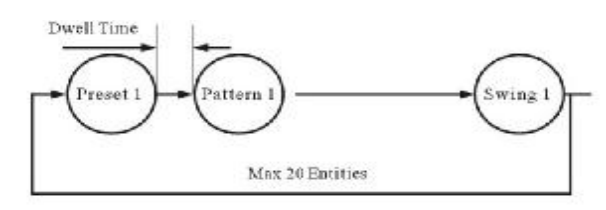

Group Running: Input the wanted group number 151 or 159, then input "call".

### 6. Other Functions

Information protection after power off: This function can get back the last automatically running action. Besides manual operation, preset, swing, trace recording, pattern all can be get back.

180° auto flip function: If the vertical turning of camera is more than

 $90\,^\circ$  , camera can automatically  $180\,^\circ$  turn at horizontal direction. Then camera can continuously trace objection.

Parking Function: With this function, camera can automatically turn to one special position to rectify mistake which be accumulated through automatic turning. (Normally, the park position in No1 preset point).

If the camera is not operated for a while, the camera also can turn to park position automatically. The waiting time of park position is adjustable.

Original Position: Using this function, the origin position can be defined by operator. The pan angle display will be changed if you change the origin position. It is noted that tilt angle is not affected by this function.

Alarm I/O: If you use optional alarm I/O module, you can take advantage of 8 alarm input and 4 alarm output. If an external sensor is activated, camera can be set to move corresponding preset position. Also, the output relay can be matched to some specific preset positions to do counteractions such as turning on the light or sounding the alarm. It is noted that the latest alarm input is effective if multiple sensors are activated.

Privacy Zone Masking: (SONY camera module only) In order to protect privacy, the speed dome camera support 8 pieces masking zone to hide objections such as windows, shops or privacy space...

## 7. OSD Display of Main Screen

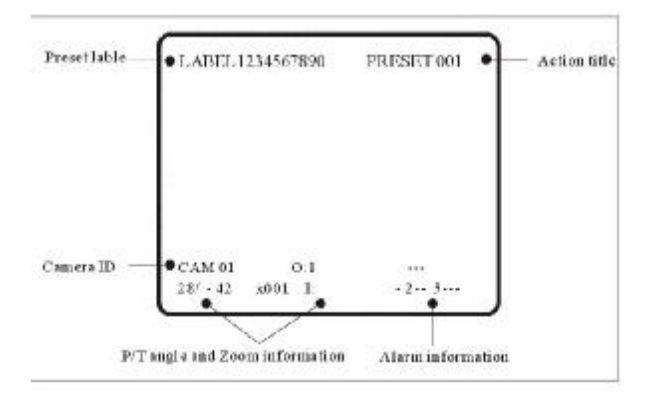

P/T/Z Information: To show the pan/tilt position and zoom magnification. Camera ID: The current camera address number. Action Title: Followings are possible action titles and their meanings.

"SPRESET $\sim$ ": When preset  $\sim$ is stored

"PRESET $\sim$ ": When camera reach to reset $\sim$ 

"UNDEFINED": When undefined preset number is called to move

"SWING~": When swing  $\,\sim\,$  is in action

Preset Label: The label stored for specific preset point.

Alarm Input: There has 4 channels input. If any point is on "ON" state, it will show a number corresponding to each point. If the point is on "OFF" state, "-" will be displayed.

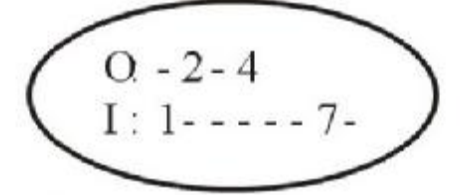

EX) Point 1, 7 of inputs are ON and 2, 4 of outputs are ON state. OSD will show.

- 8. Major Rules of Menu Operation
- The menu items surrounded with () always has its sub menu.
- For all menu level, to go into sub menu, press "Focus+" key, to go up to upper menu, press "Focus" key. If you learn by heart a rule that F+ is always similar to ENTER key and "Focus-" key is always ESC key, many other functions of these keys will be easy to understand.
- To move from item to item, use Up/Down of the joystick in the Up/Down or Left/Right.
- If you want to confirm a menu item, press "Focus+" key.
- To change a value of an item, use Up/Down of the joystick in the controller. After you change a value, press "Focus-" key to cancel it.
- 9. Main Menu

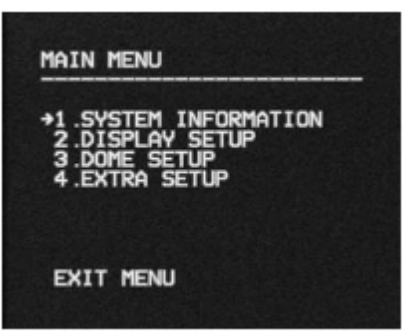

10. Display Setup

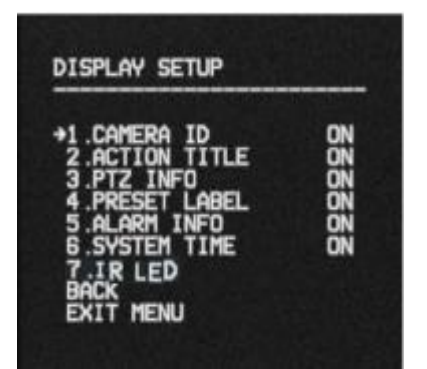

This menu defines Enable/Disable of OSD display on Main Screen. If an item is set to be AUTO, the item is displayed only when the value of it is changed.

### 11. Camera Setup

Setup the general functions of zoom camera module.

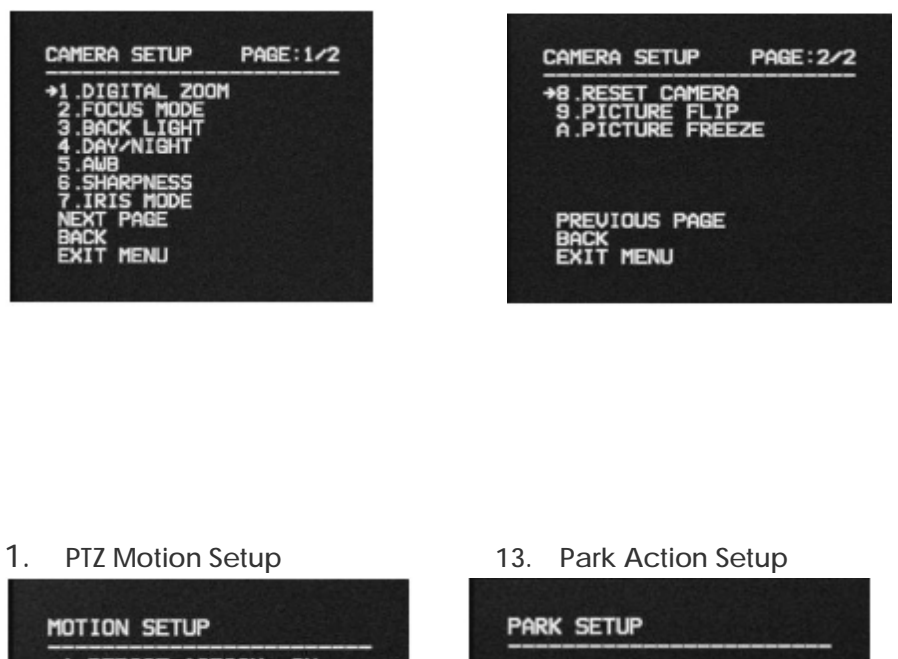

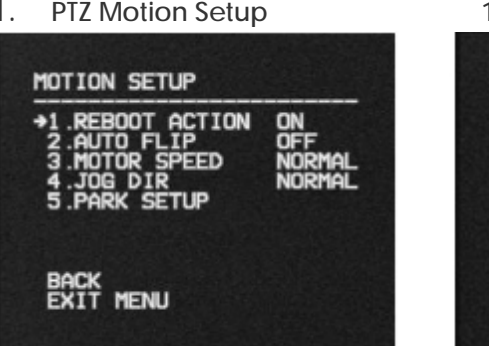

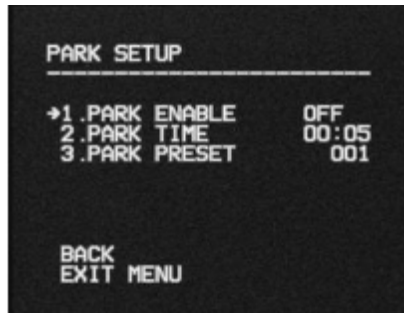

The maximum manual speed is listed below when zoom is \*1. As zoom magnification is increased, the speed will be decreased to maintain equal controllability.

d This function enables to locate the camera to specific position automatically if operaed tor doesn't operate the controller for a
al while. The park time can be defined as an interval from 1 min. to 4 hours.

| High Speed 0" - | $-180^{\circ}$   | /sec |
|-----------------|------------------|------|
| Middle Speed 0" | $\sim\!90^\circ$ | /sec |
| Slow Speed 0°   | ~45°             | /sec |

14. Preset Setup

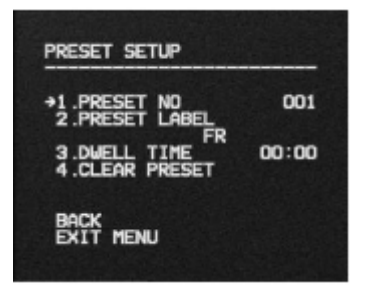

#### 15. Alarm Setup

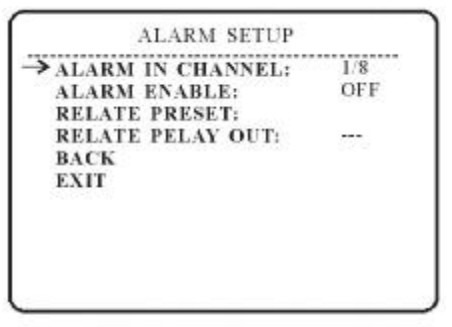

Match the Alarm sensor input to one of Preset positions. If an external sensor is activated, camera will move to corresponding preset position when this item is predefined.

16. Edit Preset Label LAB FOR PRE:

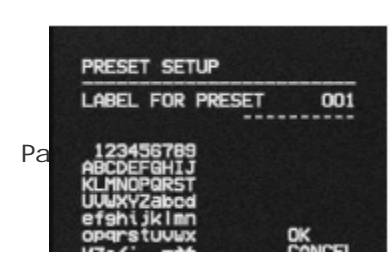

1. The cursor presents the current input position of the label letter. Upon the letter be selected, the cursor move to left.

2. Using the "UP", "DOWN", "RIGHT", "LEFT" of the joystick, the right letter can be selected from "FOCUS+". alphabet. After selection of the correct letter, input

3. After all letters be set, move joystick to "OK" then input "FOCUS+" to save the modification. If you want to cancel the setup of label, just move joystick to "CANCEL" then input "FOCUS+" to cancel.

17. Swing Setup

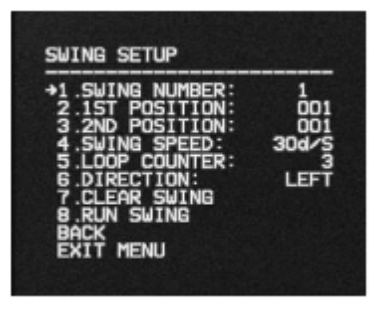

SWING NUMBER: 1/5:

This P/TZ camera supports up to 5 pieces swing scan. This item is used to set the series number of swings. L POSITION: PRE 001: The 001 preset point be set at the left side of swing; R POSITION: PRE 002: The 002 preset point be set at the right side of swing; SWING SPEED: AUTO: The speed dome swing. AUTO is default of system;

LOOP: 1: The times of swing turning (be used for GROUP function only) DIRECTION: AUTO: The direction of swing turning; RUN SWING: To run swing.

18. Pattern Setup

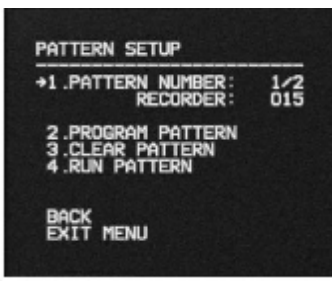

| PATTERN SETUP:      | To establish one pattern for camera auto turning;                    |
|---------------------|----------------------------------------------------------------------|
| PATTERN NUMBER1/2:  | Camera supports 2 pieces pattern, using this item to edit the series |
|                     | number of pattern;                                                   |
| RECORDER:           | The times of pattern turning (for GROUP only);                       |
| PROGRAM PATTERN:    | Using joystick to program the trace of camera, totally               |
|                     | support 16 pieces commands for one piece pattern;                    |
| CLEAR PATTERN:      | To delete one pattern;                                               |
| RUN PATTERN:        | To run one pattern.                                                  |
| Using joystick to r | move compare to wanted beginning position, and adjusting long to     |

Using joystick to move camera to wanted beginning position, and adjusting lens to suitable zoom times, input "FOCUS+" to begin recording, or input "FOCUS-" to abandon.

- The recording supports up to 16 pieces movement command. The total recording number be shown on screen.
- The zoom changing of camera also be recorded;

At any time through recording, input "FOCUS+" to record pattern. Input "FOCUS-" to abandon pattern recording.

19. Group Setup

| +1.GROUP NUMBER:                 | 1/5          |
|----------------------------------|--------------|
| P001 P002 P003<br>P005 P006 P007 | P004<br>P008 |
| 4 .CLEAR PATTERN<br>5 .RUN GROUP |              |
| BACK                             |              |

GROUP NUMBER: 1/5 The camera supports 32 pieces group function; this item be used to set one series number of group;

SETUP: "X000" means the function still not be selected; if preset be selected, will show "P1-P128"; if swing be selected, will show "S1-S5"; if pattern be selected, will show "T1-T4";

CLEAR GROUP: To cancel the group setup;

RUN GROUP: To run group.

20. Privacy Setup (SONY camera module only)

| PRIVACY SETUP                         |            |
|---------------------------------------|------------|
| +1.PRIVACY NUMBER<br>2.PRIVACY ENABLE | 1/8<br>0FF |
| 4.PRIVACY WIDTH<br>5.PRIVACY HEIGHT   | 010<br>010 |
|                                       |            |
| BACK<br>EXIT MENU                     |            |

PRIVACY NUMBER: 1/8

Support 8 pieces privacy zone masking. This item be used to set one series number of every privacy masking zone;

PRIVACY ENABLE: ON/OFF PRIVACY WIDE: 000 PRIVACY HIGH: 000 This item be used to enable masking to work or not; To setup the width of masking zone (1-999);

To setup the height of masking zone (1-999).

1 CAM 01 0:----025/-05 X001 I:-----

After the setup of masking of privacy zone, when you move the camera to this position, you will find this zone already be covered by masking. The series number of masking will be shown at the center of masking. Totally support 8 pieces privacy zone masking. Please notice: Sometimes, because of the lower speed of screen showing and the Min. illumination is decided by the size of signal character, may lead to position mistake.

### Notice

The size of privacy zone masking will be changed according to the zoom changing of camera lens

21. Schedule Setup

| SCHDULE PROGRAM       |               |              |              |
|-----------------------|---------------|--------------|--------------|
| +1.00:00<br>2.00:00   | X001<br>X001  | X001<br>X001 | X001<br>X001 |
| 3 .CLEAR<br>4 .SCHDUL | all<br>E enai | BLE          | OFF          |
| BACK                  |               |              |              |

"X000" means the action which will still not be selected; if the preset be selectable, will show "P1-P128"; if swing be selected, will show "S1-S5", if pattern be selected, will show "T1-T4"; if group be selected, will show "G1-G8". The keeping time is from 1 to 120 minutes.

CLEAR ALL: Delete schedule

SCHEDULE ENABLE: Schedule function switch ON/OFF